# **APPVA MCSS**

# WEBBGRÄNSSNITT OCH MOBILAPP

systemsupportsaf@haninge.se

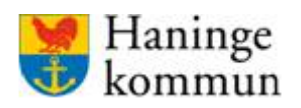

# Innehåll

| Nyheter i handboken                               | ļ |
|---------------------------------------------------|---|
| Vad är Appva?                                     | 1 |
| Webbgränssnittet                                  | 1 |
| Översikt webbgränssnittet                         | 5 |
| Boende6                                           | 5 |
| Aktiva/Avlidna/Borttagna kunder6                  | 5 |
| Medarbetare                                       | 7 |
| Aktiva/Inaktiva/Borttagna medarbetare7            | 7 |
| Mobilappen                                        | 3 |
| Inloggning i Appva                                | 3 |
| Webbgränssnittet                                  | 3 |
| Mobilappen                                        | 3 |
| Inloggningsproblem i Appva                        | 3 |
| Webbgränssnittet                                  | 3 |
| Glömt lösenord:                                   | 3 |
| Felmeddelande – saknas certifikat10               | ) |
| Mobilappen                                        | ) |
| Användaren har glömt eller inte fått sin pinkod10 | ) |
| Hur du byter pinkod för användare10               | ) |
| Lägga upp användare i Appva12                     | 2 |
| Användare som ska använda webbgränssnittet 12     | 2 |
| Användare som ska använda mobilappen12            | 2 |
| Lägga upp omvårdnadspersonal13                    | 3 |
| Om du får upp att personen redan är aktiv:14      | 1 |
| Om användaren är anställd på fler boenden:17      | 7 |
| Redigera användaruppgifter18                      | 3 |
| Inaktivera/ta bort användare                      | ) |
| Om medarbetaren byter arbetsplats 19              | ) |
| Inaktivera användare                              | ) |

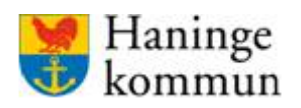

| Ta bort användare                                                      | 20 |
|------------------------------------------------------------------------|----|
| Delegering                                                             | 21 |
| Översikt delegering                                                    | 21 |
| Att ge delegering                                                      | 21 |
| Skapa en delegering                                                    | 22 |
| Förnya delegering                                                      | 26 |
| Ta bort delegering                                                     | 29 |
| Godkänna delegering (i apppen)                                         | 30 |
| Kund/boende                                                            | 33 |
| Lägga till en ny kund/boende                                           | 33 |
| Redigera uppgifter på befintlig kund                                   | 36 |
| Registrera kund som avliden                                            | 37 |
| Ändra profiluppgifter/uppmärksamhetsinformation                        | 38 |
| Ändra adress/boende för kunden                                         | 41 |
| Lägga till vistelseadress                                              | 42 |
| Ta bort kund/boende                                                    | 43 |
| Återaktivera kund/boende                                               | 44 |
| Signeringslistor (för HSL-personal)                                    | 45 |
| Vad är en signeringslista?                                             | 45 |
| KVÅ-koder                                                              | 45 |
| Olika sorters signeringslistor                                         | 45 |
| Olika signeringsval                                                    | 46 |
| Hantera signeringslista                                                | 46 |
| Läkemedelslistan                                                       | 48 |
| Lägga till insats i signeringslistan                                   | 49 |
| Insats och instruktion                                                 | 50 |
| Formulärstegen beställningsbar/kräver delegering för/enhet given mängd | 51 |
| Stående/vid behov/skall ges                                            | 51 |
| Klockslag/Ges inom                                                     | 53 |
| Start/ Slutdatum                                                       | 54 |

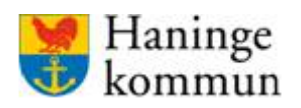

|   | KVÅ-kod i signeringslista                          | . 55 |
|---|----------------------------------------------------|------|
|   | Ändra insats i signeringslista                     | . 56 |
|   | Ta bort insats i signeringslista.                  | . 57 |
|   | Kunder som är aktuella periodvis                   | . 57 |
| Ν | arkotikaklassade läkemedel                         | . 58 |
|   | Kontrollräkning                                    | . 58 |
|   | Förbrukningsjournal                                | . 58 |
|   | Skapa en förbrukningsjournal                       | . 59 |
|   | Skapa en insats från förbrukningsjournalen         | . 61 |
|   | Avsluta förbrukningsjournal                        | . 62 |
| U | ppföljning av signeringslistan                     | . 66 |
|   | Larm i webbgränssnittet                            | . 66 |
|   | Kvittera larm                                      | . 66 |
| S | kriva ut signeringslistor                          | . 69 |
| В | egära påfyllning                                   | . 72 |
|   | Beställningslista                                  | . 73 |
| K | alendern                                           | . 74 |
|   | Frånvaro                                           | . 74 |
|   | Övrig aktivitet                                    | . 74 |
|   | Lägga in frånvaro                                  | . 75 |
|   | Lägga in en övrig aktivitet                        | . 78 |
|   | Kalender – översikten                              | . 80 |
|   | Kvittera aktivitet i kalendern                     | . 81 |
|   | Ta bort eller redigera frånvaro/övriga aktiviteter | . 83 |
|   | KVÅ-koder i kalendern                              | . 86 |
| N | lätlistor                                          | . 87 |
|   | Tillgängliga skalor för mätlista                   | . 87 |
|   | Skapa en mätlista                                  | . 87 |
|   | Redigera mätlista                                  | . 89 |
|   | Inaktivera en mätlista                             | . 90 |

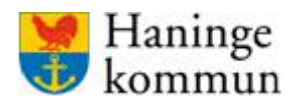

# Nyheter i handboken

2020-05 Handboken kommuniceras

2020-06-23 kompletteras handboken med följande avsnitt:

- Tilläggsinformation om Översikten i webbgränssnittet.
- Administration och hantering av signeringslistor samt uppföljning av dessa
- Administration och hantering av förbrukningsjournal
- Administration och hantering av kalendern
- Administration och hantering av mätlistor
- Information om KVÅ-koder i Appva

# Vad är Appva?

Appva MCSS står för Medication Care Support System. I vardagsspråk kallar vi appen Appva.

MCSS finns som webbgränssnitt med ett administrationsverktyg på datorn, samt som mobilapp på telefoner och paddor.

# Webbgränssnittet

Adressen till Appva är: https://haninge.appvamcss.com/

I webbgränssnittet administrerar man användare samt skapar och hanterar digitala signeringslistor och delegeringar. Det finns även en statistikmodul där man kan få en överblick över signerade och osignerade insatser.

Ändringar som görs i webbgränssnittet visar sig direkt i appen.

I webbgränssnittet arbetar legitimerad personal, chefer, samordnare och systemadministratörer.

Det finns tre flikar i webbgränssnittet; Översikt – Boende – Medarbetare.

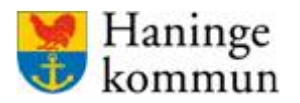

### Översikt webbgränssnittet

När du loggar in i webbgränssnittet kommer du till översikten i Appva.

| ✓ Testenhet                             | ✓ Visa                                 |                     |                        |           |                        |          |     |
|-----------------------------------------|----------------------------------------|---------------------|------------------------|-----------|------------------------|----------|-----|
| ICSS Över                               | sikt Boende Medarbetare 🙆 Skriv ut sie |                     |                        |           |                        | ? Hjälp  | 1   |
|                                         |                                        |                     |                        |           |                        |          | Ful |
|                                         |                                        |                     |                        |           |                        |          |     |
| gående insatser Ej                      | signerade (3) Försenade (3)            |                     | Påfyllning av artiklar |           |                        |          |     |
| Joende                                  | Adress                                 | Larm                |                        |           |                        |          |     |
| est Testsson                            | Testenhet                              | Larm                |                        | Inga      | påfyllningar begärda   |          |     |
| ars svenss0n                            | Testenhet                              | O Larm              |                        |           |                        |          |     |
| uth Andersson                           | Testenhet                              | U Larm              |                        |           |                        |          |     |
|                                         |                                        |                     | Kalender               |           |                        |          |     |
| entrollräkning narkotika                |                                        |                     | Pågående               |           |                        |          |     |
| Försenade kontrollräkning               | gar                                    |                     | Boende                 | Aktivitet | Dagar kvar             | Kvittera |     |
| Joende                                  | Preparat                               | Dagar kvar          | Ruth Andersson         | Frånvaro  | -145 dagar kvar        |          |     |
| luth Andersson                          | Oxynorm 5 mg ssk förråd                | -116 dagar          | Ruth Andersson         | Frånvaro  | -144 dagar kvar        |          |     |
| outh Andersson                          | Oxynorm 5 mg pt-skåp                   | -116 dagar          |                        |           |                        |          |     |
|                                         |                                        |                     |                        |           |                        |          |     |
| talt resultat senaste vec               | ckan                                   | Fullständig rapport |                        | Mina      |                        |          |     |
| 20                                      |                                        |                     |                        |           |                        |          |     |
|                                         |                                        |                     |                        | Inga u    | ıtlöpande delegeringar |          |     |
| 5                                       |                                        | 0%0                 |                        |           |                        |          |     |
| 0                                       |                                        | Ej i tid            |                        |           |                        |          |     |
| 5                                       |                                        | 100%                |                        |           |                        |          |     |
|                                         |                                        | 10078               |                        |           |                        |          |     |
| 4 0 0 0 0 0 0 0 0 0 0 0 0 0 0 0 0 0 0 0 | Apr 19 Apr 20 Apr 21                   |                     |                        |           |                        |          |     |
|                                         |                                        |                     |                        |           |                        |          |     |
|                                         |                                        |                     |                        |           |                        |          |     |

Boende på vilken roll du har så innehåller översiktsvyn olika mycket information.

#### OBS!

Var noga med att kontrollera de olika delarna så att det inte är något som behöver hanteras. Nedan följer några exempel.

- Kontrollräkning narkotika Behöver några mycket försenade kontrollräkningar hanteras. Varför larmar det? Har det missats att avsluta en förbrukningsjournal?
- Utlöpande delegeringar finns det några utlöpande delegeringar som behöver förlängas?

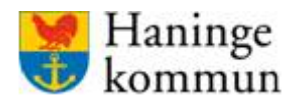

Högst upp på översiktsvyn finns ett antal rullister. Där kan du välja vilken nivå du vill se, både avseende boende och medarbetare. Tänk på att alltid kontrollera vilken nivå du befinner dig på vid arbete i Appva. Om du står på en lägre nivå så ser du den nivån samt de nivåerna under den.

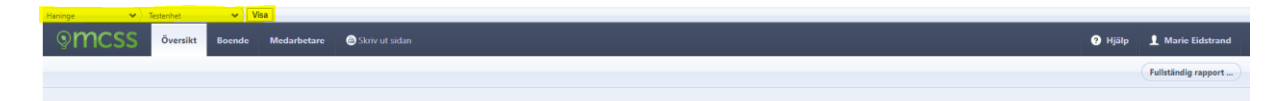

Ju högre upp desto mer information ser du. Om du vill se vilka användare eller boende som finns på ett specifikt boende kan du med fördel klicka dig ner till det.

Klicka på "Visa" när du valt vilken nivå du vill se.

#### Boende

I fliken "Boende" administreras kunderna/de boende. Du kan här söka fram kunder utifrån det valda filtret. Du kan här t ex. lägga upp nya kunder, skapa signeringslistor, registrerar adress, lägga in frånvaro samt ändra profiluppgifter.

När kunden flyttar behöver kundens adress ändras så att insatserna följer med till rätt enhet och dess telefon/padda. När en kund avlider, flyttar eller blir inaktuell av annan orsak ska kunden tas bort från Appva.

#### Aktiva/Avlidna/Borttagna kunder

Du kan söka fram kunder som är aktiva, avlidna och borttagna under fliken Boende.

| Haninge 🔷 Testenhet 👻        | 53                                        |                           |
|------------------------------|-------------------------------------------|---------------------------|
| Smcss Översikt Boende        | Medarbetare Skriv ut sidan                | 🕤 Hjälp 👤 Marie Eidstrand |
| Boende → Aktiva              |                                           | + LÄGG TILL BOENDE        |
| VISA                         | Q jsök namn eller personnummer            |                           |
| Aktiva                       | Sökresultat                               |                           |
| Alla<br>Avlidna<br>Borttagna | Ruth Andersson 19340121-4428<br>Testenhet |                           |
| Försenade händelser          | lars svenss0n 19320221-5434<br>Testenhet  | 0                         |
|                              | Testa Svensson 19191128-4535<br>Testenhet |                           |
|                              | Test Testsson 19121212-1212<br>Testenhet  | 0                         |
|                              | inga fler sökresultat                     |                           |
|                              |                                           |                           |

Under Borttagna hittar du kunder som tagits bort, kanske pga. att de flyttat.

Under Avlidna hittar du kunder som har registrerats som avlidna.

Kom ihåg att du även här är beroende av att ha rätt filter inställt i den grå filterraden.

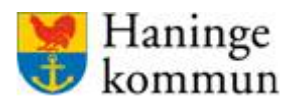

#### **Medarbetare**

I fliken "Medarbetare" administreras personalen/användarna i Appva. Du kan här söka fram användarna utifrån valt filter. I den här fliken kan du lägga upp ny användare, inaktivera användare samt administrera de olika användarnas användarkonton.

#### Aktiva/Inaktiva/Borttagna medarbetare

| Smcss Översikt Boende          | Medarbetare Skriv ut sidan                            | Hjälp 1 Marie Eidstrand |
|--------------------------------|-------------------------------------------------------|-------------------------|
| Medarbetare → Aktiva           |                                                       | + LÄGG TILL MEDARBETARE |
| VISA                           | Q   Şök namn eller personnummer                       |                         |
| Aktiva                         | Sökresultat                                           |                         |
| Alla<br>Inaktiverade           | Test Andersson 19681015-2188<br>Orwårdnadspersonal    |                         |
| Borttagna<br>Mina delegeringar | TestEva Andersson 19890413-1128<br>Omvårdnadspersonal |                         |
| Med delegering                 |                                                       |                         |
| Med titel:                     | Sjuckoberska                                          |                         |
| Alla                           | Sjukskotenka                                          |                         |

Kom ihåg att du även här är beroende av att ha rätt filter inställt i filterraden.

Du kan i medarbetarfliken välja att söka på användare utifrån följande filter:

#### Aktiva/Inaktiva/Borttagna

#### Med delegering

**Med titel** (roll). Denna kan med fördel användas om man vill se bara sjuksköterskor eller bara omvårdnadspersonal.

| Haninge 🔹 🗸 Testenhet 🔹 🗸         | ta                                                    |                           |
|-----------------------------------|-------------------------------------------------------|---------------------------|
| Smcss Översikt Boende             | Medarbetare 🕒 Skriv ut sidan                          | 🕜 Hjälp 👤 Marie Eidstrand |
| Medarbetare $\rightarrow$ Aktiva  |                                                       | + LÄGG TILL MEDARBETARE   |
| VISA                              | Q sok namn eller personnummer                         |                           |
| Aktiva                            | Sökresultat                                           |                           |
| Alla<br>Inaktiverade<br>Borttagna | Test Andersson 19681015-2188<br>Omvårdnadspersonal    |                           |
| Mina delegeringar                 | TestEva Andersson 19890413-1128<br>Omvårdnadspersonal |                           |
| Alla 🗸                            | Sjukskotenika                                         |                           |
| Alla                              | Sjukkoterska                                          |                           |

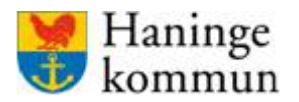

# Mobilappen

I mobilappen syns de ordinerade HSL-insatserna. Den legitimerade personalen har då även skrivit instruktioner om hur insatsen ska genomföras. Användaren signera när insatsen är utförd. Om insatsen inte utförs i tid eller inte utförs alls larmar systemet.

I appen arbetar framför allt omvårdnadspersonal och legitimerad personal. Chefer och samordnare kan få tillgång till appen om man lägger på en roll som omvårdnadspersonal som komplement till chefsrollen.

# **Inloggning i Appva**

# Webbgränssnittet

Adress till webbgränssnittet är https://haninge.appvamcss.com/

I webbgränssnittet loggar legitimerad personal in med SITHS-kort. Övriga användare i webbgränssnittet (chefer och samordnare) loggar in med användarnamn och lösenord. Användarnamn och lösenord skickas till användarens mail när användaren läggs upp i Appva utan HSAID.

För att få till gång till webbgränssnittet krävs även att systemförvaltningen ger behörighet.

#### Mobilappen

Inloggning i appen sker med personnummer och en pinkod som användaren får skickad till sig när denne läggs upp som användare i Appva.

# Inloggningsproblem i Appva

#### Webbgränssnittet

#### **Glömt lösenord:**

Om man har glömt lösenordet för inloggningen i webbgränssnittet så kan ett nytt sådant genereras i inloggningsrutan.

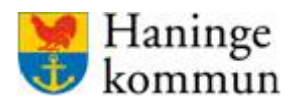

Senast uppdaterad 2020-06-23

Systemförvaltningen SoF/ÄF

#### Klicka på "Glömt lösenord".

| Med SITHS-kort<br>Med användarnamn och lösenord<br>Användarnamn *<br>Ditt användarnamn<br>Lösenord *<br>Ditt lösenord<br>Giómt lösenord2 | Since Haning   | css<br>∋∈<br>bgga in?                                                                                                  |
|----------------------------------------------------------------------------------------------------|----------------|----------------------------------------------------------------------------------------------------|
|                                                                                                    | Med SITHS-kort | Med användarnamn och lösenord<br>Användarnamn *<br>Ditt användarnamn<br>Lösenord *<br>Ditt lösenord<br>Glömt lösenord? |

Skriv i uppgifterna och klicka på "Skicka återställningslänk".

Mail med fortsatta anvisningar hamnar då i din mail. Följ anvisningarna för att få ett nytt lösenord.

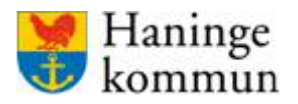

Senast uppdaterad 2020-06-23

Systemförvaltningen SoF/ÄF

#### Felmeddelande – saknas certifikat

Vid felmeddelande att det saknas certifikat så kontakta <u>systemsupportsaf@haninge.se</u> för hantering. Bifoga ditt nätverkskonto till datorn för snabbare hantering.

#### **Mobilappen**

#### Användaren har glömt eller inte fått sin pinkod

Om användaren har glömt sin pinkod finns olika sätt att hantera det.

- Användaren kan använda "Glömt pinkod" funktionen som finns vid inloggning i mobilappen.
   Då skickas en ny pinkod till användarens mail.
- I webbgränssnittet kan samtliga användare som är i webbgränssnittet byta en användares pinkod.
   Pinkoden kan bytas så länge den är fyrsiffrig. Är den sexsiffrig har användaren själv bytt den genom knappen "Glömt pinkod". Den går då inte att bytas utan hänvisa istället användaren att klicka på "Glömt pinkod".

| ndra medarbet     | aruppgifter | ×    |
|-------------------|-------------|------|
| Förnamn *         |             |      |
| Marie             |             |      |
| Efternamn *       |             |      |
| Eidstrand         |             |      |
| Personnummer *    |             |      |
| E-postadress *    | aninge.se   |      |
| Kod för signering | 5           |      |
|                   |             |      |
| HSA ID            |             |      |
|                   |             |      |
|                   | AVBRYT      | PARA |
|                   |             |      |

#### Hur du byter pinkod för användare

Säkerställ att du är på rätt ställe i webbgränssnittets filter.

Om du till exempel ska söka på ett specifikt boende så behöver du se till att du antingen står på rätt boende eller på någon nod ovanför det.

| Haninge 🔹 👻 Socialnämnd 🔹 👻                                                                                                    | Bostad med särskild s 👻 ). Väg 💙 ). Visa    |       |                     |
|----------------------------------------------------------------------------------------------------|---------------------------------------------|-------|---------------------|
| In the second second se | Medarbetare 🖉 Skriv ut sidan                | Hjälp | 👤 Marie Eidstrand   |
| Medarbetare → Aktiva                                                                                                    |                                             | + LĀ  | GG TILL MEDARBETARE |
| VISA                                                                                                    | Q <mark>\$5k numn eller personnummer</mark> |       |                     |
| Aktiva                                                                                                    | Sökresultat                                 |       |                     |
| Alla                                                                                                    |                                             |       |                     |

Klicka på "Medarbetare" och skriv in hela eller delar av användarens namn eller personnummer.

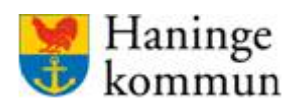

aninge

| 9mcss                                | Översikt | Boende | Medarbetare           | Skriv ut sidan                                 |   |  |  | ? Hjälp | 👤 Marie Eidstran    |
|--------------------------------------|----------|--------|-----------------------|------------------------------------------------|---|--|--|---------|---------------------|
| Medarbetare →                        | Aktiva   |        |                       |                                                |   |  |  | + 140   | ig till medarbetari |
| VISA                                 |          |        | Q marie               |                                                |   |  |  |         |                     |
| Aktiva                               |          |        | Sökresult             | at                                             |   |  |  |         |                     |
| Alla<br>Inaktiverade<br>Borttagna    |          |        | Omvårdnad             | Ispersonal                                     |   |  |  |         |                     |
| -<br>Mina delegeringar               |          |        | Omvårdnad             | dspersonal                                     | - |  |  |         |                     |
| Med delegering<br>Alla<br>Med titel: |          |        | Marie E<br>Loggansvar | idstrand 19870311-0240<br>ng. Systemforvaltare |   |  |  |         |                     |
| Alla                                 |          | VISA   | Omvårdnad             | spersonal                                      |   |  |  |         |                     |
|                                      |          |        | Sjuksköters           | ka                                             | • |  |  |         |                     |
|                                      |          |        | Inga fler sökre       | sultat                                         |   |  |  |         |                     |

Klicka på raden för användaren för att se användarinformationen.

#### Klicka på "Ändra".

| ٩n      | Oversikt Boend                         | le Medarbetare | Skriv ut sidan |        |                                      | 🕜 Hjälp | 1 Marie Ei | dstrand |
|---------|----------------------------------------|----------------|----------------|--------|--------------------------------------|---------|------------|---------|
| Medar   | betare → Marie Eidstrand (19           | 870311-0240)   |                |        |                                      |         | INAKTIVERA | Î       |
| Allmänt | Delegering Utstallda delegeringar      | Rapporter      |                |        |                                      |         |            |         |
|         |                                        |                |                |        |                                      |         |            |         |
| ()      | Information                            |                |                |        |                                      |         | ÄND        | RA      |
|         | IAMN<br>Aarie Eidstrand                |                | PERSONNUMMER   | HSA-ID | E-POST<br>marie.eidstrand@haninge.se |         |            |         |
|         |                                        |                |                |        |                                      |         |            |         |
| off     | Behörigheter                           |                |                |        |                                      |         | ÄNE        | DRA     |
|         | OLLER<br>oggansvarig, Systemförvaltare |                |                |        |                                      |         |            |         |
| 6       | Adresser                               |                |                |        |                                      |         | + 18001    |         |
|         |                                        |                |                |        |                                      |         | - LAGO     | n.      |
|         | laninge 🗙                              |                |                |        |                                      |         |            |         |

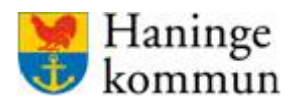

Radera en punkt i taget i rutan för "kod för signering" och skriv sen in en ny kod.

Klicka på "Spara" när du är klar.

| Ändra medarbetaruppgifter  | × |
|----------------------------|---|
| Förnamn *                  |   |
| Marie                      |   |
| Efternamn *                |   |
| Eidstrand                  |   |
| Personnummer *             |   |
|                            |   |
| E-postadress *             |   |
| marie.eidstrand@haninge.se |   |
| Kod för signering          |   |
| ••••                       |   |
| HSA ID                     |   |
|                            |   |
| AVBRYT                     |   |

# Lägga upp användare i Appva

#### Användare som ska använda webbgränssnittet

För beställning av användare som ska använda webbgränssnittet skickar du en beställning till <u>systemsupportsaf@haninge.se</u> med information om vem som ska läggas upp. Beställningen ska innehålla:

- Personnummer
- Namn
- Roll
- Haningemailadress
- Arbetsplats
- Information om personen har ett siths-kort eller inte.

#### Användare som ska använda mobilappen

Chefer och legitimerad personal kan lägga upp användare (omvårdnadspersonal) som ska använda appen.

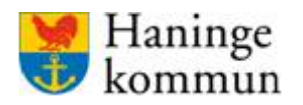

Senast uppdaterad 2020-06-23

Systemförvaltningen SoF/ÄF

# Lägga upp omvårdnadspersonal

Klicka på "Medarbetare"

| Haninge 🗸 🗸 Äldrenämnd 🗸          | Värd- och omsorgsboe 🌱 ) Välj 🖤 ) Visa | A                       |
|-----------------------------------|----------------------------------------|-------------------------|
| Smcss Översikt Boende             | e Medarbetare 🔿 Skriv ut sidan 🗘 🖡     | Hjälp 👤 Marie Eidstrand |
| Medarbetare → Aktiva              |                                        | + LÄGG TILL MEDARBETARE |
| VISA                              | Q. Sok namn eller personnummer         |                         |
| Aktiva                            | Sökresultat                            |                         |
| Alla<br>Inaktiverade<br>Borttagna |                                        |                         |
| Mina delegeringar                 |                                        |                         |
| Alla V                            |                                        |                         |
| Alla VISA                         |                                        |                         |
|                                   |                                        |                         |
|                                   |                                        | ***                     |
|                                   |                                        |                         |
|                                   |                                        |                         |

Klicka på "Lägg till medarbetare"

| Lägg till medarbetare                        |
|----------------------------------------------|
| Personnummer                                 |
| ÅÅÅÅMMDD-NNNN<br>AVBRYT SKAPA NY MEDARBETARE |
|                                              |

Skriv i personnummer enligt anvisning XXXXXXXX-XXXX.

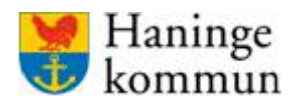

#### Om du får upp att personen redan är aktiv:

| Lägg till medarbetare 🛛 🗙  |
|----------------------------|
|                            |
| 19870311                   |
| ① Marie Eidstrand (aktiv)  |
| AVBRYT GÅ TILL MEDARBETARE |

Om personen det kommer upp att personen redan finns kan du välja att gå till medarbetare. Om du får felmeddelande då beror det på att du inte har behörighet att se denne. Det kan vara att den är anställd på den tidigare Socialförvaltningen, eller att personen "hamnat fel" i systemet och ligger på en nod som är högre upp än din. Om detta händer så mailar informationen, vem det gäller och vart personen ska arbeta, till systemförvaltningens supportbrevlåda i Outlook. Då hjälper systemförvaltningen till att hantera användaren.

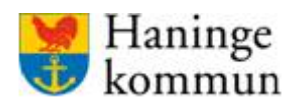

| ✓ Åldrenåmnd                     | ✓ Vård- och omsorgsboe…✓ Välj | ✓ Visa         |         |               |
|----------------------------------|-------------------------------|----------------|---------|---------------|
| MCSS Översikt E                  | ioende Medarbetare 🤤 Skriv ut | sidan          | 🥐 Hjälp | 👤 Marie Eidst |
|                                  |                               |                |         |               |
| arbetare 🤌 Skapa medarb          | etarprotil (                  |                |         |               |
|                                  |                               |                |         |               |
| Skapa medarbet                   | arprofil                      |                |         |               |
|                                  | -                             |                |         |               |
| ornamn -                         | Effernamn -                   | Personnummer * |         |               |
|                                  | ,                             |                |         |               |
| postadress *                     | HSA id                        | Titel *        |         |               |
|                                  |                               | Valj titel V   |         |               |
| laninge 🗸 🗸                      |                               |                |         |               |
| drenamnd 🗸 🗸                     |                               |                |         |               |
| ird- och omsorgsboende $\vee$ >  |                               |                |         |               |
| ų., v                            |                               |                |         |               |
| Regrinza anvindaren till vald ad | 011                           |                |         |               |
|                                  |                               | AVERYT SPARA   |         |               |
|                                  |                               |                |         |               |
|                                  |                               |                |         |               |
|                                  |                               |                |         |               |

Fyll i samtliga uppgifter ovan.

Förnamn, Efternamn

E-post (måste vara kommunepostadress). Till denna adress skickas automatiskt inloggningsuppgifter.

HSAID – Fyll i detta om användaren har ett HSAID. Då kan användaren logga in med SITHS. Om man *inte* fyller i det direkt skickar Appva istället användarnamn och lösenord till användarens mail. Det användarnamnet o lösenordet används då för inloggning i Appvas webbgränssnitt.

Titel – Ange titel för användaren. Vilken titel man väljer är viktigt eftersom det styr vad man har behörighet att göra i Appva.

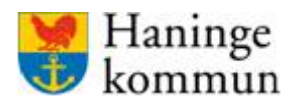

| Hanii | nge 👻 🗸 Aldrenämnd                  | $igstar{}$ Vård- och omsorgsboe $igstar{}$ $i$ | /ðijVisa       |       |                     |
|-------|-------------------------------------|------------------------------------------------|----------------|-------|---------------------|
| Ģ     | MCSS Översikt Bo                    | ende Medarbetare 🚳                             | Skriv ut sidan | 📀 нја | p 👤 Marie Eidstrand |
| N     | Aedarbetare → Skapa medarbet        | arprofil (19 `)                                |                |       |                     |
|       |                                     |                                                |                |       |                     |
|       | Skapa medarbeta                     | rprofil                                        |                |       |                     |
|       | Förnamn *                           | Efternamn *                                    | Personnummer * |       |                     |
|       |                                     |                                                |                |       |                     |
|       | E-postadress *                      | HSA id                                         | Titel *        | ~     |                     |
|       |                                     |                                                |                |       |                     |
|       | Aldrenämnd     V                    |                                                |                |       |                     |
|       | Vård- och omsorgsboende >           |                                                |                |       |                     |
|       | Valj V                              |                                                |                |       |                     |
|       | Begränsa användaren till vald adres | 5                                              |                |       |                     |
|       |                                     |                                                | AVBRYT         | SPARA |                     |
|       |                                     |                                                |                |       |                     |

När det gäller den större rödmarkerade rutan ovan – Haninge – Äldrenämnd – Vård och omsorgsboende – Johanneslund i det här fallet – så visar de hur filtret (blå rutan ovan) ska se ut för just den här användaren i webbgränssnittet.

När det gäller omvårdnadspersonal så är de ju inte inne i webbgränssnittet. Här avser det istället vilken organisation man har rätt att se i appen.

Vad som är bra att veta är att användaren ser ALLT som är under den nod man valt här. Så väljer man Johanneslund kommer omvårdnadspersonalen kunna klicka sig ner på avdelningsnivå i appen. På motsvarande sätt, om man råkar välja Vård- och omsorgsboende – kommer personen kunna se alla kunder som ligger under den noden. **Omvårdnadspersonal läggs som regel på boendenivå både inom äldreomsorg och inom funktionsnedsättning.** 

Bocka i "Begränsa användaren till vald adress".

Klicka på "Spara".

Ett mail går då automatiskt till användaren med kod för inloggning i appen.

|   | OBS!                                              |
|---|---------------------------------------------------|
| - | Omvårdnadspersonal ska ALLTID                     |
|   | registreras på <b>enhetsnivå</b> . (Johanneslund, |
|   | Malmgården, Ros-Anders gård,                      |
|   | Hagagården.)                                      |
| - | Omvårdnadspersonal får INTE registreras           |
|   | på någon nivå ovanför enhetsnivå                  |
|   | (Haninge/Äldrenämnd/Vård och                      |
|   | omsorgsboende).                                   |
|   |                                                   |

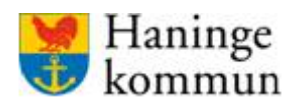

| Adresser                                                         | + LÃGG TILL |
|------------------------------------------------------------------|-------------|
| Haninge → Äldrenämnd → Värd- och omsorgsboenden → Johanneslund 🌟 |             |

Stjärnan anger vilken som är användarens "favoritadress". Favoritadressen är inte relevant för omvårdnadspersonalen som inte är inloggade i webbgränssnittet. Däremot är det av intresse för de som är inne i webbgränssnittet.

#### Om användaren är anställd på fler boenden:

Om det är så att omvårdnadspersonalen är anställd på flera ställen, lägg denna på flera adresser i Appva.

| Adresser                                                         | + LÄGG TILL |
|------------------------------------------------------------------|-------------|
| Haninge → Åldrenämnd → Vård- och omsorgsboenden → Johanneslund 🌟 |             |

# Lägg till en ny genom att klicka på "Lägg till".

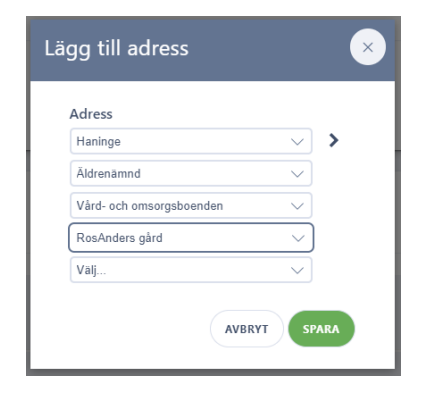

OBS!
Omvårdnadspersonal ska ALLTID registreras på enhetsnivå. (Johanneslund, Malmgården, Ros-Anders gård, Hagagården.)
Omvårdnadspersonal får INTE registreras på någon nivå ovanför enhetsnivå (Haninge/Äldrenämnd/Vård och

omsorgsboende).

Välj ny adress och klicka på "Spara".

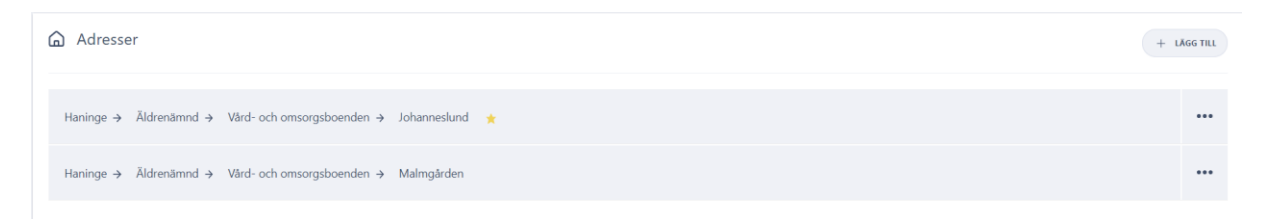

Du ser sen valda adresser.

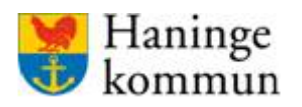

# Redigera användaruppgifter

| Haninge               | Bostad med sarskild s V ) Väg Visa |         |               |         |
|-----------------------|------------------------------------|---------|---------------|---------|
| Smcss Översikt Boende | Medarbetare Skriv ut sidan         | ? Hjälp | 👤 Marie Ei    | dstrand |
| Medarbetare → Aktiva  |                                    | + 1.4   | GG TILL MEDAR | BETARE  |
| VISA                  | Q, pok namn eller personnummer     |         |               |         |
| Aktiva                | Sökresultat                        |         |               |         |
| Alla                  |                                    |         |               |         |

Kontrollera så att du är på rätt nivå i filtret. Man kan stå "över" den organisationen som du önskar se. Om du står på ett boende behöver du säkerställa att du står på rätt boende. Vilken nivå du kan stå på beror på vilken behörighet du har på din användarroll.

Klicka på "Medarbetare".

Sök fram användaren utifrån namn eller personnummer.

Klicka på raden för användaren för att se användarinformationen.

| Improversikt Boende              | Medarbetare Skriv ut sidan                                       | Ə Hjälp | 1 Marie Eidstrar  |
|----------------------------------|------------------------------------------------------------------|---------|-------------------|
| Medarbetare $\Rightarrow$ Aktiva |                                                                  | + LĂGG  | 5 TILL MEDARBETAR |
| VISA                             | Q, marie                                                         |         |                   |
| Aktiva                           | Sökresultat                                                      |         |                   |
| Alla<br>Inaktiverade             | Omvårdnadspersonal                                               |         |                   |
| Borttagna<br>Mina delegeringar   | Omvårdnadspersonal                                               |         |                   |
| Alla V Med titel:                | Marie Eidstrand 19870311-0240 -<br>Logganivarig: Systemfervature |         |                   |
| Alla VISA                        | Omvårdnadspersonal                                               |         |                   |
|                                  | Sjukskoterska                                                    |         |                   |
|                                  | have the section of the                                          |         |                   |

Klicka på "Ändra".

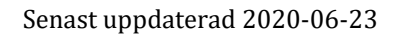

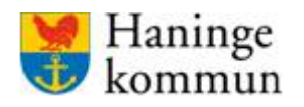

Du kan nu se personbilden. De delar som kan ändras är Personinformation (namn, epost), Roller, Adresser (vilken organisation man har behörighet att se).

| Omersikt Boende Medarbetare                         | le Skriv ut sidan |        |                                      | 🕜 Hjälp | 1 Marie Eidstrand |
|-----------------------------------------------------|-------------------|--------|--------------------------------------|---------|-------------------|
| Medarbetare  → Marie Eidstrand (19870311-0240)      |                   |        |                                      |         |                   |
| Allmänt Delegering Utställda delegeringar Rapporter |                   |        |                                      |         |                   |
| (i) Information                                     |                   |        |                                      |         | ÄNDRA             |
| NAMN<br>Marie Eidstrand                             | PERSONNUMMER      | HSA-ID | E-POST<br>marie.eidstrand@haninge.se |         |                   |
|                                                     |                   |        |                                      |         |                   |
| 🔏 Behörigheter                                      |                   |        |                                      |         | ÄNDRA             |
| ROLLER<br>Loggansvarig. Systemförvaltare            |                   |        |                                      |         |                   |
| Adresser                                            |                   |        |                                      |         | + LÄGG TILL       |
| Haninge ★                                           |                   |        |                                      |         |                   |

OBS!

- Omvårdnadspersonal ska **ALLTID** registreras på **enhetsnivå**. (Johanneslund, Malmgården, Ros-Anders gård, Hagagården.)
- Omvårdnadspersonal får INTE registreras på någon nivå ovanför eller under enhetsnivå (Haninge/Äldrenämnd/Vård och omsorgsboende eller Haninge/Socialnämnd/Bostad med särskild service).

# Inaktivera/ta bort användare

Om en användare slutar på arbetsplatsen är det dags att inaktivera eller ta bort denna i Appva. Det är enheten själv som ansvarar för att hålla sin medarbetarlista aktuell i Appva.

Inaktivera kan med fördel användas vid en längre tids frånvaro, tex sjukskrivning, tjänstledighet eller föräldraledighet. Om en person avslutar sin anställning ska den istället tas bort från Appva.

# **Om medarbetaren byter arbetsplats**

Om medarbetaren byter arbetsplats så ska användaren **inte** inaktiveras eller tas bort. Då ska den nya chefen istället byta adress (arbetsplats) för medarbetaren. Ta bort den gamla adressen och lägg till en ny

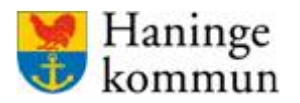

#### Inaktivera användare

Sök reda på användaren genom att följa stegen i avsnittet "Redigera användaruppgifter". För att inaktivera användaren, klicka på "Inaktivera".

| Signed and Seende Medarbetare                       | Skriv ut sidan                |             |                                   | 🕑 Hjälp 👤 Marie Eidstrand |
|-----------------------------------------------------|-------------------------------|-------------|-----------------------------------|---------------------------|
| Medarbetare 🤌 Test Andersson                        |                               |             |                                   | INAKTIVERA                |
| Allmänt Delegering Utställda delegeringar Rapporter |                               |             |                                   |                           |
| <ol> <li>Information</li> </ol>                     |                               |             |                                   | ÄNDRA                     |
| NAMN<br>Test Andersson                              | PERSONNUMMER<br>19681015-2188 | HSA-ID<br>- | E-POST<br>test.andersson@appva.se |                           |
| <u> 2</u> Behörigheter                              |                               |             |                                   | ÄNDRA                     |
| ROLLER<br>Omvårdnadspersonal                        |                               |             |                                   |                           |
| Adresser                                            |                               |             |                                   | + LÄGG TILL               |
| Haninge 🗲 Testenhet 🌟                               |                               |             |                                   |                           |

Knappen blir då grön och man har möjlighet att aktivera användaren igen.

| Oversikt         Boende         Medarbetare         | 🕒 Skriv ut sidan | 🥐 Hjälp | 👤 Marie Eidstrand |
|-----------------------------------------------------|------------------|---------|-------------------|
| Medarbetare 🤌 Test Andersson (1                     |                  |         |                   |
| Allmänt Delegering Utställda delegeringar Rapporter |                  |         |                   |
| Information                                         |                  |         | ÄNDRA             |

#### Ta bort användare

Sök reda på användaren genom att följa stegen i avsnittet "Redigera användaruppgifter". För att ta bort användaren, klicka på den röda knappen med den vita soptunnan.

| Smcss Översikt Boende M                         | edarbetare 🚳 Skriv ut sidan |             | 📀 нја                             | lp 👤 Marie Eidstrand |
|-------------------------------------------------|-----------------------------|-------------|-----------------------------------|----------------------|
| Medarbetare → Test Andersson                    | (Inaktiv)                   |             |                                   |                      |
| Allmänt Delegering Utställda delegeringar Rappo | rter                        |             |                                   |                      |
| (i) Information                                 |                             |             |                                   | ÄNDRA                |
| NAMN<br>Test Andersson                          | PERSONNUMMER                | HSA-ID<br>- | E-POST<br>test.andersson@appva.se |                      |
|                                                 |                             |             |                                   |                      |

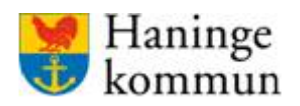

# Delegering

För att en omvårdnadspersonal ska kunna signera en HSL-insats, t ex. signera att man gett en färdigställd medicin, behöver denna få en delegering i systemet. Delegeringar måste finnas som täcker samtliga enheter som användaren arbetar på.

# Översikt delegering

I översiktsvyn kan du 50 dagar innan delegeringen gå ut se vilka delegeringar som håller på att gå ut. Samtidigt som den visas i webbgränssnittet syns den även för användaren i mobilappen.

| Utlöpande delegeringar Alla Mina | Alla delegeringar |
|----------------------------------|-------------------|
| Löper ut inom 50 dagar           |                   |
| Person                           | Dagar kvar        |
|                                  | 3 dagar           |
|                                  | 3 dagar           |
|                                  | 3 dagar           |
|                                  | 3 dagar           |
|                                  | 3 dagar           |
|                                  | 3 dagar           |
|                                  | 3 dagar           |
|                                  | 3 dagar           |

# Att ge delegering

Det är legitimerad personal (sjuksköterskor) som lägger in och tar bort delegeringar i Appva. Delegeringen läggs på enhetsnivå. Det betyder att en användare som får delegering på en enhet kommer kunna signera insatser hos samtliga kunder som bor på den enheten, eller på något boende under den enhetsnivån.

Beroende på hur delegeringen är utformad kan den antingen läggas per boende, om användaren bara arbetar på ett boende. Alternativet är att lägga delegeringen på en högre nivå, till exempel Bostad med särskild service LSS, Bostad med särskilt service SOL eller Vård- och omsorgsboenden.

#### **OBS!**

Det är den **adressnivå som användarens delegering läggs på** som styr var användaren kan signera, **inte** medarbetarens egen adress (dvs var hon har sin stjärna).

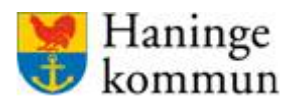

# Skapa en delegering

Sök upp användaren under "medarbetare".

Klicka på "Delegering". Du ser här befintliga delegeringar. Du kan här se vad delegeringen avser, vilken enhetsnivå som delegeringen avser samt tidsperioden. Det går att se vem som utfärdat delegeringen samt om delegeringen är godkänd/signerad av användaren/mottagaren.

| inge ♥/Valj ♥/                            | Visa                |                     |                                                    |                                  |                                  |             |                   |
|-------------------------------------------|---------------------|---------------------|----------------------------------------------------|----------------------------------|----------------------------------|-------------|-------------------|
| Smcss Översikt Boende                     | Medarbetare Sk      | rriv ut sidan       |                                                    |                                  |                                  | Ə Hjälp     | 1 Marie Eidstrand |
| Medarbetare 🦻 Marie Eidstrand 📹           |                     |                     |                                                    |                                  |                                  |             | INAKTIVERA        |
| Allmänt Delegering Utställda delegeringar | Rapporter           |                     |                                                    |                                  |                                  |             |                   |
|                                           |                     |                     |                                                    |                                  |                                  |             |                   |
| Delegering                                |                     |                     |                                                    |                                  |                                  |             | + LÄGG TILL       |
|                                           |                     |                     |                                                    |                                  |                                  |             |                   |
| FILTER V                                  |                     |                     |                                                    |                                  |                                  |             |                   |
| MARKERA ALLA FÖRNYA                       | 🛱 TA BORT Ø MARKE   | RADE                |                                                    |                                  |                                  |             |                   |
|                                           |                     |                     |                                                    |                                  |                                  |             |                   |
|                                           | GĂ                  | LLER                | PERIOD                                             | SIGNATUR UTFÄRDARE               | SIGNATUR MOTTAGARE               | SENAST ÄN   | NDRAD             |
| Läkemedel                                 | Har                 | ninge               | 27 apr 2020 - 26 apr 2021<br>Löper ut om 363 dagar | Marie Eidstrand<br>27 apr 2020   | Marie Eidstrand<br>27 apr 2020   | 27 apr 2020 |                   |
| Byta läkemedelsplåster<br>Läkemedel       | Ha                  | ninge               | 27 apr 2020 - 26 apr 2021                          | Marie Eidstrand<br>27 apr 2020   | Marie Eidstrand<br>• Ej signerad | 27 apr 2020 |                   |
| Administrera ögondroppa<br>Läkemedel      | r <u>/salva</u> Har | ninge > Socialnämnd | 17 apr 2020 - 16 apr 2021<br>Löper ut om 353 dagar | Nathalie Björling<br>17 apr 2020 | Marie Eidstrand<br>17 apr 2020   | 17 apr 2020 |                   |
|                                           |                     |                     |                                                    |                                  |                                  |             |                   |
|                                           |                     |                     |                                                    |                                  |                                  |             |                   |
| Kunskanstester                            |                     |                     |                                                    |                                  |                                  |             | + LÄGG TILL       |
| Kanskapstester                            |                     |                     |                                                    |                                  |                                  |             |                   |
| Inga registrerade kunskapstester.         |                     |                     |                                                    |                                  |                                  |             |                   |

För att lägga en delegering klicka på "Lägg till".

| Haninge      | ✓ Vēj ✓ Visa                                |                       |                                                    |                                  |                                  |                         |
|--------------|---------------------------------------------|-----------------------|----------------------------------------------------|----------------------------------|----------------------------------|-------------------------|
| ©mc:         | SS Översikt Boende Medarbetare              | le Skriv ut sidan     |                                                    |                                  |                                  | Hjälp 1 Marie Eidstrand |
| Medarbetar   | e → Marie Eidstrand                         |                       |                                                    |                                  |                                  | INAKTIVERA              |
| Allmänt Dele | egering Utställda delegeringar Rapporter    |                       |                                                    |                                  |                                  |                         |
| Dele         | gering                                      |                       |                                                    |                                  |                                  | + LÁGG TILL             |
| FILTER       | ~                                           |                       |                                                    |                                  |                                  |                         |
|              | MARKERA ALLA FÖRNYA 0 🗎 TA BORT             | : O MARKERADE         |                                                    |                                  |                                  |                         |
|              |                                             | GÄLLER                | PERIOD                                             | SIGNATUR UTFÄRDARE               | SIGNATUR MOTTAGARE               | SENAST ÄNDRAD           |
|              | Blodtryck<br>Läkemedel                      | Haninge               | 27 apr 2020 - 26 apr 2021<br>Löper ut om 363 dagar | Marie Eidstrand<br>27 apr 2020   | Marie Eldstrand<br>27 apr 2020   | 27 apr 2020             |
|              | Byta läkemedelsplåster<br>Läkemedel         | Haninge               | 27 apr 2020 - 26 apr 2021                          | Marie Eidstrand<br>27 apr 2020   | Marie Eidstrand<br>• Ej signerad | 27 apr 2020             |
|              | Administrera ögondroppar/salva<br>Läkemedel | Haninge > Socialnämnd | 17 apr 2020 - 16 apr 2021<br>Löper ut om 353 dagar | Nathalie Björling<br>17 apr 2020 | Marie Eidstrand<br>17 apr 2020   | 17 apr 2020             |
|              |                                             |                       |                                                    |                                  |                                  |                         |
| Kuns         | kapstester                                  |                       |                                                    |                                  |                                  | + LÄGG TILL             |
| Inga regis   | trerade kunskapstester.                     |                       |                                                    |                                  |                                  |                         |

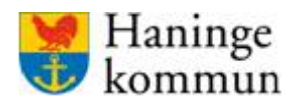

Välj om delegeringen avser "Läkemedel" eller en "Rehab"-insats.

| Ownersity         Oversity         Oversity         Medarbetare | 😂 Skriv ut sidan 📀 Hjäl                                   | p 👤 Marie Eidstrand |
|-----------------------------------------------------------------|-----------------------------------------------------------|---------------------|
| Medarbetare 🔸 Marie Eidstrand                                   |                                                           | INAKTIVERA          |
| Allmänt Delegering Utställda delegeringar Rapporter             |                                                           |                     |
| Ny delegering                                                   |                                                           | × AVBRYT            |
| 1 Välj delegering                                               |                                                           |                     |
| Kategori                                                        | Delegering                                                |                     |
| Läkemedel                                                       | > administrera ögondroppar/salva                          |                     |
| Rehab                                                           | ADMINISTRERING AV LÄKEMEDEL VIA PEG , UTAN ANDRA INFARTER |                     |
|                                                                 | BLODTRYCK                                                 |                     |
|                                                                 | BYTA LÄKEMEDELSPLÄSTER                                    |                     |

Klicka i de insatser som delegeringen avser. De insatser som du väljer lägger sig som en lista längst ner i avsnittet.

| INJEKTIONER                                                                            |       |
|----------------------------------------------------------------------------------------|-------|
| SONDMATNING I PEG SAMT SKÖTSEL AV GASTROSTOMI (PEG), UTAN ANDRA INFA                   | RTER  |
| SPOLA URINKATETER I OKOMPLICERADE FALL                                                 |       |
| SUBKUTAN INJEKTION MED BLODFÖRTUNNANDE LÄKEMEDEL                                       |       |
| VENPROVTAGNING                                                                         |       |
| ÖVERLÄMNA IORDNINGSSTÄLLDA DOSER MED VID-BEHOVSLÄKEMEDEL EFTER KO<br>MED SJUKSKÖTERSKA | NTAKT |
|                                                                                        |       |
| Ge suppositorier                                                                       | ×     |
| Administrera ögondroppar/salva                                                         | ×     |
| Administrering av läkemedel via PEG , utan andra infarter                              | ×     |
| Byta läkemedelsplåster                                                                 | ×     |
|                                                                                        |       |
|                                                                                        |       |
|                                                                                        |       |

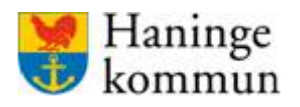

I avsnitt två väljer du den enhetsnivå som delegeringen gäller för. Användaren kan till exempel ha delegering för ett enskilt boende, eller för en grupp boenden. Se mer info under avsnitt "Att ge delegering". Fortsätt välja tills du landar på den nivå som delegeringen avser. Om du istället vill göra en patientbunden delegering väljer du "Patientbunden delegering".

Välj i avsnitt tre "Tidsperiod" för delegeringen.

| 2 Gäller         |              |              |  |
|------------------|--------------|--------------|--|
| Adress O Patient | bunden       |              |  |
| Haninge V        | ihet 🚽       |              |  |
| 3 Väli period    | •            |              |  |
|                  |              |              |  |
| Från och med     | Till och med | <sup>m</sup> |  |
|                  |              |              |  |

Snara

Nu är det dags att spara delegeringen. För att signera delegeringen, klicka på "Gå till signering".

| rån och med | Till och med   |  |
|-------------|----------------|--|
| .020-04-29  | ≅ > 2021-04-28 |  |
|             |                |  |
|             |                |  |
|             |                |  |
|             |                |  |
| Spara       | •              |  |
| 4 Spara     |                |  |
| 4 Spara     | •              |  |

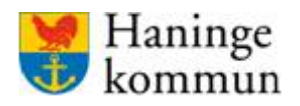

Läs igenom delegeringen och godkänn de olika insatserna genom att bocka i rutan "Jag godkänner".

|                                                                                             | g × avbryt                                                                                                    |
|---------------------------------------------------------------------------------------------|----------------------------------------------------------------------------------------------------|
|                                                                                             |                                                                                                    |
| DELEGERING                                                                                  | Administrera ögondroppar/salva                                                                                                    |
| PERIOD                                                                                      | Från och med 2020-04-29 till och<br>med 2021-04-28                                                                                                    |
| GÄLLER                                                                                      | Haninge > Testenhet                                                                                                    |
| UTFÄRDARE                                                                                   | Marie Eidstrand                                                                                                    |
| MOTTAGARE                                                                                   | Marie Eidstrand                                                                                                    |
| Socialstyrelsens föreskri                                                                   | fter och allmänna råd; Delegering av arbetsuppgifter inom hälso- och siukvård och tandvård. Den som                                                                                       |
| Socialstyrelsens föreskri<br>mottager delegationen                                          | fter och allmänna råd; Delegering av arbetsuppgifter inom hälso- och sjukvård och tandvård. Den som<br>har läst och förstått MAS-riktlinjen, delegering av hälso- och sjukvårdsuppgifter. |
| Socialstyrelsens föreskri<br>mottager delegationen                                          | fter och allmänna råd; Delegering av arbetsuppgifter inom hälso- och sjukvård och tandvård. Den som<br>har läst och förstått MAS-riktlinjen, delegering av hälso- och sjukvårdsuppgifter. |
| Socialstyrelsens föreskri<br>mottager delegationen<br>Jag godkänner<br>DELEGERING           | Administrering av läkemedel via PEG ,<br>utan andra infarter                                                                                                    |
| Socialstyrelsens föreskri<br>mottager delegationen<br>Jag godkänner<br>DELEGERING<br>PERIOD | Administrering av läkemedel via PEG ,<br>utan andra infarter<br>Från och med 2020-04-29 till och med<br>2021-04-28                                                                        |

Om du vill godkänna flera insatser samtidigt så finns rutan "Markera alla" längst ner på sidan. För att signera alla insatser klicka på "Signera".

| TELEGERING              | Ge suppositorier                                                                  |
|-------------------------|-----------------------------------------------------------------------------------|
| PERIOD                  | Från och med 2020-04-29 till och<br>med 2021-04-28                                |
| SÄLLER                  | Haninge > Testenhet                                                               |
| JTFÄRDARE               | Marie Eidstrand                                                                   |
| NOTTAGARE               | Marie Eidstrand                                                                   |
| nottager delegationen h | ar läst och förstått MAS-riktlinjen, delegering av hälso- och sjukvårdsuppgifter. |
|                         |                                                                                   |

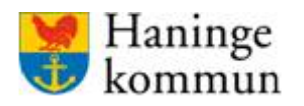

Du ser då i listan att insatserna tillkommit. Du kan även se att mottagaren inte signerat/godkänt delegeringen.

| Haninge v V8j_ v Vija |           |                                              |                     |                           |                                |                                  |                       |  |
|-----------------------|-----------|----------------------------------------------|---------------------|---------------------------|--------------------------------|----------------------------------|-----------------------|--|
| 9                     | mcs       | SS Översikt Boende Medarbetare OSkriv ut sic | lan                 |                           |                                | 😗 нј                             | ilp 👤 Marie Eidstrand |  |
| Me                    | darbetare | e → Marie Eidstrand                          |                     |                           |                                |                                  | INAKTIVERA            |  |
| Allm                  | ant Deley | gering Utställda delegeringar Rapporter      |                     |                           |                                |                                  |                       |  |
|                       | Deleg     | gering                                       |                     |                           |                                |                                  | + LÄGG TILL           |  |
|                       | FILTER 🔨  | 4                                            |                     |                           |                                |                                  |                       |  |
|                       |           | MARKERA ALLA FÖRNYA 0 💼 TA BORT O MARKERADE  |                     |                           |                                |                                  |                       |  |
|                       |           |                                              | GÄLLER              | PERIOD                    | SIGNATUR UTFÄRDARE             | SIGNATUR MOTTAGARE               | SENAST ÄNDRAD         |  |
|                       |           | Byta läkemedelsplåster<br>Läkemedel          | Haninge > Testenhet | 29 apr 2020 - 28 apr 2021 | Marie Eidstrand<br>29 apr 2020 | Marie Eidstrand<br>• Ej signerad | 29 apr 2020           |  |
|                       |           | Ge suppositorier<br>Läkemedel                | Haninge > Testenhet | 29 apr 2020 - 28 apr 2021 | Marie Eidstrand<br>29 apr 2020 | Marie Eidstrand<br>• Ej signerad | 29 apr 2020           |  |
|                       |           | Administrera ögondroppar/salva<br>Läkemedel  | Haninge > Testenhet | 29 apr 2020 - 28 apr 2021 | Marie Eidstrand<br>29 apr 2020 | Marie Eidstrand<br>• Ej signerad | 29 apr 2020           |  |

# Förnya delegering

Du kan enkelt förnya befintliga delegerade insatser. Förnya fungerar så länge du inte ändrar vilken enhetsnivå som delegeringen gäller för.

Klicka i rutorna för de insatser du vill förnya. Antingen klickar du i var och en separat eller så klickar du på "Markera alla".

| Medarbetare   | → Marie Eidstrand                                         |                     |                           |                                |                              | INAKTIVERA    |
|---------------|-----------------------------------------------------------|---------------------|---------------------------|--------------------------------|------------------------------|---------------|
| Allmänt Deleg | ering Utställda delegeringar Rapporter                    |                     |                           |                                |                              |               |
| Deleg         | lering                                                    |                     |                           |                                |                              | + LÄGG TILL   |
| FILTER 🥄      | ·                                                         |                     |                           |                                |                              |               |
| N             | MARKERA ALLA FÖRNVA 3 💼 TA BORT 3 MARKERADE               |                     |                           |                                |                              |               |
|               |                                                           | GÄLLER              | PERIOD                    | SIGNATUR UTFÄRDARE             | SIGNATUR MOTTAGARE           | SENAST ÄNDRAD |
|               | <b>Byta läkemedelsplåster</b><br>Läkemedel                | Haninge > Testenhet | 29 apr 2020 - 28 apr 2021 | Marie Eidstrand<br>29 apr 2020 | Marie Eidstrand  Ej signerad | 29 apr 2020   |
|               | Ge suppositorier<br>Läkemedel                             | Haninge > Testenhet | 29 apr 2020 - 28 apr 2021 | Marie Eidstrand<br>29 apr 2020 | Marie Eidstrand  Ej signerad | 29 apr 2020   |
|               | Administrera ögondroppar/salva<br>Läkemedel               | Haninge > Testenhet | 29 apr 2020 - 28 apr 2021 | Marie Eidstrand<br>29 apr 2020 | Marie Eidstrand  Ej signerad | 29 apr 2020   |
| _             | Administrering av läkemedel via PEG . utan andra infarter | Haninge > Testenhet | 29 apr 2020 - 28 apr 2021 | Marie Eidstrand                | Marie Eidstrand              | 29 apr 2020   |

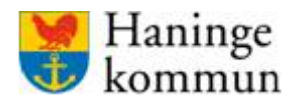

Kontrollera så insatserna stämmer, kontrollera tidsperioden och gå sen vidare till signering. Delegeringen är inte aktiv förrän den signerats.

#### Obs!

Vid förnyelse behöver delegeringen signeras på en gång eftersom den nya delegeringen skriver över den tidigare. Den tidigare delegeringen bli inaktiv när en förnyelse görs. Så länge den inte aktiveras kan inte användaren signera insatser.

Klicka på "Gå vidare till signering".

| Förnya delegeringar                                   |                         | ×                                                |
|-------------------------------------------------------|-------------------------|--------------------------------------------------|
| 1 år från och med idag                                |                         |                                                  |
| O Nytt slutdatum                                      |                         |                                                  |
| Nytt start- och slutdatum                             |                         |                                                  |
|                                                       |                         |                                                  |
| DELEGERING                                            | NUVARANDE PERIOD        | NY PERIOD                                        |
| <b>Administrera ögondroppar/salva ()</b><br>Läkemedel | 2020-04-29 - 2021-04-28 | 2020-04-29 - 2021-04-28<br>Löper ut om 364 dagar |
| <b>Byta läkemedelsplåster ()</b><br>Läkemedel         | 2020-04-29 - 2021-04-28 | 2020-04-29 - 2021-04-28<br>Löper ut om 364 dagar |
| <b>Ge suppositorier ①</b><br>Läkemedel                | 2020-04-29 - 2021-04-28 | 2020-04-29 - 2021-04-28<br>Löper ut om 364 dagar |
|                                                       | AVBRYT                  | GÅ VIDARE TILL SIGNERING                         |

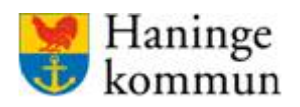

Läs igenom delegeringen och godkänn de olika insatserna genom att bocka i rutan "Jag godkänner".

| Signera delegerin     | g × averyt                                                                         |
|-----------------------|------------------------------------------------------------------------------------|
|                       |                                                                                    |
| DELEGERING            | Administrera ögondroppar/salva                                                     |
| PERIOD                | Från och med 2020-04-29 till och<br>med 2021-04-28                                 |
| GÄLLER                | Haninge > Testenhet                                                                |
| UTFÄRDARE             | Marie Eidstrand                                                                    |
| MOTTAGARE             | Marie Eidstrand                                                                    |
| mottager delegationen | har läst och förstått MAS-riktlinjen, delegering av hälso- och sjukvårdsuppgifter. |
| DELEGERING            | Administrering av läkemedel via PEG                                                |
| PTTT CTTTT            | utan andra infarter                                                                |
| PERIOD                | Från och med 2020-04-29 till och med<br>2021-04-28                                 |
| CÄLLED                | Haninga N Tastanhat                                                                |

Om du vill godkänna flera insatser samtidigt så finns rutan "Markera alla" längst ner på sidan. För att signera alla insatser klicka på "Signera".

| DELEGERING                                                              | Ge suppositorier                                                                                                    |
|-------------------------------------------------------------------------|----------------------------------------------------------------------------------------------------|
| PERIOD                                                                  | Från och med 2020-04-29 till och<br>med 2021-04-28                                                                                                    |
| GÄLLER                                                                  | Haninge > Testenhet                                                                                                    |
| UTFÄRDARE                                                               | Marie Eidstrand                                                                                                    |
| MOTTAGARE                                                               | Marie Eidstrand                                                                                                    |
| Socialstyrelsens föreskrift<br>mottager delegationen h<br>Jag godkänner | :er och allmänna råd; Delegering av arbetsuppgifter inom hälso- och sjukvård och tandvård. Den som<br>nar läst och förstått MAS-riktlinjen, delegering av hälso- och sjukvårdsuppgifter. |
|                                                                         |                                                                                                    |

#### Obs!

Om du vill lägga till någon insats som inte redan fanns på användaren, behöver du lägga till dessa som att det är en ny delegering.

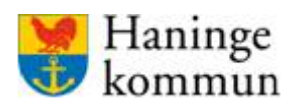

# Ta bort delegering

Klicka i de delegeringar som ska tas bort och klicka på "Ta bort markerade".

| Medarbetare    | → Marie Eidstrand                                         |                     |                           |                                |                                  | INAKTIVERA    |
|----------------|-----------------------------------------------------------|---------------------|---------------------------|--------------------------------|----------------------------------|---------------|
| Allmänt Delege | ting Utstallda delegeringar Rapporter                     |                     |                           |                                |                                  |               |
| Deleg          | ering                                                     |                     |                           |                                |                                  | + LÄGG TILL   |
| FILTER 🗸       |                                                           |                     |                           |                                |                                  |               |
| M.             | ARKERA ALLA FÖRNYA 3 📄 TA BORT 3 MARKERADE                |                     |                           |                                |                                  |               |
|                |                                                           | GÄLLER              | PERIOD                    | SIGNATUR UTFÄRDARE             | SIGNATUR MOTTAGARE               | SENAST ÄNDRAD |
|                | Byta läkemedelspläster<br>Läkemedel                       | Haninge > Testenhet | 29 apr 2020 - 28 apr 2021 | Marie Eidstrand<br>29 apr 2020 | Marie Eidstrand<br>• Ej signerad | 29 apr 2020   |
|                | Ge suppositorier<br>Läkemedel                             | Haninge > Testenhet | 29 apr 2020 - 28 apr 2021 | Marie Eidstrand<br>29 apr 2020 | Marie Eidstrand<br>• Ej signerad | 29 apr 2020   |
|                | Administrera ögondroppar/salva<br>Läkemedel               | Haninge > Testenhet | 29 apr 2020 - 28 apr 2021 | Marie Eidstrand<br>29 apr 2020 | Marie Eidstrand<br>• Ej signerad | 29 apr 2020   |
| _              | Administrering av läkemedel via PEG . utan andra infarter | Haninae > Testenhet | 29 apr 2020 - 28 apr 2021 | Marie Eidstrand                | Marie Eidstrand                  | 29 apr 2020   |

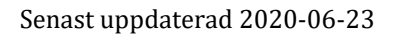

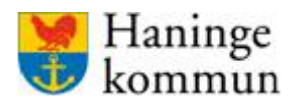

# Godkänna delegering (i apppen)

Innan användaren kan använda sin delegering och signera HSL-insatser behöver användaren signera/godkänna sin delegering i mobilappen.

Att det finns delegeringar att godkänna ser användaren när denne loggar in och då ser röd siffra uppe på sin profil i appen.

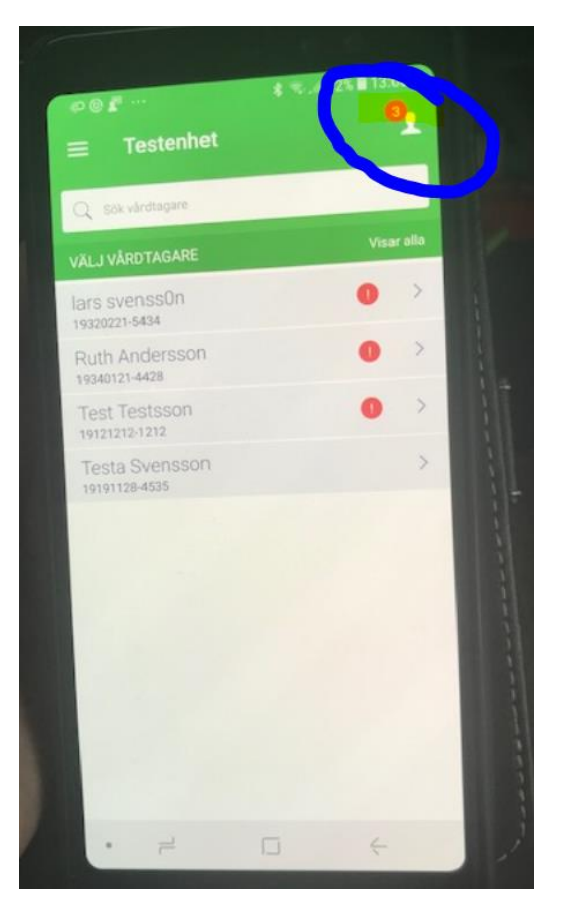

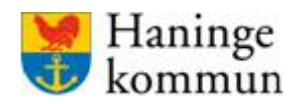

#### Senast uppdaterad 2020-06-23

#### Systemförvaltningen SoF/ÄF

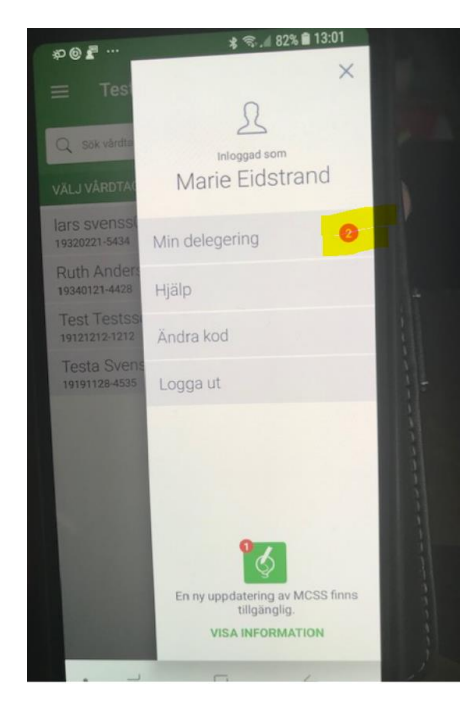

Klicka på "Min delegering"

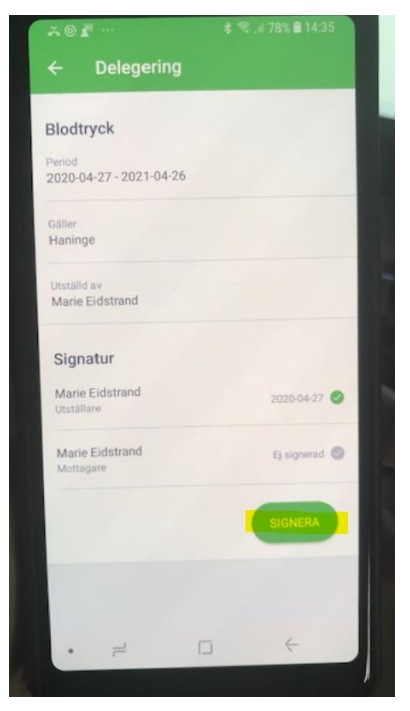

Klicka på "Signera".

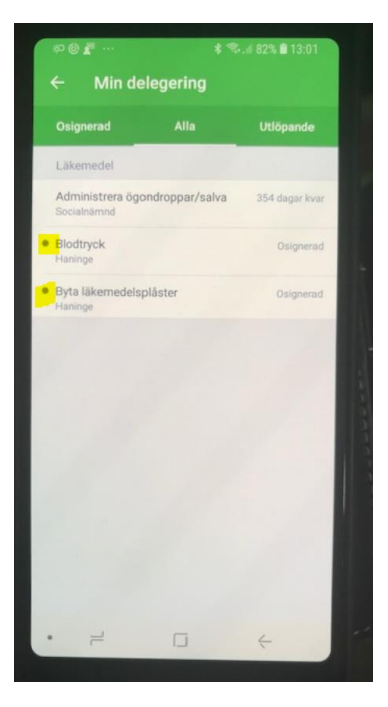

Att det är en punkt bredvid raden delegeringen betyder att den är osignerad.

Klicka på en rad för att signera den.

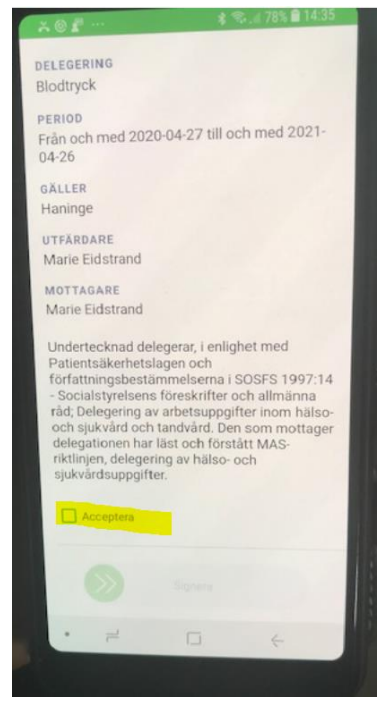

Klicka på "Acceptera".

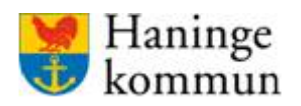

| ~0 <i>1</i> ···                                                                                                    | * 🕾 .# 78% 🛢 14:35           |  |  |  |  |  |  |
|----------------------------------------------------------------------------------------------------|------------------------------|--|--|--|--|--|--|
| DELEGERING                                                                                                    |                              |  |  |  |  |  |  |
| Blodtryck                                                                                                    |                              |  |  |  |  |  |  |
|                                                                                                    |                              |  |  |  |  |  |  |
| PERIOD                                                                                                    | 100 04 07 till ach med 0001  |  |  |  |  |  |  |
| 04-26                                                                                                    | 120-04-27 till och med 2021- |  |  |  |  |  |  |
|                                                                                                    |                              |  |  |  |  |  |  |
| GALLER                                                                                                    |                              |  |  |  |  |  |  |
| Haninge                                                                                                    |                              |  |  |  |  |  |  |
| UTFÄRDARE                                                                                                    |                              |  |  |  |  |  |  |
| Marie Eidstrand                                                                                                    |                              |  |  |  |  |  |  |
| MOTTAGARE                                                                                                    | Sec. Sec. Sec.               |  |  |  |  |  |  |
| Marie Eidstrand                                                                                                    |                              |  |  |  |  |  |  |
| Patientsäkerhetslagen och<br>författningsbestämmelserna i SOSFS 1997:14<br>- Socialstyrelsens föreskrifter och allmänna<br>råd; Delegering av arbetsuppgifter inom hälso-<br>och sjukvård och tandvård. Den som mottager<br>delegationen har läst och förstått MAS-<br>riktlinjen, delegering av hälso- och<br>sjukvårdsuppgifter. |                              |  |  |  |  |  |  |
|                                                                                                    |                              |  |  |  |  |  |  |
|                                                                                                    | Signera                      |  |  |  |  |  |  |
|                                                                                                    |                              |  |  |  |  |  |  |

Håll in på den grön/vita pilen och dra från vänster till höger för att godkänna signeringen.

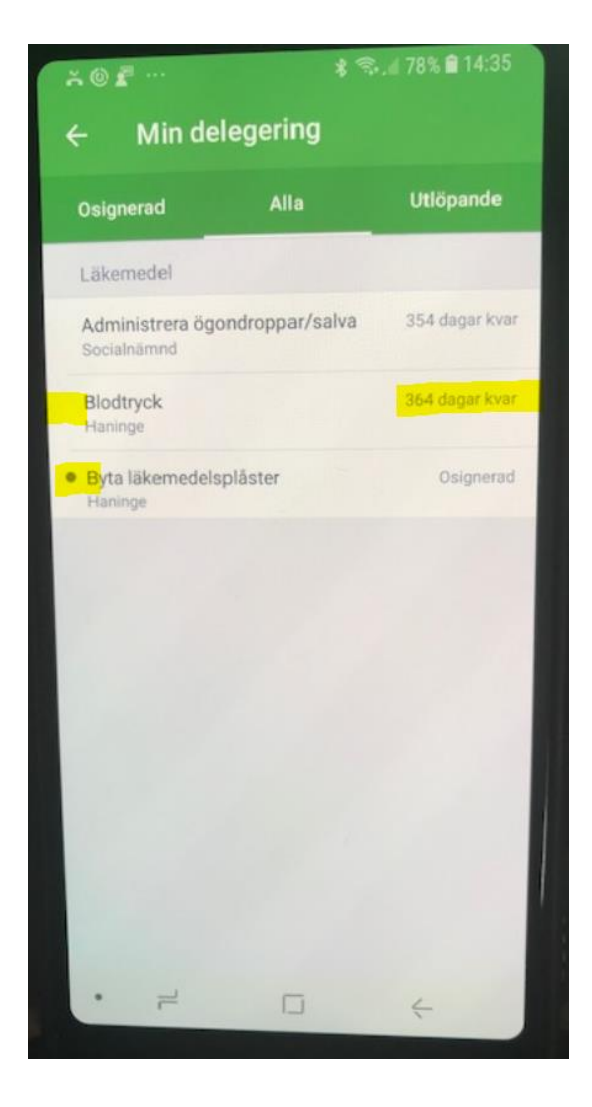

Nu kan jag se att pricken är borta på den jag nyss signerat.

Du kan även se hur länge till som den delegeringen gäller.

Gå sen vidare till nästa delegering där prick kvarstår och upprepa signeringen av den delegeringen.

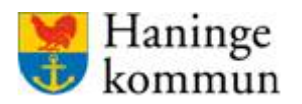

Senast uppdaterad 2020-06-23

Systemförvaltningen SoF/ÄF

# Kund/boende

# Lägga till en ny kund/boende

Klicka på "Lägg till boende"

| In the second second se | Medarbetare Skriv ut sidan                | 😯 Hjälp 👤 Marie Eidstrand |
|----------------------------------------------------------------------------------------------------|-------------------------------------------|---------------------------|
| Boende → Aktiva                                                                                                    |                                           | + LÄGG TILL BOENDE        |
| VISA                                                                                                    | Q, þók namn eller personnummer            |                           |
| Aktiva                                                                                                    | Sökresultat                               |                           |
| Alla<br>Avlidna<br>Borttagna                                                                                                    | Ruth Andersson 19340121-4428<br>Testenhet |                           |
| Försenade händelser                                                                                                    | lars svenss0n 19320221-5434<br>Testenhet  | 0                         |
|                                                                                                    | Testa Svensson 19191128-4535<br>Testenhet |                           |
|                                                                                                    | Test Testsson 19121212-1212<br>Testenhet  | 0                         |
|                                                                                                    | Inga fler sökresultat                     |                           |
|                                                                                                    |                                           |                           |

Skriv in kundens personnummer. Om kunden är upplagd i Appva får du ett meddelande. Du kan då välja att återaktivera kunden eller redigera adressen (om personen finns registrerad på ett annat boende).

Klicka på "Skapa ny boende".

| Lägg till boende              |
|-------------------------------|
| Personnummer<br>19360311-9045 |
| AVBRYT SKAPA NY BOENDE        |

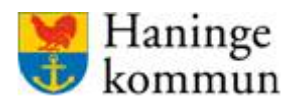

Fyll i uppgifterna nedan. De uppgifterna som har en \* är obligatoriska. Även adressen (det vill säga vilket boende personen bor på) är obligatorisk.

| Haninge 🔹 🗸 1   | Testenhet   | Vis Vis    | a                   |                |                |
|-----------------|-------------|------------|---------------------|----------------|----------------|
| <pre></pre>     | Översikt    | Boende     | Medarbetare         | 🖨 Skriv ut sid | idan           |
| Boende → Ny bo  | ende (19360 | 311-9045   | )                   |                |                |
|                 |             |            |                     |                |                |
| Ny boen         | de          |            |                     |                |                |
| Förnamn *       |             | Eftor      | 22000 *             |                | Parconnummer * |
| Marie           |             | Test       | ar                  |                | 19360311-9045  |
| Haninge         |             |            |                     |                |                |
| Testenhet       |             |            |                     |                |                |
|                 | 10          | <b>—</b> . |                     |                |                |
| Ar allmant kand | ar          |            | lar skyddade uppgif | ter?           |                |
|                 |             |            |                     |                | AVBRYT         |
|                 |             |            |                     |                |                |
|                 |             |            |                     |                |                |

Välj adress (boende) genom att välja Haninge – Socialnämnd/Äldrenämnd osv i rullisterna. Allt eftersom du väljer kommer nya undernivåer komma fram. När du kommer till den lägsta adressen kan du spara.

#### Obs!

När du väljer adress så väljer du en adress som är så långt ner som möjligt i trädet. För funktionsnedsättning så är det som regel boendets namn, medan det inom äldreomsorgen är något av boendets avdelningar. Spara aldrig en boende på en för hög nivå. Då kommer användarna på boendet inte att se den.

"Är personen allmänt känd" betyder att personen har ett särskilt skyddsintresse. Om personen är sekretessmarkerad, klicka i "Har skyddade personuppgifter".

När du är klar, klicka på "Spara".

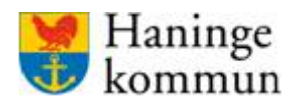

Personen är nu sparad som kund i Appva.

Du kan då till exempel skapa signeringslistor, ändra personinformation, skapa profiluppgifter samt ändra huvudadress eller vistelseadress.

| In the second second se | e Medarbetare Skriv ut sidan                                |               | 9               | Hjälp 👤 Marie Eidstrand |
|----------------------------------------------------------------------------------------------------|-------------------------------------------------------------|---------------|-----------------|-------------------------|
| Boende 🤌 Marie Testar (19360311-904)                                                                                                    | 5)                                                          |               |                 | Ê                       |
| Allmänt Signeringslistor Signerade handelse                                                                                                    | er Larm Rapport Kalender Förbrukningsjournal Beställningsli | sta Mätvärden |                 |                         |
| <ol> <li>Information</li> </ol>                                                                                                    |                                                             |               |                 | ÄNDRA                   |
| NAMN<br>Marie Tectar                                                                                                    | PERSONNUMMER<br>10360311-0045                               | TAGG-ID       | ÄR ALLMÄNT KÄND |                         |
|                                                                                                    |                                                             |               |                 |                         |
| Profiluppgifter  + Gee ful Peofel                                                                                                    | #PGIIT                                                      |               |                 |                         |
| Adresser                                                                                                    |                                                             |               |                 |                         |
| Huvudadress                                                                                                    |                                                             |               |                 |                         |
| Haninge → Testenhet                                                                                                    |                                                             |               |                 |                         |
| Vistelseadress                                                                                                    |                                                             |               |                 |                         |
| + LÄGG TILL NY ADRESS                                                                                                    |                                                             |               |                 |                         |
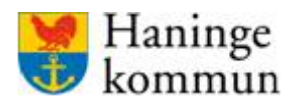

### Redigera uppgifter på befintlig kund

Säkerställ först att du har rätt filter inställt högst upp i den grå raden. Du behöver stå antingen på rätt boende, eller nån nivå över det boendet.

Om du ska arbeta med en kund/boende söker du reda på den antingen genom att leta fram den i listan under fliken "boende".

Du söker genom att skriva förnamn, efternamn eller personnummer.

Klicka på personens namn för att redigera informationen.

| Improvement Second Second Seco | Medarbetare Skriv ut sidan                 | 🖓 Hjälp 👤 Marie Eidstrand |
|----------------------------------------------------------------------------------------------------|--------------------------------------------|---------------------------|
| Boende → Aktiva                                                                                                    |                                            | + LÄGG TILL BOENDE        |
| VISA                                                                                                    | Q <mark>sok namn eller personnummer</mark> |                           |
| Aktiva                                                                                                    | Sökresultat                                |                           |
| Alla<br>Avlidna<br>Borttagna                                                                                                    | Ruth Andersson 19340121-4428<br>Testenhet  |                           |
| Försenade händelser                                                                                                    | lars svenss0n 19320221-5434<br>Testenhet   | 0                         |
|                                                                                                    | Testa Svensson 19191128-4535<br>Testenhet  |                           |
|                                                                                                    | Marie Testar 19360311-9045<br>Testerohet   | •                         |
|                                                                                                    | Test Testsson 19121212-1212<br>Testenhet   | 0                         |
|                                                                                                    | Inga fler sökresultat                      |                           |
|                                                                                                    |                                            |                           |

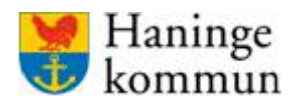

### Registrera kund som avliden

Det är legitimerad person som registrerar avliden.

Det görs i personakten under personinformation.

Klicka på "Ändra" vid Information.

| Smcss Oversikt Boende Med                         | larbetare 🖉 Skriv ut sidan                             |           | 1                     | 🤊 Hjälp 🤰 Marie Eidstrand |
|---------------------------------------------------|--------------------------------------------------------|-----------|-----------------------|---------------------------|
| Boende → Marie Testar (19360311-9045)             |                                                        |           |                       | (1)                       |
| Allmänt Signeringslistor Signerade händelser Larm | Rapport Kalender Förbrukningsjournal Beställningslista | Mätvärden |                       |                           |
| (i) Information                                   |                                                        |           |                       | ANDRA                     |
| NAMN<br>Marie Testar                              | PERSONNUMMER<br>19360311-9045                          | TAGG-ID   | är allmänt känd<br>Ja |                           |
| A Profiluppgifter                                 |                                                        |           |                       |                           |
| + LÄGG TILL PROFILUPPGIFT                         |                                                        |           |                       |                           |
|                                                   |                                                        |           |                       |                           |

Bocka i "Avliden" och klicka på "Spara".

| Ändra boendeuppgifter 🛛 💉 |
|---------------------------|
| Förnamn *                 |
| Marie                     |
| Efternamn *               |
| Testar                    |
| Personnummer *            |
| 19360311-9045             |
| Avliden                   |
| ☑ Är allmänt känd?        |
| Har skyddade uppgifter?   |
| AVBRYT                    |

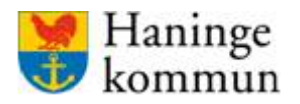

#### Ändra profiluppgifter/uppmärksamhetsinformation

Profiluppgifter använder den legitimerade personalen för att uppmärksamma alla användare i såväl webbgränssnitt som mobilapp att det finns information som är värd att uppmärksamma för kunderna. Informationen syns som ikoner.

Det är den legitimerade personalen som redigerar profiluppgifterna.

Följande profiluppgifter finns tillgängliga:

| Lägg till profiluppgift × |                                                     |  |  |  |  |  |  |  |
|---------------------------|-----------------------------------------------------|--|--|--|--|--|--|--|
| COVID-19                  | Covid-19<br>Covid-19                                |  |  |  |  |  |  |  |
|                           | Diabetes<br>Observera diabetes                      |  |  |  |  |  |  |  |
|                           | Fall<br>Risk för fall                               |  |  |  |  |  |  |  |
|                           | Liggsår<br>Bedöms ha risk för liggsår               |  |  |  |  |  |  |  |
|                           | Munhälsa<br>Observera munhälsa                      |  |  |  |  |  |  |  |
|                           | Mät avföring<br>Mät och dokumentera avföring i MCSS |  |  |  |  |  |  |  |
| C C                       | Näring<br>Bedöms ha närings-behov                   |  |  |  |  |  |  |  |
|                           | AVBRYT O MARKERADE                                  |  |  |  |  |  |  |  |

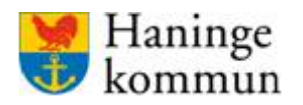

| Smcss översikt Boende Medarbetare                            | ) Skriv ut sidan                                       |         | Hjätp                 | 1 Marie Eidstrand |
|--------------------------------------------------------------|--------------------------------------------------------|---------|-----------------------|-------------------|
| Boende 🔹 Marie Testar (19360311-9045)                        |                                                        |         |                       |                   |
| Allmänt Signeringslistor Signerade händelser Larm Rapport Ka | lender Förbrukningsjournal Beställningslista Mätvärden |         |                       |                   |
| (i) Information                                              |                                                        |         |                       | ÂNDRĂ             |
| NAMN<br>Marie Testar                                         | PERSONNUMMER<br>19360311-9045                          | TAGG-ID | ÅR ALLMÄNT KÄND<br>Ja |                   |
| A Profiluppgifter                                            |                                                        |         |                       |                   |
| + LÄGG TILL PROFILUPPGIFT                                    |                                                        |         |                       |                   |
|                                                              |                                                        |         |                       |                   |

För att lägga till en profiluppgift, klicka på "Lägg till profiluppgift":

Markera de profiluppgifter som är aktuella för kunden genom att klicka i bockarna.

Klicka sen på "Lägg till".

| Lägg till profiluppgift                              |  |  |  |  |  |  |  |  |
|------------------------------------------------------|--|--|--|--|--|--|--|--|
|                                                      |  |  |  |  |  |  |  |  |
| Covid-19<br>Covid-19                                 |  |  |  |  |  |  |  |  |
| Diabetes<br>Observera diabetes                       |  |  |  |  |  |  |  |  |
| Fall<br>Risk för fall                                |  |  |  |  |  |  |  |  |
| Liggsår<br>Bedöms ha risk för liggsår                |  |  |  |  |  |  |  |  |
| Munhälsa<br>Observera munhälsa                       |  |  |  |  |  |  |  |  |
| Mät avföring     Mät och dokumentera avföring i MCSS |  |  |  |  |  |  |  |  |
| KG Näring<br>Bedöms ha närings-behov                 |  |  |  |  |  |  |  |  |
| AVBRYT LÄGG TILL 3                                   |  |  |  |  |  |  |  |  |

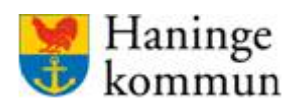

| Smcss Översikt Boende Medarbetare                            | Skriv ut sidan                                          |                                | 🕐 Hjälp 💄 Marie Eidstrand    |
|--------------------------------------------------------------|---------------------------------------------------------|--------------------------------|------------------------------|
| Boende → Marie Testar (19360311-9045)                        |                                                         |                                | <b>(</b>                     |
| Allmänt Signeringslistor Signerade händelser Larm Rapport Ka | alender Förbrukningsjournal Beställningslista Mätvärden |                                |                              |
| ① Information                                                |                                                         |                                | ANDRA                        |
| NAMN<br>Marie Testar                                         | PERSONNUMMER<br>19360311-9045                           | TAGG-ID<br>-                   | <b>ÄR ALLMÄNT KÄND</b><br>Ja |
|                                                              |                                                         |                                |                              |
| A Profiluppgifter                                            |                                                         |                                |                              |
| MARKERA ALLA                                                 |                                                         |                                |                              |
| Fall<br>Reak for fail                                        | RG Näring<br>Bedöms ha närings-behov                    | Diabetes<br>Diservera diabetes | + LÄGG TILL PROFILUPPGIFT    |
|                                                              |                                                         |                                |                              |

När du lagt till profiluppgiften syns de i personakten.

Det syns även i listan bredvid kundens namn.

| Smcss Översikt Boend         | Medarbetare Skriv ut sidan                | 🕈 Hjälp 👤 Marie Eidstrand |
|------------------------------|-------------------------------------------|---------------------------|
| Boende → Aktiva              |                                           | + LÄGG TILL BOINDE        |
| VISA                         | Q þók namn eller personnummer             |                           |
| Aktiva                       | Sökresultat                               |                           |
| Alla<br>Avlidna<br>Borttagna | Ruth Andersson 19340121-4428<br>Testenhet |                           |
| Försenade händelser          | lars svenss0n 19320221-5434<br>Testenhet  | 0                         |
|                              | Testa Svensson 19191128-4535<br>Testenhet |                           |
|                              | Marie Testar 19360311-9045<br>Testenhet   | <u>&amp; 9 A</u>          |
|                              | Test Testsson 19121212-1212<br>Testenhet  | 0                         |
|                              | Inga fler sökresultat                     |                           |

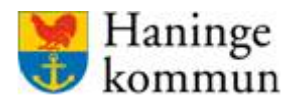

Senast uppdaterad 2020-06-23

Systemförvaltningen SoF/ÄF

Profiluppgifterna syns även på kundens uppgifter i appen

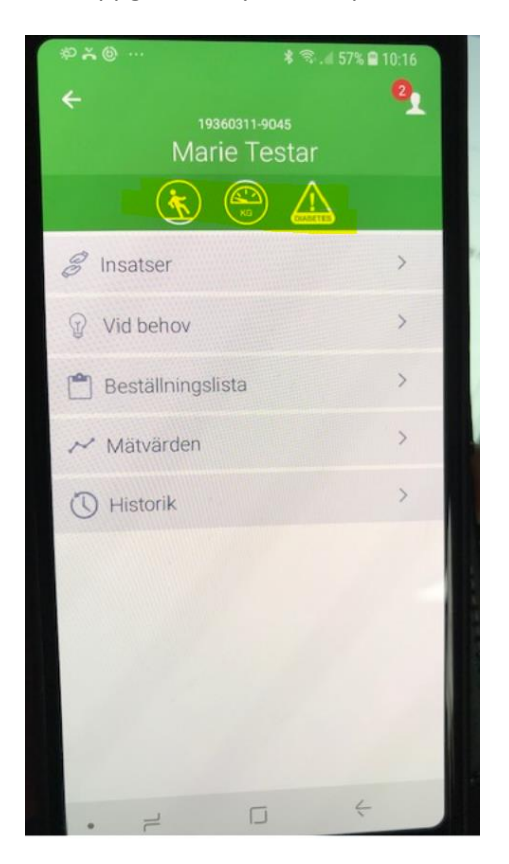

#### Ändra adress/boende för kunden

När kunden byter boende så är det den legitimerade personalen som ser till att kunden hamnar på rätt boende. Om kunden ligger fel så ser inte den nya omvårdnadspersonalgruppen kunden och de kan inte heller utföra delegerade HSL-insatser.

Klicka på de tre prickarna i fältet för "Adress".

| Adresser              |  |  |  |
|-----------------------|--|--|--|
| Huvudadress           |  |  |  |
| Haninge → Testenhet   |  |  |  |
| Vistelseadress        |  |  |  |
| + LÄGG TILL NY ADRESS |  |  |  |
|                       |  |  |  |

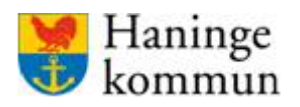

Klicka på "Ändra".

| Adresser              |           |  |
|-----------------------|-----------|--|
| Huvudadress           |           |  |
| Haninge → Testenhet   |           |  |
| Vistelseadress        | 🖉 Ändra 💦 |  |
| + LAGG TILL NY ADRESS |           |  |

Byt adress genom att välja i rullisterna.

Klicka sen på "Spara".

### Lägga till vistelseadress

Om kunden ändrar vistelseadress en period kan det ändras genom att lägga till en vistelseadress i personakten.

| faninge | ✓ > Teste          | nhet *           | <ul> <li>Visa</li> </ul> |             |                               |                             |              |                              |         |                   |
|---------|--------------------|------------------|--------------------------|-------------|-------------------------------|-----------------------------|--------------|------------------------------|---------|-------------------|
| ٩m      | CSS 🔹              | versikt Boe      | nde                      | Medarbetare | la Skriv ut sidan             |                             |              |                              | 🕈 Hjälp | 1 Marie Eidstrand |
| Boende  | → Marie Tes        | star (19360311-9 | 1045)                    |             |                               |                             |              |                              |         | ê                 |
| Allmänt | Signeringslistor   | Signerade händ   | lelser La                | arm Rapport | Kalender Förbrukningsjournal  | Bestallningslista Mätvärden |              |                              |         |                   |
| (j      | Informatio         | on               |                          |             |                               |                             |              |                              |         | ÄNDRA             |
| M       | AMN<br>arie Testar |                  |                          |             | PERSONNUMMER<br>19360311-9045 |                             | TAGG-ID<br>- | <b>ÄR ALLMÄNT KÄND</b><br>Ja |         |                   |
|         | Profilupp          | gifter           | ILUPPGIF                 | r           |                               |                             |              |                              |         |                   |
| â       | Adresser           |                  |                          |             |                               |                             |              |                              |         |                   |
| Huvu    | udadress           |                  |                          |             |                               |                             |              |                              |         |                   |
| н       | aninge → Te        | estenhet         |                          |             |                               |                             |              |                              |         |                   |
| Viste   | lseadress          | ADRESS           |                          |             |                               |                             |              |                              |         |                   |

Vistelseadressen kan sen göras om till huvudadress genom att klicka på de tre prickarna. Välj då "Gör till huvudadress".

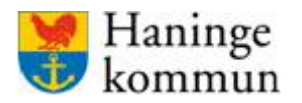

### Ta bort kund/boende

När kunden inte är aktuell längre ska den tas bort från Appva. Om personen är avliden registreras detta under "Personinformation".

Klicka på röda knappen med den vita soptunnan för att ta bort kunden/boenden.

| Signed Stress Oversikt Boende Medarbetare                   | 🕑 Skriv ut sidan                                         |              | 🛛 Hjälp | 1 Marie Eidstrand |
|-------------------------------------------------------------|----------------------------------------------------------|--------------|---------|-------------------|
| Boende + Test Testsson (19121212-1212)                      |                                                          |              |         | 0                 |
| Allmänt Signeringslistor Signerade händelser Larm Rapport 8 | Calender Förbrukningsjournal Beställningslista Mätvärden |              |         |                   |
| ① Information                                               |                                                          |              |         | ÄNDRA             |
| NAMN<br>Test Testsson                                       | PERSONNUMMER<br>19121212-1212                            | TAGG-ID<br>- |         |                   |
|                                                             |                                                          |              |         |                   |
| A Profiluppgifter                                           |                                                          |              |         |                   |
| + LÄGG TILL PROFILUPPGIFT                                   |                                                          |              |         |                   |
|                                                             |                                                          |              |         |                   |

Klicka på "Ta bort" om du vill ta bort kunden.

| Ta bort boende           |
|--------------------------|
| Vill du ta bort boenden? |
| AVBRYT TA BORT           |

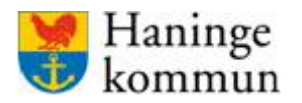

#### Återaktivera kund/boende

Borttagna kunder lägger sig under listan "Borttagna". De borttagna kunderna kan återaktiveras om personen blir aktuell igen. För att aktivera personen, klicka på personen.

| Omcss Oversikt Boende | Medarbetare Skriv ut sidan                                      | 🕑 Hjölp 👤 Marie Eidstrand |
|-----------------------|-----------------------------------------------------------------|---------------------------|
| Boende → Borttagna    |                                                                 | + LÄGG TILL BOENDE        |
| VISA                  | Q, sók namn eller personnummer                                  |                           |
| Aktiva                | Sökresultat                                                     |                           |
| Alla<br>Avlidna       | <mark>Lars svenss0n</mark> 19320221-5434 Borttagen<br>Testenhet | • …                       |
| Försenade händelser   | Inga fler sökresultat                                           |                           |
|                       |                                                                 |                           |
|                       |                                                                 |                           |
|                       |                                                                 |                           |
|                       |                                                                 |                           |

#### Klicka på "Aktivera".

| naninge    |                  | tennet       | •/ Vis       | 3          |        |             |                         |                   |     |       |              |  |  |  |         |        |              | - L |
|------------|------------------|--------------|--------------|------------|--------|-------------|-------------------------|-------------------|-----|-------|--------------|--|--|--|---------|--------|--------------|-----|
| ୍ୱm        | CSS              | Översikt     | Boende       | Medarbo    | tare   | Skriv ut    |                         |                   |     |       |              |  |  |  | 🥐 Hjälp | 👤 Mari | ie Eidstrand |     |
| Boende     | → lars sve       | nss0n (1932) | 1221-5434) ( | Borttagen) |        |             |                         |                   |     |       |              |  |  |  |         |        | AKTIVERA     |     |
| Allmänt    | Signeringsliste  | r Signerade  | händelser    | Larm R     | apport | Kalender    | Förbrukningsjournal     | Beställningslista | Mät | ärden |              |  |  |  |         |        |              |     |
| (j)        | Informat         | ion          |              |            |        |             |                         |                   |     |       |              |  |  |  |         |        | ÄNDRA        |     |
| NA<br>lar: | MN<br>s svenss0n |              |              |            |        | PER:<br>193 | SONNUMMER<br>20221-5434 |                   |     |       | TAGG-ID<br>- |  |  |  |         |        |              |     |

OBS!

Tänk på att insatserna som hörde till kunden när personen togs bort automatiskt kommer återaktiveras. Dessa behöver plockas bort om de inte är aktuella. Gå igenom alla signeringslistor och kalendern och kontrollera så det är aktuellt.

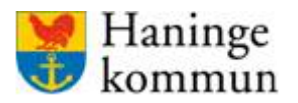

## Signeringslistor (för HSL-personal)

### Vad är en signeringslista?

En signeringslista är en lista av hälso- och sjukvårdsinsatser som legitimerad personal överlåter till omvårdnadspersonalen. Insatsen ska dokumenteras i verksamhetssystemet och även föras in i signeringslistan i Appva. Du behöver inte skriva ut signeringslistan eftersom den då finns digitalt.

## KVÅ-koder

#### Observera!

När du lägger in insatser som har en KVÅ-kod som du vill ska genereras i statistikfilen som skickas till Socialstyrelsen månatligen så **måste** dessa insatser finnas i en signeringslista. Det betyder att dessa insatser **måste** vara registrerad i en signeringslista, det räcker alltså **inte** med att insatsen/aktiviteten finns i en kunds kalender.

### **Olika sorters signeringslistor**

I Appva kan du lägga in olika typer av signeringslistor, beroende på vilka insatser det rör sig om. Det är signeringslistan som avgör vilka signeringsval som omvårdnadspersonalen får upp i mobil-appen.

Regelbundna insatser och vid behovsinsatser läggs på samma lista. En kund kan ha flera signeringslistor, dock inte flera listor av samma typ. Om det krävs flera insatser på samma typ av lista läggs de insatserna på samma lista, tex Rehab, Läkemedel.

- Läkemedel läkemedelsinsatser (inte narkotikaklassade preparat).
- Narkotika läkemedelsinsatser med narkotikaklassade preparat.
- Sårvård såromläggning
- Rehab rehabinsatser
- Övrig HSL-uppgift övriga HSL-insatser

Förutom att lägga in insats i signeringslistan kan du även lägga in insatser i kalendern. Att lägga det i kalendern kan vara bra om det är en insats som inte behöver ligga på en speciell dag och tid.

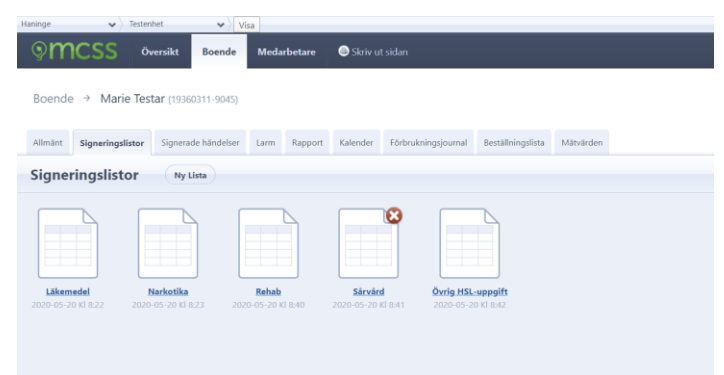

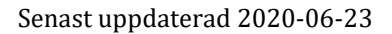

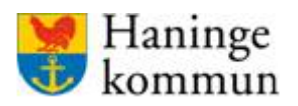

## Olika signeringsval

Beroende på vilken typ av signeringslista det är får omvårdnadspersonalen upp olika signeringsalternativ. Till exempel:

Läkemedel: Överlämnad, Kan ej ta, Medskickad.

Övrig hsl-insats: Utförd, Ej utförd, Erbjuden – tackat nej.

Sårvård: Utförd, Ej utförd.

Rehab – Utförd, Ej utförd, Erbjuden – tackat nej.

### Hantera signeringslista

#### Påminnelse!

Regelbundna insatser och vid behovsinsatser läggs på samma lista. En kund kan ha flera signeringslistor, dock inte flera listor av samma typ. Om det krävs flera insatser på samma typ av lista läggs de insatserna på samma lista, tex Rehab, Läkemedel.

Om du försöker skapa en signeringslista av en typ som redan finns, får du ett varningsmeddelande i tjänsten.

Se till att du har rätt filter inställt i filterraden. Klicka på fliken "Boende" och sök fram kunden. Gå in i kundens personakt. Klicka på "Signeringslistor".

| MCSS Översikt Boer                             | nde Medarbetare    | Skriv ut sidan               |                             | 0    | Hjälp | 1 Marie Eidstrand |
|------------------------------------------------|--------------------|------------------------------|-----------------------------|------|-------|-------------------|
| 3oende → <mark>Marie Testar (19360311-9</mark> | 045)               |                              |                             |      |       |                   |
| Allmänt Signeringslistor Signerade hände       | elser Larm Rapport | Kalender Förbrukningsjournal | Beställningslista Mätvärden |      |       |                   |
| (i) Information                                |                    |                              |                             |      |       | ÄNDRA             |
| NAMN<br>Marie Testar                           | PER50<br>1936(     | DNNUMMER<br>0311-9045        | TAGG-ID                     |      |       |                   |
|                                                |                    |                              |                             | <br> |       |                   |
|                                                |                    |                              |                             |      |       |                   |

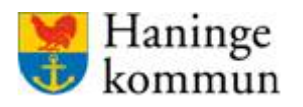

Du ser då vilka signeringslistor som redan finns för kunden. Om du ska lägga till en insats i en befintlig lista klickar du på listan. Om du istället ska skapa en ny lista, klicka på "Ny lista".

| Haninge 🗸 🗸                     | Testenhet                              | Visa                         |            |                                    |                                 |                             |           |  |
|---------------------------------|----------------------------------------|------------------------------|------------|------------------------------------|---------------------------------|-----------------------------|-----------|--|
| ୍ତ mcss                         | Översikt Boe                           | nde Meda                     | betare 🤤   | Skriv ut sidan                     |                                 |                             |           |  |
| Boende → Mar                    | rie Testar (19360311-9)                | 045)                         |            |                                    |                                 |                             |           |  |
| Allmänt Signering               | slistor Signerade händ                 | elser Larm                   | Rapport Ka | alender Förbruk                    | ningsjournal                    | Beställningslista           | Mätvärden |  |
| Signeringslis                   | tor Ny lista                           |                              |            |                                    |                                 |                             |           |  |
| Signeringsits                   |                                        |                              |            |                                    |                                 |                             |           |  |
|                                 |                                        |                              |            |                                    |                                 |                             |           |  |
| Läkemedel<br>2020-05-20 Kl 8:22 | <u>Narkotika</u><br>2020-05-20 Kl 8:23 | <u>Rehab</u><br>2020-05-20 K | 8:40 202   | <u>Sårvård</u><br>20-05-20 Kl 8:41 | <u>Övrig HSL-</u><br>2020-05-20 | <b>uppgift</b><br>) KI 8:42 |           |  |
|                                 |                                        |                              |            |                                    |                                 |                             |           |  |

Om du väljer en ny lista får du i nästa steg välja vilken typ av lista det är du ska lägga in.

|                                                                                                    | × |
|----------------------------------------------------------------------------------------------------|---|
| Ny signeringslista                                                                                        |   |
| Typ av lista<br>Välj typ ▼<br>Välj typ<br>Läkemedel<br>Narkotika<br>Rehab<br>Sårvård<br>Övrig HSL-uppgift | _ |

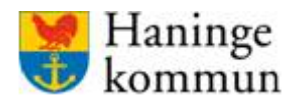

Om du befinner dig i en befintlig signeringslista ser du de insatser som finns sedan tidigare. I läkemedelslistan kan du se vilken medicin som ska ges, KVÅ-koden, frekvensen, inom vilket tidsspann den ska ges samt en eventuell instruktion.

| Haninge              | ~           | Testenhet     | ✓ Vi          | sa    |                 |                 |                     |                   |        |                        |                              |       |       |             |         |           |
|----------------------|-------------|---------------|---------------|-------|-----------------|-----------------|---------------------|-------------------|--------|------------------------|------------------------------|-------|-------|-------------|---------|-----------|
| ୍ବ <b>m</b>          | ICSS        | Översikt      | Boende        | Meda  | rbetare         | l Skriv u       | t sidan             |                   |        |                        |                              |       |       | ? Hjälp     | 👤 Marie | Eidstrand |
| Boende               | e → Marie   | e Testar (193 | 60311-9045)   |       |                 |                 |                     |                   |        |                        |                              |       |       |             |         |           |
|                      |             |               |               |       |                 |                 |                     |                   |        |                        |                              |       |       |             |         |           |
| Allmänt              | Signeringsl | istor Signer  | ade händelser | Larm  | Rapport         | Kalender        | Förbrukningsjournal | Beställningslista | Mätvär | den                    |                              |       |       |             |         |           |
| Signer               | ringslist   | or Läg        | gg till       |       |                 |                 |                     |                   |        |                        |                              |       |       |             |         | Skapa pdf |
|                      |             |               |               |       |                 |                 |                     |                   |        |                        |                              |       |       |             |         |           |
| Läken                | nedel - S   | enast än      | drad 202      | 0-05· | -20             |                 |                     |                   |        |                        |                              |       |       |             |         | ×         |
| Insatser             | lordningsst | ällande       |               |       |                 |                 |                     |                   |        |                        |                              |       |       |             |         |           |
| Att ge               |             |               |               |       | KVÅ             |                 |                     |                   |        | Frekvens               | Ges inom                     | Tider |       | Instruktion |         |           |
|                      |             |               |               |       |                 |                 |                     |                   |        |                        |                              | 8     | 14    |             |         |           |
| Alvedon<br>2020-05-2 | 10          |               |               |       | DT019<br>Läkeme | delstillförsel, | peroral             |                   | Ø      | <mark>Varje dag</mark> | 30 min innan<br>30 min efter | 08:00 |       | Ges i hand  |         | 00        |
| Panodil<br>2020-05-2 | 0 —         |               |               |       | DT019<br>Läkeme | delstillförsel, | peroral             |                   | Ø      | Varje dag              | 600 min<br>innan             |       | 14:00 | oralt       |         | 08        |
|                      |             |               |               |       |                 |                 |                     |                   |        |                        | 0 min efter                  |       |       |             |         |           |
| Lägg til             |             |               |               |       |                 |                 |                     |                   |        |                        |                              |       |       |             |         |           |
|                      |             |               |               |       |                 |                 |                     |                   |        |                        |                              |       |       |             |         |           |

### Läkemedelslistan

Om personen har Apo-dos så lägger du till det som insats genom att klicka på "Läkemedelslistan" som finns på tredje fliken, vilken är på markerad bild nedan. Användare med rollen Sjuksköterska har tillgång till läkemedelslistan. Användaren behöver även ha ett HSAID inlagt i Appva.

Läkemedelslistan är en lista från e-hälsomyndigheten som visar kundens ordinationer av dosoch helförpackade läkemedel. Det visar bara befintliga ordinationer, inte utgångna recept (vilket kan ses i Pascal).

En förutsättning för att kunna använda Läkemedelslistan för att skapa en insats är att det finns en signeringslista av sorten Läkemedel eller Narkotiska preparat.

**OBS!** Kom ihåg att det inte sker någon automatisk uppdatering av signeringslistan om något i läkemedelslistan ändras. Du behöver uppmärksamma dessa ändringar och du behöver sen lägga till eller ta bort insatser i signeringslistan.

| Skriv ut sidan                                                                                                    | 🖓 Hjälp 💄 Marie Eidstrand |
|----------------------------------------------------------------------------------------------------|---------------------------|
| Boende  → Marie Testar (19960311-9045)                                                                                                    | 8                         |
| Allmänt Signeringslister                                                                                                    | Mätlistor                 |
| Signeringslistor (Ny Usta)                                                                                                    |                           |
|                                                                                                    |                           |
| Likemedid         Narketike         Behab         Sarvicel         Örrig HSL-uprgift           2020 05-20 KI 8:22         2020 05-20 KI 8:42         2020 05-20 KI 8:40         2020 05-20 KI 8:41         2020 05-20 KI 8:41 |                           |

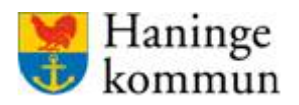

För att lägga till från läkemedelslistan, säkerställ att det finns en signeringslista av korrekt typ.

Klicka på tredje fliken "Läkemedelslista".

Appva hämtar då kundens aktuella läkemedelslista.

Läkemedlen presenteras i två kolumner, först de apo-dosförpackade läkemedlen och sen de stående förpackningarna.

Du väljer själv vilka av läkemedlen som det ska skapas insatser på, dvs du behöver inte skapa insatser på samtliga läkemedel.

Du lägger till insatser en och en, förutom apo-dospåsarna som du lägger upp som en samlad insats.

De dos-dispenserande läkemedlen läggs till genom att klicka på "Skapa insats".

| limänt | Signeringslistor | Läkemedelslista | Signerade händelser | Larm | Rapport | Kalender | Förbrukningsjournal | Beställningslista | Mätvärden |
|--------|------------------|-----------------|---------------------|------|---------|----------|---------------------|-------------------|-----------|
| Läke   | emedelslista     | an              |                     |      |         |          |                     |                   |           |
| Dor    | disponsorado I   | škomodol        |                     |      |         |          |                     |                   |           |
| Dos-   | lispenserade R   | akemedel        |                     |      |         |          |                     |                   |           |

Insatser för originalförpackningar skapar du genom att klicka på "+" på raden för läkemedlet.

| Helförpackade läke | emedel |                |          |         |                       |
|--------------------|--------|----------------|----------|---------|-----------------------|
| Namn               | Styrka | Läkemedelsform | Dosering | Ändamål | Insättning Utsättning |
| -                  |        |                | 2 1 1    |         | - 0                   |

När du har sparat en insats försvinner möjligheten att skapa insats eller att trycka på "+". På så sätt vet du att du har sparat insatsen. Om det kommit in något nytt på kunden avseende ett läkemedel tänds knapparna igen.

#### Lägga till insats i signeringslistan

När du gör en insats kan du antingen göra det via fliken läkemedelslistan eller direkt via Appva. Om du väljer läkemedelslistan så kan du hoppa över punkt 1 och 2 här.

Klicka på fliken "Signeringslistor" och välj den signeringslista du vill lägga till en insats på.

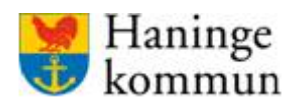

#### Klicka på "lägg till".

| Haninge              | • <b>`</b> √  | estenhet     | ✓ Vi         | sa    |                  |                   |                     |                   |         |           |                                 |       |       |             |       |              |          |
|----------------------|---------------|--------------|--------------|-------|------------------|-------------------|---------------------|-------------------|---------|-----------|---------------------------------|-------|-------|-------------|-------|--------------|----------|
| ٩٣                   | ICSS          | Översikt     | Boende       | Medar | betare           | le Skriv u        | t sidan             |                   |         |           |                                 |       |       | <b>?</b> I  | Hjälp | 👤 Marie Eids | trand    |
| Boende               | e → Marie     | Testar (1936 | 50311-9045)  |       |                  |                   |                     |                   |         |           |                                 |       |       |             |       |              | <u>ش</u> |
| Allmänt              | Signeringslis | tor Signera  | de händelser | Larm  | Rapport          | Kalender          | Förbrukningsjournal | Beställningslista | Mätlist | pr        |                                 |       |       |             |       |              |          |
| Signe                | ringslisto    | r Läg        | g till       |       |                  |                   |                     |                   |         |           |                                 |       |       |             |       | Ska          | pa pdf   |
| Läker                | nedel - Se    | enast än     | drad 202     | 0-05- | 20               |                   |                     |                   |         |           |                                 |       |       |             |       |              |          |
| Insatser             | lordningsstäl | ande         |              |       |                  |                   |                     |                   |         |           |                                 |       |       |             |       |              |          |
| Att ge               |               |              |              |       | KVÅ              |                   |                     |                   |         | Frekvens  | Ges inom                        | Tider |       | Instruktion |       |              |          |
|                      |               |              |              |       |                  |                   |                     |                   |         |           |                                 | 8     | 14    |             |       |              |          |
| Alvedon<br>2020-05-2 | 20 —          |              |              |       | DT019<br>Läkemed | delstillförsel, j | peroral             |                   | Ø       | Varje dag | 30 min innan<br>30 min efter    | 08:00 |       | Ges i hand  |       | 0            | 8        |
| Panodil<br>2020-05-2 | 20 —          |              |              |       | DT019<br>Läkemed | delstillförsel, j | peroral             |                   | Ø       | Varje dag | 600 min<br>innan<br>0 min efter |       | 14:00 | oralt       |       | 0            | 8        |
| Ligg til             |               |              |              |       |                  |                   |                     |                   |         |           |                                 |       |       |             |       |              |          |
|                      |               |              |              |       |                  |                   |                     |                   |         |           |                                 |       |       |             |       |              |          |

Du får nu fylla i de olika formulären nedan. Om insatsen skapats via läkemedelslista kommer preparatnamnet vara förifyllt under rubriken "Insats". Om du själv valt att lägga till insatsen via "lägg till" är knappen . Om insatsen tillverkats via läkemedelslista kommer preparatnamnet vara ifyllt under rubriken insats. Om du gått via knappen lägg till så är alla fält tomma och du behöver fylla i dessa.

Skriv i samtlig information och när du är färdig så klickar du på "Spara". Direkt när insatsen sparas syns den i mobilapplikationen.

#### **Insats och instruktion**

| isatsens namn " |  |  |  |
|-----------------|--|--|--|
|                 |  |  |  |
| struktion       |  |  |  |
|                 |  |  |  |
|                 |  |  |  |
|                 |  |  |  |
|                 |  |  |  |

I formuläret "Insatsens namn" skriver du kortfattat vilken sorts insats det gäller. Det kan vara bra att skriva styrkan på läkemedlet eftersom kunden kan ha samma preparat av olika styrkor.

I formuläret "Instruktion" skriver du hur insatsen ska utföras. Denna information syns i mobilapplikationen, så ju tydligare information du ger desto lättare är det för omvårdnadspersonalen. I instruktionen kan du skriva hur du vill att omvårdnadspersonalen ska signera insatsen, överenskommelse kring "vid behovs-mediciner", eller fack-hänvisning när insatsen avser medicin från dosett.

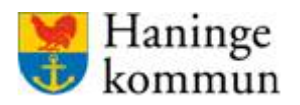

#### Formulärstegen beställningsbar/kräver delegering för/enhet given mängd

| Är beställningsbar                          |        |
|---------------------------------------------|--------|
| Får endast ges av legitimerad sjuksköterska |        |
| Kräver delegering för                       |        |
| Ingen                                       | $\sim$ |
| Enhet                                       |        |
| Ingen                                       | $\sim$ |

När du klickar i bocken vid "Är beställningsbar" så får omvårdnadspersonalen knappen "Begär påfyllning" för detta läkemedel i mobilapplikationen. Observera att dospåsar aldrig får markeras beställningsbara.

Klicka i "Får endast ges av legitimerad sjuksköterska" om insatsen enbart får utföras av sjuksköterska.

I "Kräver delegering för" väljer du vilken delegering som krävs för att signera insatsen.

Vid "Enhet" väljer du enheten som omvårdnadspersonalen anger att de gett vid insatsen (till exempel 10 enheter, 5 droppar, 30 ml)

#### Stående/vid behov/skall ges

Vid detta formulärsteg väljer du om insatsen är stående, vid behov eller av annan karaktär.

| Frekvens      |  |
|---------------|--|
| Stående       |  |
| ◯ Vid behov   |  |
| 🔿 Annan       |  |
|               |  |
| Varje 🗸 dag 🗸 |  |

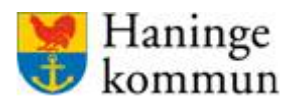

#### Stående insats

Om det är en **stående** insats måste du fylla i fält med frekvens på insatsen.

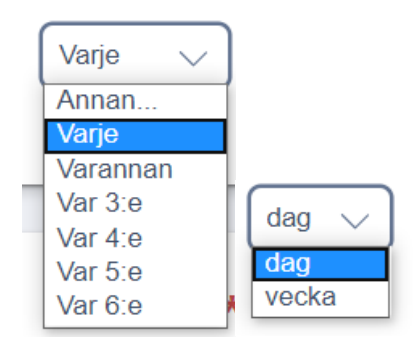

När det är **vid behov**-insats får du välja start och stoppdatum direkt, du behöver alltså inte välja frekvens.

När du väljer en insats av "**annan**" karaktär får du välja vilka särskilda datum som är aktuella för insatsen.

#### Förklaring frekvenser: "

- "Varje dag" – Om du väljer varje dag visar sig insatsen varje dag i mobilapplikationen från och med det datum du anger i fr.o.m. fältet

- Varannan dag" – Om du väljer varannan dag visar sig insatsen varannan dag i mobilapplikationen.

- "Var 3-6:e dag" – Om du väljer var 3,4,5,6 dag så visar sig insatsen var 3,4,5,6 dag i mobilapplikationen.

- "Varje vecka" – Om du väljer varje vecka visar sig insatsen en gång per vecka. Det betyder att om insatsens startdatum är en måndag kommer insatsen fortsätta visa sig varje måndag

- "Varannan, var tredje, fjärde, femte, sjätte vecka" – Om du väljer varannan, var tredje, var fjärde, var femte, var sjätte vecka visar sig insatsen med start från det datum som anges i fr.o.m. fältet. Om insatsen startar en torsdag kommer den upprepas på en torsdag med 2, 3, 4, 5 eller 6 veckors mellanrum.

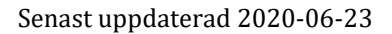

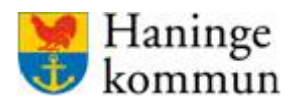

### Klockslag/Ges inom

Här väljer du vilken tid insatsen ska ges. Kryssa i de timtal som är aktuella för insatsen samt välj minuterna. Du ska även välja inom vilket intervall insatsen ska genomföras. I exemplet nedan ska insatsen utföras klockan 08:00, +/- 30 minuter. Insatsen kommer inte gå att signera annan tid än just detta intervall.

| Timmar *                                                                                              |
|----------------------------------------------------------------------------------------------------|
| 06       07       08       09       10       11       12       13       14       15       16       17 |
| 18       19       20       21       22       23       00       01       02       03       04       05 |
| MINUTER ^                                                                                             |
| Inga valda tider                                                                                      |
| 08: 00                                                                                                |
| Utförs inom                                                                                           |
| Minuter innan     Minuter efter       - 30     +       - 30     +                                     |

Det är upp till respektive sjuksköterska att välja vilket tidsspann som är aktuellt för varje unik kund och insats.

Om inte omvårdnadspersonalen signerar insatsen under tidsspannet genereras ett larm i mobilapplikationen. Om inte insatsen signeras alls, eller om den signeras före eller efter angivet tidsspann så genererar den ett larm som sjuksköterskorna kvitterar i webbgränssnittet.

Var noggrann så att du inte sätter insatser med tidsspann som löper över varandra. Till exempel om du väljer +/- 60 minuter både kl 08:00 och 10:00 så blir det okej för mobilapplikationen att ge båda doserna klockan 09:00.

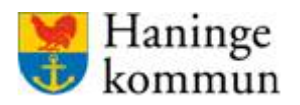

### Start/ Slutdatum

När det gäller stående och vid behovs-insats väljer du vilket start- och slutdatum (samt eventuella klockslag) det är på insatsen.

| 2020-05-20                | Ē | Tills vidare             | Ē |
|---------------------------|---|--------------------------|---|
| Ange klockslag för start? |   | Ange klockslag för slut? |   |
|                           |   |                          |   |

Klicka på "Spara" för att spara insatsen.

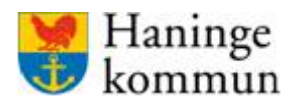

Senast uppdaterad 2020-06-23

Systemförvaltningen SoF/ÄF

# KVÅ-kod i signeringslista

Appva har en robot som själv lägger till KVÅ-kod på den insats du lägger till i signeringslistan. Koderna har Appva lärt sig känna igen, men det är bra att du kontrollerar dessa när du lagt in insatsen. Du ser KVÅ-koden när du har sparat insatsen. Du kan ändra KVÅ-kod genom att klicak på den lilla pennan i fältet för KVÅ-koden.

| Smcss Översikt Boende Medarbetare Skriv ut sidan                                  |                                                   |   |              |                                 |                            |      | 0               | Hjälp | 1 Marie Eids | strand   |
|-----------------------------------------------------------------------------------|---------------------------------------------------|---|--------------|---------------------------------|----------------------------|------|-----------------|-------|--------------|----------|
| Boende  → Marie Testar (19360311-9045)                                            |                                                   |   |              |                                 |                            |      |                 |       |              | <b>D</b> |
| Allmänt Signeringslister Läkemedelslista Signerade händelser Larm Rapport Kalende | r Förbrukningsjournal Beställningslista Mätlistor |   |              |                                 |                            |      |                 |       |              |          |
| Signeringslistor (Ligge till)                                                     |                                                   |   |              |                                 |                            |      |                 |       | Ska          | ipa pdf  |
| Läkemedel - Senast ändrad 2020-06-18                                              |                                                   |   |              |                                 |                            |      |                 |       |              | ×        |
| Insatser Iordningsstallande<br>Attige                                             | ĸvA                                               |   | Frekvens     | Ges inom                        | Tider                      |      | Instruktion     |       |              |          |
|                                                                                   |                                                   |   |              |                                 | 8 14                       | 22   |                 |       |              |          |
| Alvedon<br>2020-05-20 —                                                           | DT019<br>Läkemedelstillförsel, peroral            | Ø | Varannan dag | 30 min innan<br>30 min efter    | 08:00                      | 22:0 | 0 Ges i hand    |       | 0            | 8        |
| Panodil<br>2020-05-20                                                             | DT019<br>Läkemedelstillförsel, perorat            |   | Varje dag    | 600 min<br>innan<br>0 min efter | 14:                        | 00   | oralt           |       | 0            | 8        |
| Lägg till                                                                         |                                                   |   |              |                                 |                            |      |                 |       |              |          |
|                                                                                   |                                                   |   |              |                                 |                            |      |                 |       |              |          |
|                                                                                   |                                                   |   |              |                                 |                            |      |                 |       |              |          |
| Skriv ut sidan                                                                    |                                                   |   |              |                                 |                            |      | 0               | Hjälp | 1 Marie Eids | trand    |
| Boende → Marie Testar (19360311-9045)                                             |                                                   |   |              |                                 |                            |      |                 |       |              | (m)      |
| Allmänt Signeringslistor Läkemedelslista Signerade händelser Larm Rapport Kalende | r Förbrukningsjournal Beställningslista Mätlistor |   |              |                                 |                            |      |                 |       |              |          |
| Signeringslistor (Ligg till)                                                      |                                                   |   |              |                                 |                            |      |                 |       | Ska          | ipa pdf  |
| Rehab - Senast ändrad 2020-05-20                                                  |                                                   |   |              |                                 |                            |      |                 |       |              | ×        |
| Insatar                                                                           |                                                   |   |              |                                 |                            |      |                 |       |              | _        |
| Att ge                                                                            | KVÅ                                               |   | Frek         | vens                            | Ges inom                   | Tide | r Instruktion   |       |              |          |
|                                                                                   |                                                   |   |              |                                 |                            | 13   |                 |       |              |          |
| Stilträning<br>2020-05-20                                                         | QM005<br>Träning i att ändra kroppsställning      |   | 🖉 Varje      | dag                             | 0 min innan<br>0 min efter | 13:0 | 0 med ståplatta |       | 0            | 8        |
| Lõgg till                                                                         |                                                   |   |              |                                 |                            |      |                 |       |              |          |
|                                                                                   |                                                   |   |              |                                 |                            |      |                 |       |              |          |

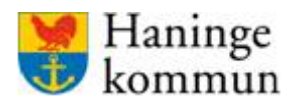

När du klickat på pennan, skriv in sökord så får du förslag på i Appva befintliga KVÅ-koder.

Klicka på "Spara" när du är klar med ändringen.

| Välj KVÅ-kod                           |                               |        | ×       |
|----------------------------------------|-------------------------------|--------|---------|
|                                        |                               |        |         |
| Q <mark>rörl</mark>                    |                               |        | BLÄDDRA |
| Sökresultat                            |                               |        |         |
| O PG001<br>BEDÖMNING AV LEDRÖRLIGHET   |                               |        |         |
| QG001<br>RORLIGHETSTRÄNING             |                               |        |         |
| Förslag                                |                               |        |         |
| QM005     TRÄNING I ATT ÄNDRA KROPPSST | ÄLLNING                       |        |         |
| O INGEN KOD                            |                               |        |         |
| Summering                              |                               |        |         |
| INSATS                                 | KVÅ                           |        |         |
| Ståträning                             | <b>ChosenCode</b><br>CodeDesc |        |         |
|                                        |                               | AVBRYT | PARA    |

## Ändra insats i signeringslista

Du ändrar en insats genom att klicka på "pennan" för den insats som finns i signeringslistan.

| laninge 🖌 🖌 Välj            | ✓ Visa              | a                |                    |                     |                   |          |           |                                 |       |       |             |                   |
|-----------------------------|---------------------|------------------|--------------------|---------------------|-------------------|----------|-----------|---------------------------------|-------|-------|-------------|-------------------|
| ତ୍ର <b>mcss</b> ୍ଦ          | ersikt Boende       | Medarbetare      | less Skriv ut      | sidan               |                   |          |           |                                 |       |       | 🤊 Hjälp     | 👤 Marie Eidstrand |
| Boende → Marie Test         | tar (19360311-9045) |                  |                    |                     |                   |          |           |                                 |       |       |             |                   |
| Allmänt Signeringslistor    | Signerade händelser | Larm Rapport     | Kalender           | Förbrukningsjournal | Beställningslista | Mätlisto | ər        |                                 |       |       |             | _                 |
| Signeringslistor            | Lägg till           |                  |                    |                     |                   |          |           |                                 |       |       |             | Skapa pdf         |
| Läkemedel - Sena            | st ändrad 2020      | 0-05-20          |                    |                     |                   |          |           |                                 |       |       |             | X                 |
| Insatser Iordningsställande |                     |                  |                    |                     |                   |          |           |                                 |       |       |             | _                 |
| Att ge                      |                     | кvÅ              |                    |                     |                   |          | Frekvens  | Ges inom                        | Tider |       | Instruktion |                   |
|                             |                     |                  |                    |                     |                   |          |           |                                 | 8     | 14    |             |                   |
| Alvedon<br>2020-05-20 —     |                     | DT019<br>Läkemee | delstillförsel, p  | eroral              |                   | Ø        | Varje dag | 30 min innan<br>30 min efter    | 08:00 |       | Ges i hand  | 8                 |
| Panodil<br>2020-05-20 —     |                     | DT019<br>Läkemed | delstillförsel, pr | eroral              |                   | Ø        | Varje dag | 600 min<br>innan<br>0 min efter |       | 14:00 | oralt       | 8                 |
| Lägg till                   |                     |                  |                    |                     |                   |          |           |                                 |       |       |             |                   |

Gör ändringarna och klicka på "Spara" för att spara ändringarna.

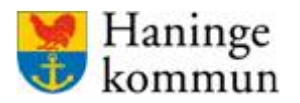

### Ta bort insats i signeringslista.

För att ta bort insatsen klickar du på röda krysset i änden av insatsraden.

Klicka **aldrig** på den röda soptunnan när du ska ta bort en insats. Om du klickar på soptunnan kommer du ta bort hela kunden.

| Decede N Maria Testa        |                     |                  |                              |                   |          |           |                                 |       |       | ? Hjälp     | Marie Eidstrand |
|-----------------------------|---------------------|------------------|------------------------------|-------------------|----------|-----------|---------------------------------|-------|-------|-------------|-----------------|
| Boende → Marie lestar       | (19360311-9045)     |                  |                              |                   |          |           |                                 |       |       |             |                 |
| Allmänt Signeringslistor S  | Signerade händelser | Larm Rapport     | Kalender Förbrukningsjournal | Beställningslista | Mätlisto | r         |                                 |       |       |             |                 |
| Signeringslistor            | Lägg till           |                  |                              |                   |          |           |                                 |       |       |             | Skapa pdf       |
| Läkemedel - Senast          | t ändrad 2020       | -05-20           |                              |                   |          |           |                                 |       |       |             | ×               |
| Insatser Iordningsställande |                     |                  |                              |                   |          |           |                                 |       |       |             |                 |
| Att ge                      |                     | KVÅ              |                              |                   |          | Frekvens  | Ges inom                        | Tider |       | Instruktion |                 |
| Alvedon<br>2020-05-20 —     |                     | DT019<br>Läkemed | elstillförsel, peroral       |                   |          | Varje dag | 30 min innan<br>30 min efter    | 8     | 14    | Ges i hand  | 00              |
| Panodil<br>2020-05-20 —     |                     | DT019<br>Läkemed | elstillförsel, peroral       |                   | Ø        | Varje dag | 600 min<br>innan<br>0 min efter |       | 14:00 | oralt       | 0.8             |

### Kunder som är aktuella periodvis

Det händer att det kommer kunder som är aktuella periodvis. Om du för dessa använder funktionen frånvaro kommer dessa kunder synas i mobilapplikationen trots att de inte är på plats, vilket kan vara förvirrande.

Förslagsvis använder du istället borttagsfunktionen. På så sätt blir kunden avaktiverad, men alla insatser finns kvar. Tänk dock på att gå igenom samtliga insatser för kunden innan du sparar om.

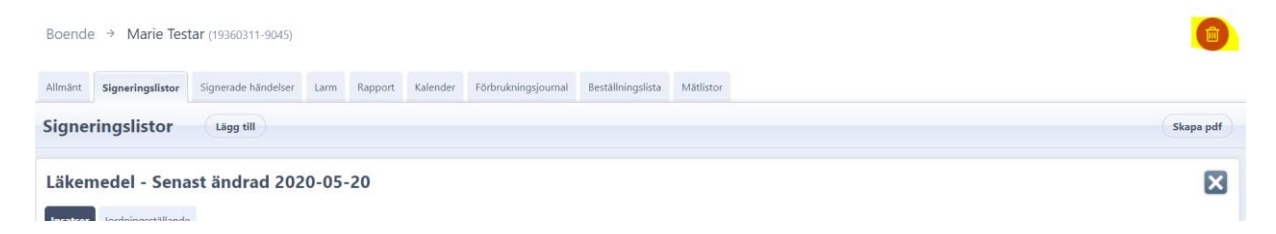

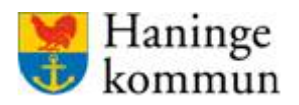

## Narkotikaklassade läkemedel

De narkotikaklassade läkemedlen ska dokumenteras på signeringslistan för narkotika. Innan du kan skapa en signeringslista för narkotikaklassade läkemedel behöver du skapa en förbrukningsjournal. Där finns funktioner för kontrollräkning och saldo över de narkotikaklassade läkemedlen.

Om läkemedlet finn på en signeringslista för narkotika är det viktigt att omvårdnadspersonalen kontrollräknar innan de signerar insatsen i mobilapplikationen.

## Kontrollräkning

I webbgränssnittet genomförs all kontrollräkning av narkotikaklassade läkemedel.

När en förbrukningsjournal skapas så skapas automatiskt en påminnelse om att sjuksköterskan ska kontrollräkna narkotikaläkemedlet minst var 30:e dag. Påminnelsen syns på Översiktsbilden i webbgränssnittet. Den räknar ner automatiskt antal dagar kvar till kontrollräkningen. När sjuksköterskan registrerat att en kontrollräkning gjorts i webbgränssnittet påbörjas nedräkningen på nytt.

| Kontrollräkning narkotika   |                         |            |  |  |  |  |  |  |  |
|-----------------------------|-------------------------|------------|--|--|--|--|--|--|--|
| Försenade kontrollräkningar |                         |            |  |  |  |  |  |  |  |
| Boende                      | Preparat                | Dagar kvar |  |  |  |  |  |  |  |
| Ruth Andersson              | Oxynorm 5 mg ssk förråd | -18 dagar  |  |  |  |  |  |  |  |
| Ruth Andersson              | Oxynorm 5 mg pt-skåp    | -18 dagar  |  |  |  |  |  |  |  |
| Kontrollräkningar           |                         |            |  |  |  |  |  |  |  |
| Boende                      | Preparat                | Dagar kvar |  |  |  |  |  |  |  |
| Marie Testar                | Oxascand                | 3 dagar    |  |  |  |  |  |  |  |
| Marie Testar                | Morfin                  | 3 dagar    |  |  |  |  |  |  |  |
|                             |                         |            |  |  |  |  |  |  |  |

## Förbrukningsjournal

I förbrukningsjournalen för legitimerad personal dokumentation om respektive kunds narkotikaklassade läkemedel. Det är nödvändigt att skapa en förbrukningsjournal innan du skapar en signeringslista för narkotikaklassade läkemedel.

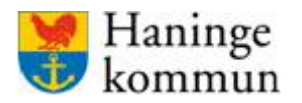

### Skapa en förbrukningsjournal

När du är inne i personakten. Klicka på "Förbrukningsjournal"

| Haninge 🖌 🖌 Välj                  | Visa                                                                                                    |                                   |
|-----------------------------------|----------------------------------------------------------------------------------------------------|-----------------------------------|
| Smcss Översikt                    | Boende Medarbetare Skriv ut sidan                                                                        | ? Hjälp 👤 Marie Eidstrand         |
| Boende → Marie Testar (193        | 50311-9045)                                                                                              | ê                                 |
| Allmänt Signeringslistor Signerad | e händelser Larm Rapport Kalender Förbrukningsjournal Beställningslista Mätlistor                        |                                   |
| Förbrukningsjournal               | Lägg till     Tid:     2020     Visa                                                                     |                                   |
| Aktuella<br>Morfin<br>Oxascand    | Status för Morfin<br>Aktuellt saldo senaste kontrollräkning förbrukningsjournalens enhet<br>2020-05-20 - | Ândra Ta bort                     |
|                                   | Transaktioner under perioden           Inga händelser för angiven tidsperiod.                            | Uttag Tillför mängd Kontrollräkna |

#### Klicka på "Lägg till".

| Haninge 🗸 🗸 Välj                             | ✓ ) Visa                                                                                                 |                                   |
|----------------------------------------------|----------------------------------------------------------------------------------------------------|-----------------------------------|
| Smcss Översikt                               | Boende Medarbetare Skriv ut sidan                                                                        | 🕜 Hjälp 👤 Marie Eidstrand         |
| Boende → Marie Testar (1936                  | 3311-9045)                                                                                               | <b>(</b>                          |
| Allmänt Signeringslistor Signerade           | händelser Larm Rapport Kalender <b>Förbrukningsjournal</b> Beställningslista Mätlistor                   |                                   |
| Förbrukningsjournal                          | Lägg till Tid: 2020 V Juni V Visa                                                                        |                                   |
| Aktuella<br>Morfin<br>Oxascand               | Status för Morfin<br>AKTUELLT SALDO SENASTE KONTROLLRÄKNING FÖRBRUKNINGSJOURNALENS ENHET<br>2020-05-20 - | Andra Ta bort                     |
|                                              | Transaktioner under perioden                                                                             | Uttag Tillför mängd Kontrollräkna |
|                                              | 📀 Inga händelser för angiven tidsperiod.                                                                 |                                   |
|                                              |                                                                                                    |                                   |
|                                              | $\mathbf{X}$                                                                                             |                                   |
| Lägg till                                    |                                                                                                    |                                   |
| Ka<br>Namn *<br>Oxascand 10 mg               |                                                                                                    |                                   |
| Enhet<br>Välj enhet V<br>Spara <u>Avbryt</u> |                                                                                                    |                                   |

Döp förbrukningsjournalen efter läkemedlets namn, kom ihåg att skriva styrka. Detta eftersom kunden kan ha samma sorts preparat med flera olika styrkor.

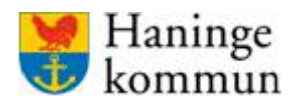

| Smcss Översikt                    | Boende Meda              | irbetare Skriv ut sidan              |                   |           |  | 🤊 Hjälp          | 1 Marie Eidstrand  |  |  |
|-----------------------------------|--------------------------|--------------------------------------|-------------------|-----------|--|------------------|--------------------|--|--|
| Boende 🔿 Marie Testar (1936       | 60311-9045)              |                                      |                   |           |  |                  | Ē                  |  |  |
| Allmänt Signeringslistor Signerad | e händelser Larm         | Rapport Kalender Förbrukningsjournal | Beställningslista | Mätlistor |  |                  |                    |  |  |
| Förbrukningsjournal               | Lägg till Ti             | id: 2020 🗸 Juni                      | ♥ Visa            |           |  |                  |                    |  |  |
| Aktuella                          | Status för O             | Dxascand 10 mg                       |                   |           |  |                  | Ändra Ta bort      |  |  |
| Morfin<br>Oxascand 10 mg          | Morfin<br>Oxascand 10 mg |                                      |                   |           |  |                  |                    |  |  |
| Borttagna                         | Transaktion              | er under perioden                    |                   |           |  | Uttag Tillför mä | ingd Kontrollräkna |  |  |
| Oxascand                          | 🕑 Inga I                 | händelser för angiven tidsper        | iod.              |           |  |                  |                    |  |  |

Nu är förbrukningsjournalen skapad. När den skapas får den automatiskt saldot "0".

Om du känner till antalet så lägger du in det genom att klicka på "Tillför mängd". Skriv in en notering, till exempel information om vart läkemedlet kom ifrån. Klicka på "Spara" när du är färdig.

| Uttag Tillför mängd Kontrollräkna | Tillför mängd till Oxascand 10 mg |
|-----------------------------------|-----------------------------------|
|                                   | Antal *                           |
|                                   | 0<br>Notis                        |
|                                   |                                   |
|                                   | SPARA <u>Avbryt</u>               |

Om du INTE känner till saldon i förväg kan du låta saldot vara 0 tills du har kontrollräknat saldot hos kunden. Registreringen görs då genom kontrollräkning i mobilappen. Då uppdateras saldot automatiskt i webbgränssnittet. Detta gör dock så att ett larm kommer i webbgränssnittet då det kontrollräknade saldot inte stämmer.

I fall omvårdnadspersonalen hinner ge läkemedlet innan saldot lagts in via "tillför mängd" eller "kontrollmätning" så kommer saldot för omvårdnadspersonalen vara 0. Då de skriver in det korrekta antalet får sjuksköterskan ett larm i webbgränssnittet. Detta larm syns dock bara i kundens förbrukningsjournal, inte i översikten.

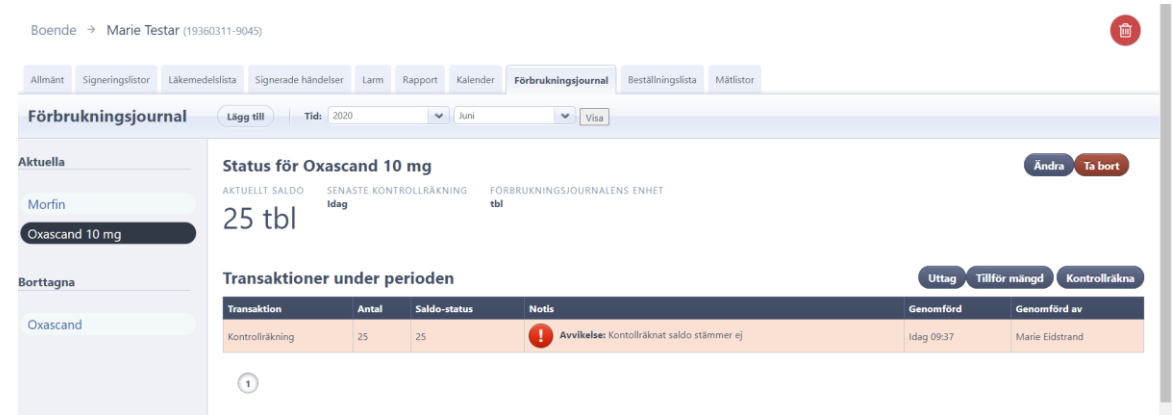

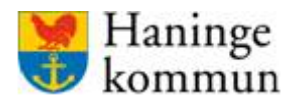

### Skapa en insats från förbrukningsjournalen

För att insatsen ska komma upp hos omvårdnadspersonalen behöver den läggas som insats i kundens signeringslista för narkotika.

Gå in i kundens personakt genom att söka fram denne under "Boende". Klicka på "Signeringslistor". Om det finns en signeringslista för Narkotika, gå in på den. Om det saknas, skapa en signeringslista av typen "Narkotika".

Klicka på "Lägg till" för att lägga till ny insats i signeringslistan.

| omo                                                                                            | CSS o                                                                                       | versikt Boend                                                      | e Medarbetare       | i Skriv | iv ut sidan |                                  |                                                                      |                                   |             |           |   |                                                           | Hjälp                                                                                  | 👤 Marie Eidstra | nd     |
|------------------------------------------------------------------------------------------------|---------------------------------------------------------------------------------------------|--------------------------------------------------------------------|---------------------|---------|-------------|----------------------------------|----------------------------------------------------------------------|-----------------------------------|-------------|-----------|---|-----------------------------------------------------------|----------------------------------------------------------------------------------------|-----------------|--------|
| Boende                                                                                         | → Marie Tes                                                                                 | <b>tar</b> (19360311-904                                           | 5)                  |         |             |                                  |                                                                      |                                   |             |           |   |                                                           |                                                                                        |                 | ŵ      |
| Allmänt S                                                                                      | Signeringslistor                                                                            | Läkemedelslista                                                    | Signerade händelser | Larm    | Rapport     | Kalender                         | Förbrukningsjournal                                                  | Bestäl                            | Iningslista | Mätlistor |   |                                                           |                                                                                        |                 |        |
| Signerir                                                                                       | ngslistor                                                                                   | Lägg till                                                          |                     |         |             |                                  |                                                                      |                                   |             |           |   |                                                           |                                                                                        | Skapa           | pdf    |
|                                                                                                |                                                                                             |                                                                    |                     |         |             |                                  |                                                                      |                                   |             |           |   |                                                           |                                                                                        |                 |        |
| Narkoti<br>Insatser                                                                            | ika - Sena:<br>Iordningsställande                                                           | st ändrad 20                                                       | 020-06-17           |         | Fre         | kvens                            | Ges inom                                                             | Tider                             | Ins         | truktion  |   | Förbrukningsj                                             | ournal                                                                                 |                 | ×      |
| Narkoti<br>Insatser<br>Att ge                                                                  | ika - Sena:<br>Iordningsställande<br>KVA                                                    | st ändrad 20                                                       | 020-06-17           |         | Fre         | kvens                            | Ges inom                                                             | Tider<br>8                        | Ins<br>17   | truktion  |   | Förbrukningsj                                             | ournal                                                                                 |                 | ×      |
| Narkoti<br>Insatser<br>Att ge<br>Morfin<br>2020-05-20                                          | ika - Sena:<br>Iordningsställande<br>KVA<br><br>DT021<br>Läkemedels                         | st ändrad 20                                                       | 020-06-17           |         | Frei        | <b>kvens</b><br>je dag           | Ges inom<br>0 min innan<br>0 min efter                               | Tider           8           08:00 | 1ns<br>17   | truktion  |   | Förbrukningsj<br>Morfin<br>Saldo: 29                      | ourmal<br>Tiilför mängd Uttag<br>Kontrollräkna                                         |                 | ×      |
| Narkoti<br>Insatser I<br>Att ge<br>Morfin<br>2020-05-20 –<br>Oxascand 10<br>mg<br>2020-06-17 – | ika - Sena:<br>Iordningsställande<br>KVA<br>DT021<br>Läkemedels<br>D<br>DT019<br>Läkemedels | st ändrad 20<br>e<br>ttillförsel, subkutan<br>ttillförsel, peroral | 020-06-17           | (       | Varj        | <b>kvens</b><br>je dag<br>je dag | Ges inom<br>0 min innan<br>0 min efter<br>0 min innan<br>0 min efter | Tider           8           08:00 | 17500 dda   | truktion  | _ | Förbrukningsj<br>Morfin<br>Saldo: 29<br>Oxascand 10<br>mg | ournal<br>Tillför mängd Uttas<br>Kontrollräkna<br>Tillför mängd Uttas<br>Kontrollräkna |                 | ×<br>3 |

Fyll i fälten som vanligt. Vad fälten avser finns beskrivet under avsnittet "Lägga till insats i signeringslista".

Ett förslag är att inte lägga in enhet för given mängd då det leder till att omvårdnadspersonalen först måste göra ett uttag och sen ange given mängd innan de kan signera insatsen.

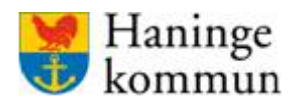

En skillnad är att du i denna signeringslista även måste ange vilken förbrukningsjournal som insatsen kommer från. Om förbrukningsjournalen är skapad väljer du den i listan.

| Fai endast ges av legitimerad sjukskoterska |        |
|---------------------------------------------|--------|
| Kräver delegering för                       |        |
| Ingen                                       | $\sim$ |
| Enhet                                       |        |
| Ingen                                       | $\sim$ |
| örbrukningsjournal *                        |        |

Det går att skapa en förbrukningsjournal i detta steg, men du föreslås att se till att den finns innan du skapar insatsen i signeringslistan.

### Avsluta förbrukningsjournal

När det narkotikaklassade läkemedlet inte längre är aktuellt för kunden ska förbrukningsjournalen avslutas. Du behöver alltså inte bara ta bort insatsen från kunden utan du behöver även ta bort förbrukningsjournalen. Om förbrukningsjournalen inte tas bort kommer larmet om kontrollräkning ligga kvar i översikten.

Även om du tar bort förbrukningsjournalen kan den aktualiseras igen och då återanvändas.

Avslutade förbrukningsjournaler går att återanvända genom att du återaktualiserar dem.

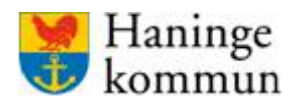

Gå in i signeringslistan och klicka på "Ta bort"

**Observera** – klicka INTE på röda knappen med papperskorgen. Då tas hela kunden bort.

| m                         | CSS ្ត្រ                                                | ersikt Boend                                 | e Medarbetare       | ) 🗐 Sk |         |                             |                                        |                                   |             |             |                                   | ? Hjälp                                          | 👤 Marie Eidstran    |
|---------------------------|---------------------------------------------------------|----------------------------------------------|---------------------|--------|---------|-----------------------------|----------------------------------------|-----------------------------------|-------------|-------------|-----------------------------------|--------------------------------------------------|---------------------|
| oende                     | → Marie Tes                                             | tar (19360311-904                            | 5)                  |        |         |                             |                                        |                                   |             |             |                                   |                                                  |                     |
| lmänt                     | Signeringslistor                                        | Läkemedelslista                              | Signerade händelser | Larm   | Rapport | Kalender                    | Förbrukningsjournal                    | Bestä                             | llningslist | a Mätlistor |                                   |                                                  |                     |
| anori                     | ngslistor                                               | Lägg till                                    |                     |        |         |                             |                                        |                                   |             |             |                                   |                                                  | Skapa p             |
| gnern                     | iller Come                                              | t Kardar d 20                                | 20.06.17            |        |         |                             |                                        |                                   |             |             |                                   |                                                  |                     |
| arkot<br>1satser<br>1t ge | tika - Senas<br>Iordningsställande                      | st ändrad 20                                 | 20-06-17            |        | Fi      | rekvens                     | Ges inom                               | Tider                             | h           | nstruktion  | Förbruknir                        | ngsjournal                                       | E                   |
| arkot<br>satser<br>tt ge  | tika - Sena:<br>Iordningsställande<br>KVÅ               | at ändrad 20                                 | 20-06-17            |        | Fi      | rekvens                     | Ges inom                               | Tider<br>8                        | 117         | nstruktion  | Förbruknir                        | igsjournal                                       | E                   |
| arkot<br>satser<br>tt ge  | tika - Sena:<br>Iordningsställande<br>KVA<br>Läkemedels | s <b>t ändrad 20</b><br>tillförsel, subkutan | 20-06-17            |        | FI      | <b>rekvens</b><br>íarje dag | Ges inom<br>0 min innan<br>0 min efter | Tider           8           08:00 | 17<br>      | nstruktion  | Förbruknir<br>Morfin<br>Saldo: 29 | rgsjournal<br>Tillför mångd Utt<br>Kontrollräkna | ag Ø <mark>Ø</mark> |

Gå till förbrukningsjournalen och klicka på den förbrukningsjournal som ska tas bort. Klicka sen på "Uttag".

| Haninge 🗸 Vestenhet                  | ✓ Visa                                                                                                    |                      |              |                                                 |                         |                                   |  |  |  |  |  |
|--------------------------------------|----------------------------------------------------------------------------------------------------|----------------------|--------------|-------------------------------------------------|-------------------------|-----------------------------------|--|--|--|--|--|
| Smcss Översikt                       | Boende Medarb                                                                                                    | e <b>tare</b> 🙆 Skri | iv ut sidan  |                                                 |                         | 🕜 Hjälp 👤 Marie Eidstrand         |  |  |  |  |  |
| Boende → Marie Testar (1936          | 0311-9045)                                                                                                    |                      |              |                                                 |                         |                                   |  |  |  |  |  |
| Allmänt Signeringslistor Läkemede    | Allmän Signeringslistor Läkemedelslista Signerade händelser Larm Rapport Kalender <b>Forbrukningsjournal</b> Beställningslista Mätistor |                      |              |                                                 |                         |                                   |  |  |  |  |  |
| Förbrukningsjournal                  | Lägg till Tid:                                                                                                    | 2020                 | V Juni       | Visa                                            |                         |                                   |  |  |  |  |  |
| Aktuella<br>Morfin<br>Oxascand 10 mg | Status för Morfin     Ändra Ta bort       Norfin     Sinaste kontrollräkning Förbrukningsjournalens enhet       29     Valag            |                      |              |                                                 |                         |                                   |  |  |  |  |  |
| Borttagna                            | Transaktione                                                                                                    | r under pei          | rioden       |                                                 | Uttag                   | Tillför mängd Kontrollräkna       |  |  |  |  |  |
| Oxascand                             | Transaktion<br>Kontrollräkning                                                                                                    | Antal<br>29          | Saldo-status | Notis Otvikelse: Kontollräknat saldo stämmer ej | Genomförd<br>Idag 09:34 | d Genomförd av<br>Marie Eidstrand |  |  |  |  |  |
|                                      | Kontrollräkning                                                                                                    | 28                   | 28           |                                                 | lgår 12:55              | Marie Eidstrand                   |  |  |  |  |  |
|                                      |                                                                                                    |                      |              |                                                 |                         |                                   |  |  |  |  |  |

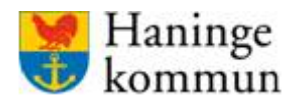

Skriv kvarvarande uttag och lägg till en notis, till exempel hur mycket av läkemedlet som finns kvar, samt hur det hanteras när förbrukningsjournalen stängs. Klicka på "Spara" för att spara.

|                     | × |
|---------------------|---|
| Uttag från Morfin   |   |
| Antal *             |   |
| 29                  |   |
| Notis               |   |
| Lämnas på apoteket  |   |
| SPARA <u>Avbryt</u> |   |

Klicka på "Ta bort" för att ta bort förbrukningsjournalen.

Observera – klicka INTE på röda knappen med papperskorgen. Då tas hela kunden bort.

| Haninge 🔹 🗸 Testenhet        | ✓ Visa                      |                        |                                                 |                 |                     |
|------------------------------|-----------------------------|------------------------|-------------------------------------------------|-----------------|---------------------|
| Smcss Översikt               | Boende Medarbetare          | la Skriv ut sidan      |                                                 | 🤊 Hjälp         | 👤 Marie Eidstrand   |
| Boende → Marie Testar (19360 | 0311-9045)                  | Larm Rapport Kalender  | Entrutningslournal Restalliningslista Mätilstor |                 | ×                   |
| Förbrukningsjournal          | Lägg till Tid: 202          |                        | Visa                                            |                 |                     |
| Aktuella                     | Status för Morfi            | n                      |                                                 |                 | Ändra Tabort        |
| Morfin<br>Oxascand 10 mg     | ARTUELLT SALDO SENA<br>Idag | STE KONTROLLRAKNING FI | ORBRUKNINGSJOURNALENS ENHET                     |                 |                     |
| Borttagna                    | Transaktioner ur            | der perioden           |                                                 | Uttag Tillför m | nängd Kontrollräkna |
|                              | Transaktion                 | Antal Saldo-status     | Notis                                           | Genomförd       | Genomförd av        |
| Oxascand                     | Uttag                       | 29 0                   | Lämnas på apoteket                              | Idag 11:08      | Marie Eidstrand     |
|                              | Kontrollräkning             | 29 29                  | Avvikelse: Kontollräknat saldo stämmer ej       | Idag 09:34      | Marie Eidstrand     |
|                              | Kontrollräkning             | 28 28                  | -                                               | Igår 12:55      | Marie Eidstrand     |
|                              | 0                           |                        |                                                 |                 |                     |

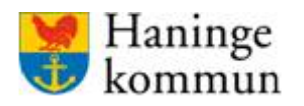

Du ser alla borttagna förbrukningsjournaler under "Borttagna".

| Haninge V Testenhet                                                                                                    | ✓ Visa                                                                                                    |          |              |                    |                       |         |            |            |                    |  |
|----------------------------------------------------------------------------------------------------|----------------------------------------------------------------------------------------------------|----------|--------------|--------------------|-----------------------|---------|------------|------------|--------------------|--|
| Intersteel Stress Stress Stres | Boende Medarbetare                                                                                                    | l Skriv  | iv ut sidan  |                    |                       |         |            | ? Hjälp    | 👤 Marie Eidstrand  |  |
| Boende 🤌 Marie Testar (1936)                                                                                                    | 0311-9045)                                                                                                    |          |              |                    |                       |         |            |            |                    |  |
| Allmänt Signeringslistor Läkemede                                                                                                    | Allmänt Signeringslistor Läkemedelslista Signerade händelser Larm Rapport Kalender Förbrukningsjournal Beställningslista Mätlistor             |          |              |                    |                       |         |            |            |                    |  |
| Förbrukningsjournal                                                                                                    | Lägg till Tid: 202                                                                                                    | )        | V Juni       | ✓ Visa             |                       |         |            |            |                    |  |
| Aktuella<br>Morfin<br>Oxascand 10 mg                                                                                                    | Aktuella<br>Morfin<br>Oxascand 10 mg<br>Status för Morfin<br>Aktuellt Saldo<br>Status för Morfin<br>Mag<br>FörBrukningsjournalens enhet<br>Mag |          |              |                    |                       |         |            |            |                    |  |
| Borttagna                                                                                                    | Transaktioner u                                                                                                    | nder per | rioden       |                    |                       |         | Uttag      | Tillför mä | ingd Kontrollräkna |  |
|                                                                                                    | Transaktion                                                                                                    | Antal    | Saldo-status | Notis              |                       |         | Genomförd  | l G        | enomförd av        |  |
| Oxascand                                                                                                    | Uttag                                                                                                    | 29       | 0            | Lämnas på apoteket |                       |         | Idag 11:08 | М          | larie Eidstrand    |  |
|                                                                                                    | Kontrollräkning                                                                                                    | 29       | 29           | Avvikelse: Ko      | ntollräknat saldo stå | mmer ej | Idag 09:34 | м          | larie Eidstrand    |  |
|                                                                                                    | Kontrollräkning                                                                                                    | 28       | 28           |                    |                       |         | lgår 12:55 | М          | larie Eidstrand    |  |

De borttagna förbrukningsjournalerna kan återaktiveras om läkemedlet blir aktuellt för kunden igen. Klicka på den borttagna förbrukningsjournalen. Klicka på "Aktivera".

| Haninge 🗸 Testenhet              | Visa                                                                                                    |         |                   |
|----------------------------------|----------------------------------------------------------------------------------------------------|---------|-------------------|
| Signer Sikt                      | Boende Medarbetare Skriv ut sidan                                                                         | ? Hjälp | 👤 Marie Eidstrand |
| Boende → Marie Testar (193       | 0311-9045)                                                                                                |         |                   |
| Allmänt Signeringslistor Läkemed | elslista Signerade händelser Larm Rapport Kalender <b>Förbrukningsjournal</b> Beställningslista Mätlistor |         |                   |
| Förbrukningsjournal              | Läng till Tid: 2020 V Juni V Vica                                                                         |         |                   |
|                                  |                                                                                                    |         |                   |
| Aktuella                         | Status för Oxascand                                                                                       |         | Aktivera          |
| Morfin                           | AKTUELLT SALDO SENASTE KONTROLLRÄKNING FÖRBRUKNINGSJOURNALENS ENHET<br>2020-05-20 tbl                     |         |                   |
| Oxascand 10 mg                   | 0 tbl                                                                                                    |         |                   |
|                                  |                                                                                                    |         |                   |
| Borttagna                        | Transaktioner under perioden                                                                              |         |                   |
| Oxascand                         | R Inga händelser för angiven tideneriod                                                                   |         |                   |
| олазсано                         | Vinga nandelser för angiven dusperiod.                                                                    |         |                   |
|                                  |                                                                                                    |         |                   |
|                                  |                                                                                                    |         |                   |

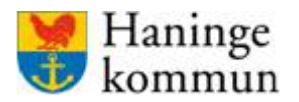

## Uppföljning av signeringslistan

### Larm i webbgränssnittet

De insatser som inte signeras eller som signeras utanför angivet tidsintervall skapar ett larm i webbgränssnittet. Sjuksköterskor måste följa upp dessa larm och kvittera de regelbundet.

I webbgränssnittet värderas larmen och hanteras vid behov.

#### **Kvittera larm**

Larmen finns dels på översikten men även inne på respektive kund. Det som avviker är att larm avseende förbrukningsjournalen enbart syns hos respektive kund.

I översiktsbilden så finns en kolumn för "Ej signerade insatser" och en kolumn för "Försenade" insatser. Var noggrann och kontrollera båda dessa kolumner.

| gående insatser      | Försenade (4) |        |  |
|----------------------|---------------|--------|--|
| 30ende               | Adress        | Larm   |  |
| <u>Fest Testsson</u> | Testenhet     | 0 Larm |  |
| Marie Testar         | Testenhet     | 1 Larm |  |
| ars svenss0n         | Testenhet     | 1 Larm |  |
| Ruth Andersson       | Testenhet     | 1 Larm |  |
|                      |               |        |  |

- Kolumnen "Ej signerade insatser" betyder att insatsen inte blivit signerad alls.
- "Försenade" insatser betyder att insatsen signerats inom fel tidsintervall eller med en felaktig kod.

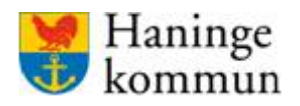

Larmen som har status "Ej signerade" är även synliga i mobilapplikationen, det vill säga omvårdnadspersonalen kan se de. Förslagsvis kan du avvakta med att kvittera dessa några dagar och istället låta omvårdnadspersonalen kvittera/justera de. Om du väljer att kvittera larmen försvinner de även i mobilapplikationen.

De larm som har status "försenad" syns enbart i webbgränssnittet och kan kvitteras löpande. Om ett ej signerat larm blir signerat i efterhand av omvårdnadspersonalen kommer den hamna under försenad.

Klicka på respektive kolumn. I varje kolumn klickar du på "Larm" i slutet av varje rad. När du klickar på "Larm" hamnar du i kundens personbild under fliken "Larm".

| nge                 | V Tes    | tenhet   | ~`\      | ∕isa          |                   |  |
|---------------------|----------|----------|----------|---------------|-------------------|--|
| mc                  | SS       | Översikt | Boende   | Medarbetare   | la Skriv ut sidan |  |
|                     |          |          |          |               |                   |  |
| Pågående i          | nsatser  | E! siana | rada (4) | Försonada (4) |                   |  |
| Boende              | nsutser  | CJ signe |          | Adress        | Larm              |  |
| Test Testsso        | <u>n</u> |          |          | Testenhet     | 🕕 Larm            |  |
| <u>Marie Testar</u> |          |          |          | Testenhet     | Larm              |  |
| lars svenss0        | <u>n</u> |          |          | Testenhet     | Larm              |  |
|                     |          |          |          | Testenhet     | I arm             |  |

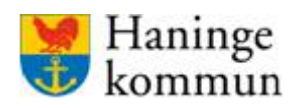

| Witters Versite Versite                                                                                                    |                          | Testennet V           | Visa                             |                                      |                                              |                          |             |                 |                         |
|----------------------------------------------------------------------------------------------------|--------------------------|-----------------------|----------------------------------|--------------------------------------|----------------------------------------------|--------------------------|-------------|-----------------|-------------------------|
| Beende * Marie Tester (1900) 1900   Atter is georgenie in an other bester (1900) 1900   Atter is georgenie in an other bester (1900) 1900   Bischer der Klossen der Klossen der Kloss                                                       | emcss                    | Översikt Boen         | nde Medarbetare                  | Skriv ut sidan                       |                                              |                          |             | 9               | Hjälp 👤 Marie Eidstrand |
| Benda * Marie Testar (1990/01) 4005   Attack   Spenda Athalance   I Likeweddalika   Spenda Athalance   Spenda Athalance  <                                                                                                    |                          |                       |                                  |                                      |                                              |                          |             |                 |                         |
| Alighter beingen in der mehren bescher beine ihren eine der sonnte der sonnte | Boende → Marie           | e Testar (19360311-90 | 045)                             |                                      |                                              |                          |             |                 |                         |
| Addred Specifycilia Balancediate Specifycilia Matter     Imm Tell Tell Tell Tell                                                                                                    |                          |                       |                                  |                                      |                                              |                          |             |                 |                         |
| Andrew Weiner   Contrast Liver   Contrast Liver   Con                                                                                                    | Allmänt Signeringslis    | stor Läkemedelslista  | Signerade händelser              | arm Rapport Kalen                    | der Förbrukningsjournal                      | Beställningslista        | Mätlistor   |                 |                         |
|                                                                                                    | Larm Tid:                | : 2020                | ✔ Juni                           | ✔ Visa                               |                                              |                          |             |                 | Kvittera alla larm      |
| Biserate ki 08:00 den 20 maj 2020     Singerate w                                                                                                    |                          |                       |                                  |                                      |                                              |                          |             |                 |                         |
| Signers we denominate the set of the set of                                   | Läkemede                 | l kl 08:00 den        | 20 mai 2020                      |                                      |                                              |                          |             |                 |                         |
|                                                                                                    |                          |                       |                                  |                                      |                                              |                          |             |                 |                         |
| Addeds       Name       Date       Descention         Order       Bit South South                                                                                   | Aktivitet                | Skulle genomfö        | Sras                             | Status                               |                                              | Sig                      | nerat av    | Kvittera        |                         |
| • Overig HSL-uppgift kl 09:00 dea 20 maj 2020             Paira a kinkere genomforde ken 148:             Advinet         Ordig Hal-haus           Salag genomforde         Kontexel             Overig HSL-uppgift kl 09:00 idag dea 17 juni 2020           Sana         Sana           Sana             Overig HSL-uppgift kl 09:00 idag dea 17 juni 2020           Sana           Sana           Sana             Portig HSL-uppgift kl 09:00 idag dea 17 juni 2020           Sana           Sana                                                                                                    | Alvedon                  | kl 08:00 ±30 min      | 1                                | Har ej ge                            | nomförts                                     | 5.9                      |             | Kvittera larm   |                         |
| Own of hists-uppoint ki or of an a constraint of a constraint of a  |                          |                       |                                  |                                      |                                              |                          |             |                 |                         |
| Image: Solution of the solution of the solutio                      |                          |                       |                                  |                                      |                                              |                          |             |                 |                         |
|                                                                                                    | UÖvrig HSL               | -uppgift kl 09:       | :00 den 20 maj 2                 | 020                                  |                                              |                          |             |                 |                         |
| Aktivitet       Status       Status <td>Följande aktiviteter gen</td> <td>nomfördes inte i tid:</td> <td></td> <td></td> <td></td> <td></td> <td></td> <td></td> <td></td>                                                                                                    | Följande aktiviteter gen | nomfördes inte i tid: |                                  |                                      |                                              |                          |             |                 |                         |
| Series       States       Signerator       Keiters         Additional       10 200 0 mm       10 200 0 mm       10 200 0 mm       10 200 0 mm         Series       Salate years       Salate years       Signerator       Signerator         Keiters       10 200 0 mm       Salate years       Signerator       Signerator         Keiters       10 200 0 mm       Salate years       Signerator       Keiters         Signerator       10 200 0 mm       Salate years       Signerator       Keiters         Signerator       10 200 0 mm       Salate years       Signerator       Keiters         Signerator       10 200 0 mm       Signerator       Signerator       Keiters         Signerator       10 200 0 mm       Signerator       Signerator       Keiters         Signerator       10 200 0 mm       Signerator       Signerator       Keiters         Signerator       10 200 0 mm       Signerator       Signerator       Keiters         Signerator       10 200 0 mm       Signerator       Signerator       Keiters         Signerator       10 200 0 mm       Signerator       Keiters       Keiters         Signerator       10 200 0 mm       Signerator       Keiters       Keiters                                                                                                    | Aktivitet                | Sk                    | culle genomföras                 |                                      | Status                                       |                          | Signerat av | Kvittera        |                         |
| Image: Solution of the second of the second of the sec                      | Övrig hsl-insats         | kl                    | 09:00 ±0 min                     |                                      | Har ej genomförts                            |                          |             | Kvittera larm   |                         |
| Since INSULT       Signerative of the second for the second for the se                               |                          |                       |                                  |                                      |                                              |                          |             |                 |                         |
| Aktivitet       Status       Status       Status       Knitters         Oring hal-incas       M 090 0 0 ml       Genomforde Life rights into 0 22 minuter) 17 juni 2020, kl 15:22 med status Utflord       Matie Eidstrand       Knitters         S Sarvard kl 12:00 idag de metrones       Status       Status       Signerat av       Knitters         S Sarvard kl 12:00 idag de metrones       Status       Status       Signerat av       Knitters         Aktivitet       Status       Status       Status       Signerat av       Knitters         Oriliggning av is partices       Itaz       Status       Status       Signerat av       Knitters         Oriliggning av is partices       Itaz       Status       Status       Signerat av       Knitters         Oriliggning av is partices       Itaz       Genomforde lot set to transman (17 juni 2020, kl 15:22 med status tij utford)       Matie Eidstrand       Knitters         Oriliggning av is partices       Itaz       Status       Signerat av       Knitters         Status       Status       Status       Signerat av       Knitters         Status       Status       Status       Signerat av       Knitters         Status       Status       Status       Signerat av       Knitters         Status                                                                                                    | öljande aktiviteter genc | omfördes inte i tid:  |                                  |                                      |                                              |                          |             |                 |                         |
| Original half-hastis       Notice Status       Notice Status       Maria Edistrand       Maria Edistrand <ul> <li>Shrvård kl 12:00 idag de T7 juri 2020.</li> <li>Shrvård kl 12:00 idag de T7 juri 2020.</li> </ul> <ul> <li>Shrvård kl 12:00 idag de Nina</li> <li>Shrvård kl 12:00 idag de Nina</li> </ul> <ul> <li>Shrvård kl 12:00 idag de Nina</li> <li>Shrvård kl 12:00 idag de Nina</li> <li>Shrvård kl 12:00 idag de Nina</li> </ul> Shrvård kl 12:00 idag de Nina         Status         Status         Signerat av         Kvittera           Attivitet         Status <li>Genomförde Br 11 idi:</li> <ul> <li>Rehal-</li> <li>Status</li> <li>Genomförde Br 20 in en förde Br 20 in en fö</li></ul>                                                                                                    | Aktivitet                | Skulle genomföras     | Status                           |                                      |                                              |                          |             | Signerat av     | Kvittera                |
| Sårvård kl 12:00 idag den 17 juni 2020   Faljande aktiviteter genomfördes inte i tid:     Aktivitet     Skulle genomföras        Status        Status        Status           Status              Status                                                                    Status   Status   Status    Status    Status   Status                                                                                                    | Övrig hsl-insats         | kl 09:00 ±0 min       | Genomförde <mark>s för se</mark> | nt (6 timmar och 22 minut            | er) 17 juni 2020, kl 15:22 mec               | d status 'Utförd'        |             | Marie Eidstrand | Kvittera larm           |
| Sarvar k 1 2:00 idag den 17 juni 2020     Sarvar k 1 2:00 idag den 17 juni 2020     Sarvar k 1 2:00 idag den 17 juni 2020     Sarvar k 1 2:00 idag den 18 idag     Sarvar k 1 2:00 idag den 18 idag     Sarvar k 1 2:00 idag den 18 idag     Sarvar k 1 2:00 idag den 18 idag     Sarvar k 1 2:00 idag den 18 idag     Sarvar k 1 2:00 idag den 18 idag     Sarvar k 1 2:00 idag den 18 idag     Sarvar k 1 2:00 idag den 18 idag     Sarvar k 1 2:00 idag den 18 idag     Sarvar k 1 2:00 idag den 18 idag     Sarvar k 1 2:00 idag den 18 idag     Sarvar k 1 2:00 idag den 18 idag     Sarvar k 1 2:00 idag den 18 idag     Sarvar k 1 3:00 idag den 18 idag     Sarvar k 1 3:00 idag den 18 idag     Sarvar k 1 3:00 idag den 18 idag     Sarvar k 1 3:00 idag den 18 idag     Sarvar k 1 3:00 idag den 18 idag     Sarvar k 1 3:00 idag den 18 idag     Sarvar k 1 3:00 idag den 18 idag     Sarvar k 1 3:00 idag den 19 idag     Sarvar k 1 3:00 idag den 19 idag     Sarvar k 1 3:00 idag den 19 idag     Sarvar k 1 3:00 idag den 19 idag     Sarvar k 1 3:00 idag den 19 idag     Sarvar k 1 3:00 idag den 19 idag     Sarvar k 1 3:00 idag den 19 idag     Sarvar k 1 3:00 idag den 19 idag     Sarvar k 1 3:00 idag     Sarvar k 1 3:00 idag    |                          |                       |                                  |                                      |                                              |                          |             |                 |                         |
| Pagena kutiviteer genomfördes inte i tid:          Aktivitet       Skulle genomföras       Status       Status       Signerat av       Kvittera         Omläggning av så på armbåge       ki 12:00 - 18 + 22 min       Genomfördes för sind 11 tegman (17 juni 2020, ki 15:22 med status 'Ej utförd')       Marie: Eidstand       Kvittera Ianm         Presentation       Krittera Ianm       Status       Signerat av       Kvittera Ianm         Referator       Status       Signerat av       Kvittera Ianm         Krittera Ianm       I 13:00 cl ag dem T/7 juni 2020, ki 15:22 med status 'Ej utförd'       Marie: Eidstand       Kvittera Ianm         Status       Signerator       Kvittera Ianm       Kvittera Ianm       Marie: Eidstand       Kvittera Ianm         Status       Status       Signerator       Kvittera Ianm       Kvittera Ianm       Kvittera Ianm         Status       Status       Signerator       Kvittera Ianm       Kvittera Ianm       Kvittera Ianm         Banda kutivitet       Status       Status       Status       Signerator       Kvittera Ianm         Status       Status       Status       Status       Signerator       Kvittera         Banda kutivitet       Status       Status       Signerator       Kvittera         Status       Status       Status       Signera                                                                                                    | Sårvård kl               | 12:00 idag der        | n 17 juni 2020                   |                                      |                                              |                          |             |                 |                         |
| Atkivitet     Skulle genomföras     Status     Status     Signerat av     Kvittera       Atkivitet     Bignomföras     Bignomföras     Status     Genomfördes för sind 1 sinnmar 17 juni 2020, kl 15.22 med status "Ej utförd"     Marie. Eidstand     Kvittera larm       Rehalb kl 13:00 idlag dem To Juni 2020     Status     Signerat av     Kvittera larm       Bignerat kl 13:00 idlag dem To Juni 2020     Status     Signerat av     Kvittera larm       Kittere senomförtas     Status     Signerat av     Kvittera       Kvittera larm       Status     Signerat av     Kvittera       Kvittera larm       Status     Signerat av       Kvittera larm                                                                                                    | öliande aktiviteter genu | omfördes inte i tid:  | -                                |                                      |                                              |                          |             |                 |                         |
| Skill genomföras     Status     Signerat av     Kvittera larm       Öll genomfördes för semt (1 timma och 21 minuter) 17 juni 2020, kl 15:22 med status "bj utförd"     Marie: Eidstand     Kvittera larm                                                                                                    | Aktivitet                | si                    | kulle genomföras                 | Status                               |                                              |                          |             | Signerat av     | Kvittera                |
| Panodil       11 400-400 +0 min       Status       Signerat av       Kvittera         Attivitet       Skulle genomföras       Status       Signerat av       Kvittera larm                                                                                                    | Omläggning av så på arn  | nbåge kl              | I 12:00 -18 +22 min              | Genomförde <mark>s för sent (</mark> | <mark>3 tim</mark> mar) 17 juni 2020, kl 15: | 22 med status 'Ej utföre | i'          | Marie Eidstrand | Kvittera larm           |
| Behab kl 13:00 idag den 17 juni 2020         Behab kl 13:00 idag den 17 juni 2020         Behab kl 13:00 idag den 17 juni 2020         Behab kl 13:00 idag den 17 juni 2020         Ståtraining       Skulle genomföras       Status       Signerat av       Kvittera larm         Ståtraining       Kill 3:00 ±0 min       Har ej genomförts       Signerat av       Kvittera larm         Diadad aktivitet       Seulle genomföras       Status       Kvittera larm       Kvittera larm         Bibliotet       Skulle genomföras       Status       Kvittera       Kvittera         Panodil       Kil 14:00-400 +0 min       Genomfördes för sent (1 timma och 21 minuter) 17 juni 2020, kl 15:21 med status 'Administerad'       Signerat v       Kvittera                                                                                                    |                          |                       |                                  |                                      |                                              |                          |             |                 |                         |
| I Rehab kl 13:00 idag den 17 juni 2020          Keine Status       Status       Signerat av       Kvittera         Attvitet       Skulle genomförs       Status       Signerat av       Kvittera Larm         Stataning       kl 13:00 ±0 mi       Har ei genomförts       Kvittera Larm       Kvittera Larm         E       E                                                                                                    |                          |                       |                                  |                                      |                                              |                          |             |                 |                         |
| Status       Signera v       Kvittera         Aktivitet       Sulle genom Forts       Hare gig genom Forts       Hare gig genom Forts       Kvittera Larm         Substaning       Li 3.00 ± 0 m m       Hare gig genom Forts       Kvittera Larm       Kvittera Larm         Colspan="5">Substanting colspan="5">Substanting colspan="5"Substanting colspan="5"Substanting colspan="5"Substan                                                                                                    | 🕗 Rehab kl 13            | 3:00 idag den         | 17 juni 2020                     |                                      |                                              |                          |             |                 |                         |
| Aktivitet     Skulle genomföras     Status     Signerat av     Kvittera       Ståträning     kl 13:00 ±0 min     Har ej genomförts     Kvittera larm                                                                                                    | öljande aktiviteter genc | omfördes inte i tid:  |                                  |                                      |                                              |                          |             |                 |                         |
| Stdträning     Iti 3.00 ± 0 min     Har ei genomförts     Kvittera larm <b>Läk-itera i Sulle genomförts Kuittera larm Kvittera larm Läk-itera i Sulle genomförts Stalle genomförts Stalle genomförts Stalle genomförts Skulle genomförts Stalle genomförts Stalle genomförts Stalle genomförts Skulle genomförts Stalle genomförts Stalle genomförts R</b> inodill         kl 14:00-4:00 + m <b>Stalle genomförte Stalle genomförte Stalle genomförte</b>                                                                                                    | Aktivitet                | Skulle genomf         | föras                            | Status                               |                                              | Sig                      | nerat av    | Kvittera        |                         |
| Status       Status       Status       Kvittera         Panodili       ki 14:00-:500 +0 min       Signerat av       Kvittera         Panodili       ki 14:00-:500 +0 min       Genomfördes for sent (1 timma och 21 minuter) 17 juni 2020, ki 15:21 med status 'Administerard'       Signerat av       Kvittera                                                                                                    | Ståträning               | kl 13:00 ±0 min       | n                                | Har ej ge                            | enomförts                                    |                          |             | Kvittera larm   |                         |
| I Läk Lit 14:00 idag den 17 juni 2020         I Läk Lit 14:00 idag den 17 juni 2020         I Läk Lit 14:00 idag den 17 juni 2020         I Läk Lit 14:00 idag den 17 juni 2020         I Läk Lit 14:00 idag den 17 juni 2020         I Läk Lit 14:00 idag den 17 juni 2020         I Läk Lit 14:00 idag den 17 juni 2020         I Läk Lit 14:00 idag den 17 juni 2020         I Läk Lit 14:00 idag den 17 juni 2020         I Lit 14:00 idag den 17 juni 2020         I Lit 14:00 idag den 17 juni 2020 <td></td> <td></td> <td></td> <td></td> <td></td> <td></td> <td></td> <td></td> <td></td>                                                                                                    |                          |                       |                                  |                                      |                                              |                          |             |                 |                         |
| Laker ut 14:00 Idag den 17 juni 2020       Faljande aktivet       Faljande aktivet       Skulle genomföras     Signerat av     Kvittera       Aktivitet     Skulle genomföras     Signerat av     Kvittera       Panodil     kl 14:00-600 +0 min     Genomfördes för sent (1 timma och 21 minuter) 17 juni 2020, kl 15:21 med status 'Administerad'     Marie Eidstand     Kvittera larm                                                                                                    |                          |                       |                                  |                                      |                                              |                          |             |                 |                         |
| Bigling and skills regionalized site is tilt it it it it it it it it it it it it it                                                                                                    | Läkemedel                | ki 14:00 idag         | den 17 juni 2020                 | )                                    |                                              |                          |             |                 |                         |
| Aktivitet         Skulle genomföras         Status         Signerat av         Kvittera           Panodil         kl 14:00-600 +0 min         Genomfördes för sent (1 timma och 21 minuter) 17 juni 2020, kl 15:21 med status 'Administrerad'         Marie Eidstrand         Kvittera Jam                                                                                                    | öljande aktiviteter geno | omfördes inte i tid:  |                                  |                                      |                                              |                          |             |                 |                         |
| Panodil kl 14:00-600 +0 min Genomfördes för sent (1 timma och 21 minuter) 17 juni 2020, kl 15:21 med status "Administrerad" Marie Eidstrand Kvittera Jarm                                                                                                    | Aktivitet Skulle ç       | genomföras            | Status                           |                                      |                                              |                          |             | Signerat av     | Kvittera                |
|                                                                                                    | Panodil kl 14:00         | -600 +0 min           | Genomfördes för sent (1 tim      | ma och 21 minuter) 17 jur            | ni 2020, kl 15:21 med status 'A              | Administrerad'           |             | Marie Eidstrand | Kvittera larm           |

### Kontrollera larmet genom att se status. Gör en bedömning om du behöver göra någonting.

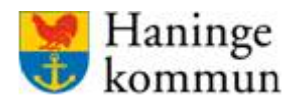

Om du väljer att kvittera larmet klickar du på knappen "Kvittera larm" på varje rad. Om du istället vill kvittera alla larm samtidigt klickar du på knappen "Kvittera alla larm".

| Haninge 🗸 Vesten                             | het 🗸 Visa                          |                         |                                |                      |               |                    |  |  |  |  |  |  |
|----------------------------------------------|-------------------------------------|-------------------------|--------------------------------|----------------------|---------------|--------------------|--|--|--|--|--|--|
| စ္mcss ့                                     | rersikt <mark>Boende</mark> Medarbe | tare 🤤 Skriv ut sidan   |                                |                      | ? Hjälp       | 👤 Marie Eidstrand  |  |  |  |  |  |  |
| Boende → Marie Test                          | tar (19360311-9045)                 |                         |                                |                      |               |                    |  |  |  |  |  |  |
| Allmänt Signeringslistor                     | Läkemedelslista Signerade hände     | ser Larm Rapport Kalend | er Förbrukningsjournal Beställ | ningslista Mätlistor |               |                    |  |  |  |  |  |  |
| Larm Tid: 2020                               | Juni                                | Visa                    |                                |                      |               | Kvittera alla larm |  |  |  |  |  |  |
| Läkemedel kl                                 | 08:00 den 20 maj 202                | 0                       |                                |                      |               |                    |  |  |  |  |  |  |
| Följande aktiviteter genomför                | des inte i tid:                     |                         |                                |                      |               |                    |  |  |  |  |  |  |
| Aktivitet                                    | Skulle genomföras                   | Status                  |                                | Signerat av          | Kvittera      |                    |  |  |  |  |  |  |
| Alvedon                                      | kl 08:00 ±30 min                    | Har ej gen              | omförts                        |                      | Kvittera larm |                    |  |  |  |  |  |  |
|                                              |                                     |                         |                                |                      |               |                    |  |  |  |  |  |  |
| Ovrig HSL-uppgift kl 09:00 den 20 maj 2020   |                                     |                         |                                |                      |               |                    |  |  |  |  |  |  |
| Följande aktiviteter genomfördes inte i tid: |                                     |                         |                                |                      |               |                    |  |  |  |  |  |  |
| Aktivitet                                    | Skulle genomföras                   | :                       | itatus                         | Signerat av          | Kvittera      |                    |  |  |  |  |  |  |
| Övrig hsl-insats                             | kl 09:00 ±0 min                     | 1                       | lar ej genomförts              |                      | Kvittera larm |                    |  |  |  |  |  |  |
|                                              |                                     |                         |                                |                      |               |                    |  |  |  |  |  |  |

När du klickar på kvittera larm får du en påminnelse om att avvikelsen eventuellt ska rapporteras.

| Från haninge.appvamcss.com:                 |    |
|---------------------------------------------|----|
| Kontrollera om avvikelsen ska journalföras. |    |
|                                             | ок |
|                                             |    |

Tänk på att inte kvittera de larm som gäller insatser som inte har genomförts. Dessa ska signeras med rätt orsakskod av baspersonalen. Om du kvitterar dem försvinner de från baspersonalens larmlista.

## Skriva ut signeringslistor

Du kan skriva ut signeringslistorna som finns i webbgränssnittet. Pappersvarianterna kan till exempel användas som backup vid driftstörningar i tjänsten.

Det är endast aktiva insatser som kommer med på listan vid utskrift.

Notera att du behöver göra en utskrift/pappersark för varje signeringslista ( det vill säga läkemedel, narkotika).

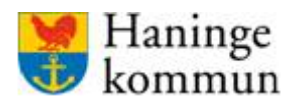

Senast uppdaterad 2020-06-23

Systemförvaltningen SoF/ÄF

Du skriver ut signeringslistan genom att öppna signeringslistan i webbgränssnittet.

Klicka på "Skapa pdf".

| Haninge 🔹 🗸 Testenhet 🔹 🗸 Visa                                                               |                                               |           |                                 |       |       |             |             |         |
|----------------------------------------------------------------------------------------------|-----------------------------------------------|-----------|---------------------------------|-------|-------|-------------|-------------|---------|
| Skriv ut sidan                                                                               |                                               |           |                                 |       |       | 🕐 Hjälp     | 👤 Marie Eid | strand  |
| Boende → Marie Testar (19360311-9045)                                                        |                                               |           |                                 |       |       |             |             | Î       |
| Allmänt <b>Signeringslistor</b> Läkemedelslista Signerade händelser Larm Rapport Kalender Fö | rbrukningsjournal Beställningslista Matlistor |           |                                 |       |       |             |             |         |
| Signeringslistor                                                                             |                                               |           |                                 |       |       |             | Ski         | apa pdf |
| Läkemedel - Senast ändrad 2020-05-20                                                         |                                               |           |                                 |       |       |             |             | ×       |
| Insatser lordningsställande<br>Att ge                                                        | ĸvA                                           | Frekvens  | Ges inom                        | Tider |       | Instruktion |             |         |
|                                                                                              |                                               |           |                                 | 8     | 14    |             |             |         |
| Alvedon<br>2020-05-20 —                                                                      | DT019<br>Läkemedelstillförsel, peroral        | Varje dag | 30 min innan<br>30 min efter    | 08:00 |       | Ges i hand  | 0           | 8       |
| Panodil<br>2008-05-20                                                                        | DT019<br>Läkemedelstillförsel, peroral        | Varje dag | 600 min<br>innan<br>0 min efter |       | 14:00 | oralt       | 0           | ۲       |
| Lägg till                                                                                    |                                               |           |                                 |       |       |             |             |         |
|                                                                                              |                                               |           |                                 |       |       |             |             |         |
|                                                                                              |                                               |           |                                 |       |       |             |             |         |
|                                                                                              |                                               |           |                                 |       |       |             |             |         |

Välj vilket intervall som listan ska avse samt vilka delar som ska vara med på listan. Klicka sen på "Visa".

|                                | ×        |
|--------------------------------|----------|
| Skriv ut pappersverion         |          |
| Från datum                     |          |
| 2020-06-01                     | <b>=</b> |
| Till datum                     |          |
| 2020-06-30                     | <b>—</b> |
| Inkludera stående ordinationer |          |
| Inkludera vid-behov-läkemedel  |          |
| Visa <u>Avbryt</u>             |          |
| DT010                          |          |

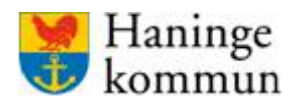

Visa alla 🛛 🗙

Systemförvaltningen SoF/ÄF

Filen hamnar du i listan på webbläsarfönstret. Klicka på filen.

Du kommer ofta få upp listan på två sidor, med instruktionerna på sidan två. Datum som har tomma rutor är datum som insatsen ska utföras. Datum som har ett grått streck i rutan är dagar då insatsen inte så utföras.

#### LÄKEMEDEL

Signeringslista-ha...pdf

| PERSONNUMMER<br>19360311-9045                                                                                  | MARIE  | TEST | AR |   |   |   |   |   |   |   |    |    |    |    |    |    |    |    |    | <b>FR.</b><br>202 | <b>о.м.</b><br>0-06 | -01 |    | <b>T.O</b><br>202 | . <b>M.</b><br>0-06- | -30 |    |    |    | 5<br>1 | AV 2 |
|----------------------------------------------------------------------------------------------------|--------|------|----|---|---|---|---|---|---|---|----|----|----|----|----|----|----|----|----|-------------------|---------------------|-----|----|-------------------|----------------------|-----|----|----|----|--------|------|
| INSATS                                                                                                    | KL DAG |      |    |   |   |   |   |   |   |   |    |    |    |    |    |    |    |    |    |                   |                     |     |    |                   |                      |     |    |    |    |        |      |
|                                                                                                    |        | 1    | 2  | 3 | 4 | 5 | 6 | 7 | 8 | 9 | 10 | 11 | 12 | 13 | 14 | 15 | 16 | 17 | 18 | 19                | 20                  | 21  | 22 | 23                | 24                   | 25  | 26 | 27 | 28 | 29     | 30   |
| ALVEDON (1)                                                                                                    | 08:00  |      | -  |   | - |   | - |   | - |   | -  |    | -  |    | -  |    | -  |    | -  |                   | -                   |     | -  |                   | -                    |     | -  |    | -  |        | -    |
| PANODIL (2)                                                                                                    | 14:00  |      |    |   |   |   |   |   |   |   |    |    |    |    |    |    |    |    |    |                   |                     |     |    |                   |                      |     |    |    |    |        |      |
| ALVEDON (1)                                                                                                    | 22:00  |      | -  |   | - |   | - |   | - |   | -  |    | -  |    | -  |    | -  |    | -  |                   | -                   |     | -  |                   | -                    |     | -  |    | -  |        | -    |
| SYMBOLER A: ADMINISTRERAD D: DELVIS ADMINISTRERAD E: EJ ADMINISTRERAD K: KAN EJ TA M: MEDSKICKAD Ö: ÖVERLÄMNAD |        |      |    |   |   |   |   |   |   |   |    |    |    |    |    |    |    |    |    |                   |                     |     |    |                   |                      |     |    |    |    |        |      |

SIGNATURFÖRTYDLIGANDE

| NAMN | SIGN | NAMN | SIGN | NAMN | SIGN | NAMN | SIGN |
|------|------|------|------|------|------|------|------|
|      |      |      |      |      |      |      |      |
|      |      |      |      |      |      |      |      |
|      |      |      |      |      |      |      |      |
|      |      |      |      |      |      |      |      |

Skriv ut signeringslistan på skrivaren. Var den finns beror på vilken version av dokumentläsare du har.

| Signeringslista-haninge-132369406116523618.pdf |           | 1/2 | ¢ 🛓 👵 |
|------------------------------------------------|-----------|-----|-------|
|                                                | LÄKEMEDEL |     |       |
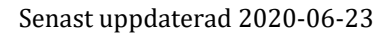

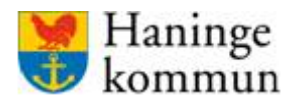

## Begära påfyllning

I översikten finns en kolumn som heter "Påfyllning av artiklar". Där visas de läkemedel och salvor som omvårdnadspersonalen valt att begära påfyllning för. Vilka artiklar som omvårdnadspersonalen kan beställa beror på om du valt att göra det beställningsbart när du lagt in insatsen i signeringslistan.

När omvårdnadspersonalen klickar på "Begär påfyllning" i appen så genererar det ett larm i översikten. Du som sjuksköterska beställer sen läkemedlet enligt rutin.

| nge 👻 Testenhet            | v) Visa                                   |                     |             |                |          |                      |                     |                     |
|----------------------------|-------------------------------------------|---------------------|-------------|----------------|----------|----------------------|---------------------|---------------------|
| mcss over                  | rsikt Boende Medarbetare 🙆 Skriv ut sidan |                     |             |                |          |                      | 📀 нјајр             | 👤 Marie Eidstrand   |
|                            |                                           |                     |             |                |          |                      |                     | Fullständig rapport |
| Págianda insatzaz          |                                           |                     | Pifulining  | au artiklar    |          |                      |                     |                     |
| Boende                     | g signerade (4) Forsenade (4) Adress      | Larm                | Boende      | av al ukial    | Artikel  | Begärdes av          | Status              |                     |
| Test Testsson              | Testenhet                                 | U Larm              | Marie Testa | ш Р            | lanodil  | Marie Eidstrand      | Påfylining begard 🗸 |                     |
| Marie Testar               | Testenhet                                 | O Larm              |             |                |          |                      |                     |                     |
| lars svenss0n              | Testenhet                                 | Larm                | Kalender    |                |          |                      |                     |                     |
| Ruth Andersson             | Testenhet                                 | O Larm              |             |                |          |                      |                     |                     |
|                            |                                           |                     |             |                |          | Inga kommande här    | ndelser             |                     |
| Controllräkning narkotik   | a                                         |                     |             |                |          |                      |                     |                     |
| Boende                     | Preparat                                  | Dagar kvar          |             |                |          |                      |                     |                     |
| Ruth Andersson             | Oxynorm 5 mg ssk förråd                   | -21 dagar           | Utlöpande   | e delegeringar | Alla Min | a                    |                     | Alla delegeringar   |
| Ruth Andersson             | Oxynorm 5 mg pt-skåp                      | -21 dagar           |             |                |          |                      |                     |                     |
|                            |                                           |                     | <u> </u>    |                |          | Inga utlöpande deleg | jeringar            |                     |
| Totalt resultat senaste ve | ckan                                      | Fullständig rapport |             |                |          |                      |                     |                     |
| 100                        |                                           | I tid               |             |                |          |                      |                     |                     |

När du som sjuksköterska beställt läkemedlet ändrar du statusen för ärendet till "Beställd".

| Boende       | Artikel | Begärdes av     | Status              |
|--------------|---------|-----------------|---------------------|
| Marie Testar | Panodil | Marie Eidstrand | Påfvllning begärd 🗸 |
|              |         | Idag            | Păfyllning begärd   |
|              |         |                 | Beställd            |

Omvårdnadspersonalen kan inte se statusändringen i appen, mer än att läkemedlet fått status "Påfyllning begärd", och de kan inte klicka på knappen igen förrän läkemedlet fått status "Påfylld". Chefer, samordnare och HSL-personal i webbgränssnittet kan dock se statusändringen.

| Boende       | Artikel | Begärdes av     | Status   |
|--------------|---------|-----------------|----------|
| Marie Testar | Panodil | Marie Eidstrand | Beställd |

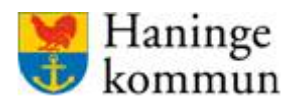

När läkemedlet kommit ändrar du som sjuksköterska statusen till "Påfylld". Raden blir då grön och omvårdnadspersonalen kan nu begära påfyllning igen.

| Påfyllning av artiklar | r       |                         |           |
|------------------------|---------|-------------------------|-----------|
| Boende                 | Artikel | Begärdes av             | Status    |
| <u>Marie Testar</u>    | Panodil | Marie Eidstrand<br>Idag | Påfylld 🗸 |
|                        |         |                         |           |

### Beställningslista

Kundens beställningslista hittar du i kundens akt i webbgränssnittet, fliken "Beställningslista". Du kan här välja att se "Påfyllning begärd" eller "Beställd". Markera "Ändra" för den rad som du önskar ändra status på.

| Haninge | ✓ Testenhet         | ✓ Visa                            |                       |                                                 |                           |
|---------|---------------------|-----------------------------------|-----------------------|-------------------------------------------------|---------------------------|
| 9m      | CSS Över            | sikt Boende Medarbetare           | Skriv ut sidan        |                                                 | 🧿 Hjälp 👤 Marie Eidstrand |
| Boende  | → Marie Testar      | (19360311-9045)                   |                       |                                                 | <b>(</b>                  |
| Allmänt | Signeringslistor Lä | kemedelslista Signerade händelser | Larm Rapport Kalender | Förbrukningsjournal Beställningslista Mätlistor |                           |
| Best    | ällningslis         | ta                                |                       |                                                 |                           |
| Arti    | klar                |                                   | ALLA PÂFYLLNIN        | IG BEGÄRD (0) BESTÄLLD (1)                      | + LÄGG TILL ARTIKEL       |
|         | NAMN                | BESKRIVNING                       | KATEGORI              | STATUS                                          |                           |
|         | Alvedon             | Ges i hand                        | Läkemedel             | Beställd Marie Eidstrand, Idag                  | ANDRA 🔟                   |
|         | Morfin              | Ges i mun                         | Narkotika             | Påfylld                                         | ÄNDRA                     |
|         | Panodil             | oralt                             | Läkemedel             | Påfylld                                         | ÄNDRA                     |
|         |                     |                                   |                       |                                                 |                           |

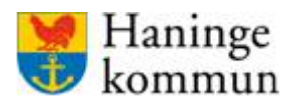

## Kalendern

Alla kunder har en egen kalender i Appva. I kalendern registrerar du som sjuksköterska frånvaro. Du kan även lägga in insatser som ska utföras under kalenderrubriken övrigt. I kalendern kan läggas in insatser som inte ska läggas en specifik dag och tid.

Observera att dessa insatser inte genererar KVÅ-koder och därmed inte kommer med i HSLstatistik.

#### Frånvaro

Du som sjuksköterska ska lägga frånvaro på patienten då de ligger på sjukhus eller är borta av annan anledning. Frånvaron syns alltid i mobilapplikationen och den kan även synas på översikten om man bockar i att den ska göra det.

Om kunden är frånvarande och det inte läggs in frånvaro så genererar det ett larm i både mobilapplikationen och i webbgränssnittet. Larmen måste kvitteras av legitimerad personal.

Omvårdnadspersonalen kan signera insatser trots att kunden är markerad som frånvarande i Appva. Om detta sker genereras inga larm.

### Övrig aktivitet

De övriga aktiviteterna i kalendern kan med fördel användas för de insatser som inte behöver ske en specifik dag eller tid. Aktiviteten kan du ställa in så att det är som en engångsaktivitet eller som en återkommande aktivitet.

De övriga insatserna kan du göra som en påminnelse för omvårdnadspersonalen eller så kan den ställas in med krav på signering. **Observera att insatserna visar sig i mobilapplikationen under det tidsintervall som är inlagt.** Förslagsvis kan du därför välja att vissa aktiviteter (som är oberoende av tid) att de ska utföras heldag.

Insatsen är synlig i mobilapplikationen under tidsintervallet och försvinner sen. Om insatsen ska signeras så ändrar insatsen färg, vilket indikerar för samtlig omvårdnadspersonal att insatsen är utförd. Om insatsen inte ska signeras har insatsen samma färg, vilket tyvärr gör att risken finns att insatsen utförs flera gånger.

Övrig aktivitet kan användas till exempel information angående kunden (exempelvis behov av fasta), utvärderingar/kontroller som ska göras, eller påminnelser om olika saker.

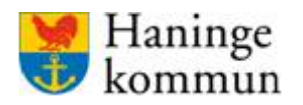

# Lägga in frånvaro

Gå in i kunden, klicka på kalenderfliken.

| Haninge 🔹 Visa                                        |          |                       |                                 |                   |           |        |            |                         |
|-------------------------------------------------------|----------|-----------------------|---------------------------------|-------------------|-----------|--------|------------|-------------------------|
| Smcss Översikt Boende Meda                            | arbetare | Skriv ut sidan        |                                 |                   |           |        | <b>0</b> + | ijālp 👤 Marie Eidstrand |
| Boende → Marie Testar (19360311-9045)                 |          |                       |                                 |                   |           |        |            |                         |
| Allmänt Signeringslistor Läkemedelslista Signerade ha | indelser | Larm Rapport Kalender | Förbrukningsjournal Beställning | gslista Mätlistor |           |        |            |                         |
| Kalender Ny aktivitet                                 |          |                       |                                 |                   |           |        |            |                         |
|                                                       |          | Maj                   |                                 |                   | Juni 2020 |        |            | Juli                    |
| + Skapa ny aktivitet                                  |          | Måndag                | Tisdag                          | Onsdag            | Torsdag   | Fredag | Lördag     | Söndag                  |
| Filtrera på kategori:                                 | v 23     | 1                     | 2                               | 3                 | 4         | 5      | 6          | 7                       |
| Alla kategorier  Frånvaro  Ovrigt                     | v 24     | 8                     | 9                               | 10                | 11        | 12     | 13         | 14                      |
| [vaj]                                                 | v 25     | 15                    | 16                              | 17                | 18        | 19     | 20         | 21                      |
|                                                       | v 26     | 22                    | 23                              | 24                | 25        | 26     | 27         | 28                      |
|                                                       | v 27     | 29                    | 30                              | 1                 |           | 3      | 4          | 5                       |

## Klicka på "Skapa ny aktivitet".

| Haninge $\checkmark$ Testenhet $\checkmark$ Visa      |                       |                                  |                            |           |        |        |                     | _       |
|-------------------------------------------------------|-----------------------|----------------------------------|----------------------------|-----------|--------|--------|---------------------|---------|
| Smcss Översikt Boende Meda                            | arbetare 💿 Skriv ut s |                                  |                            |           |        |        | 🥐 Hjälp 👤 Marie Eid | dstrand |
| Boende → Marie Testar (19360311-9045)                 |                       |                                  |                            |           |        |        |                     | Û       |
| Allmänt Signeringslistor Läkemedelslista Signerade hi | indelser Larm Rappor  | t Kalender Förbrukningsjournal B | eställningslista Mätlistor |           |        |        |                     |         |
| Kalender Ny aktivitet                                 |                       |                                  |                            |           |        |        |                     |         |
|                                                       | - Maj                 |                                  |                            | Juni 2020 |        |        |                     | Juli -  |
| + Skapa ny aktivitet                                  | Måndag                | Tisdag                           | Onsdag                     | Torsdag   | Fredag | Lördag | Söndag              |         |
| Filtrera på kategori:                                 | v 23                  | 2                                | 3                          | 4         | 5      | 6      | 7                   |         |
| Alla kategorier     Frånvaro     Ovrigt               | 8<br>v 24             | 9                                | 10                         | 11        | 12     | 13     | 14                  |         |
| [vaj]                                                 | 15<br>v 25            | 16                               | 17                         | 18        | 19     | 20     | 21                  |         |
|                                                       | v 26                  | 23                               | 24                         | 25        | 26     | 27     | 28                  |         |
|                                                       | v 27                  | 30                               | 1                          |           | 3      | 4      | 5                   |         |

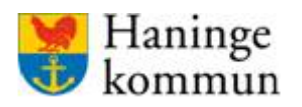

Välj kategori. (Frånvaro)

Skriv en anteckning om frånvaron, till exempel orsak till frånvaron.

Ange start och slutdatum. Dessa uppgifter är obligatoriska. Om du inte vet slutdatumet lägger du det ett datum längre fram och justerar vid behov. Om du klickar i bocken vid "Hela dygnet" så behöver du inte skriva i klockslagen.

Välj "Upprepas" om du vet att händelsen kommer upprepas.

Klicka i bocken för "Pausa alla stående ordinationer" för att pausa insatserna. Genom att pausa insatserna genereras inga larm för icke kvitterade insatser. Om du inte pausar insatserna kommer ett larm genereras trots att frånvaro är inlagd.

Klicka i bocken "Visa på översikt" om du vill att frånvaron ska synas på "Översikten". Om denna ruta inte bockas i kommer du inte kunna se frånvaron förrän du går in i kundens bild och öppnar dennes kalender.

Vid frånvaro bör du inte bocka i rutan för "Kräver signering". Om rutan är bockad så kräver mobilapplikationen att omvårdnadspersonalen ska signera detta. Denna ruta ska därför klickas i om du lägger in en "övrig" insats.

|                    | $\mathbf{X}$                                                                         |
|--------------------|--------------------------------------------------------------------------------------|
| Skapa ny           |                                                                                      |
| Kategori:          | Frånvaro 🗸                                                                           |
| Anteckning:        | Sjukhus                                                                              |
| Startar:           | 2020-06-18 📺 Klockan:                                                                |
| Slutar:            | 2020-06-18 📺 Klockan:                                                                |
| Hela dygnet?       |                                                                                      |
| Upprepas?          | Nej V                                                                                |
| Frånvaro?          | ✓ Pausa alla stående insatser                                                        |
| Påminnelse?        | <ul> <li>Visa på översikt</li> <li>Kräver signering (larma vid försening)</li> </ul> |
| Spara <u>Avbry</u> | 1                                                                                    |

Klicka på "Spara" för att spara i kalendern.

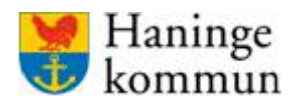

#### Systemförvaltningen SoF/ÄF

| int Signeringslistor Läkemedelslista Signe | erade händelser | Larm Rapport Kaler           | der Förbrukningsjournal Beställni | ngslista Mätlistor |           |        |        |        |
|--------------------------------------------|-----------------|------------------------------|-----------------------------------|--------------------|-----------|--------|--------|--------|
| ender Ny aktivitet                         |                 |                              |                                   |                    |           |        |        |        |
|                                            |                 | Maj                          |                                   |                    | Juni 2020 |        |        | Ju     |
| + Skapa ny aktivitet                       |                 | Måndag                       | Tisdag                            | Onsdag             | Torsdag   | Fredag | Lördag | Söndag |
| era på kategori:                           | v 23            | 1                            | 2                                 | 3                  | 4         | 5      | 6      | 7      |
| a kategorier<br>nvero                      | v 24            | 8                            | 9                                 | 10                 | 11        | 12     | 13     | 14     |
| igt                                        |                 | 15                           | 16                                | 17                 | 18        | 19     | 20     | 21     |
|                                            | v 25            |                              |                                   |                    |           |        |        |        |
|                                            | v 26            | 22<br>Hela dagen<br>Fránvaro | 23<br>1000 11:0<br>Övrigt         | 24                 | 25        | 26     | 27     | 28     |
|                                            | v 27            | 29                           | 30<br>1000 11:0<br>Övrigt         | 0                  |           | 3      | 4      | 5      |

#### När du sparat frånvaro/övrig insats i kalendern ser det ut som nedan.

Aktiviteterna kan redigeras genom att klicka på tillfället för aktiviteten.

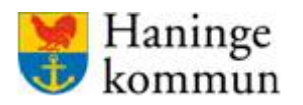

# Lägga in en övrig aktivitet

Gå in i kunden, klicka på kalenderfliken.

| Haninge 🔹 🗸 Testenhet 🔹 🗸 Visa                        |          |                       |                                |                   |           |        |            |                         |
|-------------------------------------------------------|----------|-----------------------|--------------------------------|-------------------|-----------|--------|------------|-------------------------|
| Smcss Översikt Boende Meda                            | arbetare | Skriv ut sidan        |                                |                   |           |        | <b>0</b> H | ijälp 👤 Marie Eidstrand |
| Boende → Marie Testar (19360311-9045)                 |          |                       |                                |                   |           |        |            |                         |
| Allmänt Signeringslistor Läkemedelslista Signerade ha | indelser | Larm Rapport Kalender | Förbrukningsjournal Beställnin | gslista Mätlistor |           |        |            |                         |
| Kalender Ny aktivitet                                 |          |                       |                                |                   |           |        |            |                         |
|                                                       | - 1      | Maj                   |                                |                   | Juni 2020 |        |            | Juli →                  |
| + Skapa ny aktivitet                                  |          | Måndag                | Tisdag                         | Onsdag            | Torsdag   | Fredag | Lördag     | Söndag                  |
|                                                       | v 23     | 1                     | 2                              | 3                 | 4         | 5      | 6          | 7                       |
| Filtrera på kategori:                                 |          |                       |                                |                   |           |        |            |                         |
| Alla kategorier                                       |          | 8                     | 9                              | 10                | 11        | 12     | 13         | 14                      |
| Vrigt                                                 | v 24     |                       |                                |                   |           |        |            |                         |
| Valj                                                  |          | 15                    | 16                             | 17                | 18        | 19     | 20         | 21                      |
|                                                       | v 25     |                       |                                |                   |           |        |            |                         |
|                                                       |          | 22                    | 23                             | 24                | 25        | 26     | 27         | 28                      |
|                                                       | v 26     |                       |                                |                   |           |        |            |                         |
|                                                       |          |                       |                                |                   |           |        |            |                         |
|                                                       | 27       | 29                    | 30                             | 1                 |           | 3      | 4          | 5                       |
|                                                       | V 21     |                       |                                |                   |           |        |            |                         |
|                                                       |          |                       |                                |                   |           |        |            |                         |

## Klicka på "Skapa ny aktivitet".

| Haninge $\checkmark$ Testenhet $\checkmark$ Visa      |                       |                                  |                            |           |        |        |                     | _       |
|-------------------------------------------------------|-----------------------|----------------------------------|----------------------------|-----------|--------|--------|---------------------|---------|
| Smcss Översikt Boende Meda                            | arbetare 💿 Skriv ut s |                                  |                            |           |        |        | 🥐 Hjälp 👤 Marie Eid | dstrand |
| Boende → Marie Testar (19360311-9045)                 |                       |                                  |                            |           |        |        |                     | Û       |
| Allmänt Signeringslistor Läkemedelslista Signerade hi | indelser Larm Rappor  | t Kalender Förbrukningsjournal B | eställningslista Mätlistor |           |        |        |                     |         |
| Kalender Ny aktivitet                                 |                       |                                  |                            |           |        |        |                     |         |
|                                                       | - Maj                 |                                  |                            | Juni 2020 |        |        |                     | Juli -  |
| + Skapa ny aktivitet                                  | Måndag                | Tisdag                           | Onsdag                     | Torsdag   | Fredag | Lördag | Söndag              |         |
| Filtrera på kategori:                                 | v 23                  | 2                                | 3                          | 4         | 5      | 6      | 7                   |         |
| Alla kategorier     Frånvaro     Ovrigt               | 8<br>v 24             | 9                                | 10                         | 11        | 12     | 13     | 14                  |         |
| [vaj]                                                 | 15<br>v 25            | 16                               | 17                         | 18        | 19     | 20     | 21                  |         |
|                                                       | v 26                  | 23                               | 24                         | 25        | 26     | 27     | 28                  |         |
|                                                       | v 27                  | 30                               | 1                          |           | 3      | 4      | 5                   |         |

Välj kategori "Övrig insats".

Skriv en utförlig anteckning om aktiviteten, till exempel hur den ska genomföras samt hur den ska återrapporteras.

Ange start och slutdatum. Dessa uppgifter är obligatoriska. Insatser som kan ske när som helst under ett satt tidsintervall kan du bocka i "hela dygnet". För insatser som enbart ska visa sig vid en given dag använder du klockan för att ställa in när aktiviteten ska visa sig i mobilapplikationen. **Kom ihåg att aktiviteten bara syns i mobilapplikationen under det tidsintervall som du valt.** Förslagsvis kan du därför välja att vissa aktiviteter (som är oberoende av tid) att de ska utföras heldag.

Välj "Upprepas" om du vet att händelsen kommer upprepas. Du kan då välja hur ofta aktiviteten ska genomföras. Det är startdatumet som väljer vilken dag eller datum som då ska upprepas.

Klicka i bocken för "Pausa alla stående ordinationer" för att pausa insatserna. Genom att pausa insatserna genereras inga larm för icke kvitterade insatser. Om du inte pausar insatserna kommer ett larm genereras trots att frånvaro är inlagd.

Klicka i bocken "Visa på översikt" så att aktiviteten ska synas på "Översikten". Om denna ruta inte bockas i kommer du inte kunna se aktiviteten förrän du går in i kundens bild och öppnar dennes kalender.

Om du vill att omvårdnadspersonalen ska signera aktiviteten klickar du i bocken "Kräver signering". Klicka på "Spara" för att spara aktiviteten i kalendern.

|                                                                            | × |
|----------------------------------------------------------------------------|---|
| Redigera                                                                   |   |
| Kategori: Övrigt 🗸                                                         |   |
|                                                                            |   |
| Startar:                                                                   |   |
| 2020-06-23 🛗 Klockan: 10:00                                                |   |
| Slutar:                                                                    |   |
| 2020-06-23 🛗 Klockan: 11:00                                                |   |
| Hela dygnet?                                                               |   |
| Upprepas? Veckovis 🗸                                                       |   |
| Upprepas var: 1 vecka                                                      |   |
| Sammnfattning: Upprepas tisdag varje vecka                                 |   |
| Påminnelse? 🗹 Visa på översikt<br>🗹 Kräver signering (larma vid försening) |   |
| Spara <u>Avbryt</u>                                                        |   |

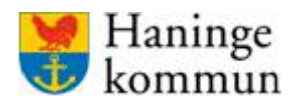

| Boende → Marie Testar (19360311-904      | 45)                 |                              |                     |                 |                   |           |           |        |        |        |
|------------------------------------------|---------------------|------------------------------|---------------------|-----------------|-------------------|-----------|-----------|--------|--------|--------|
| Allmänt Signeringslistor Läkemedelslista | Signerade händelser | Larm Rapport                 | Kalender Förbr      | rukningsjournal | Beställningslista | Mätlistor |           |        |        |        |
| Kalender Ny aktivitet                    |                     |                              |                     |                 |                   |           |           |        |        |        |
|                                          | - 1                 | Maj                          |                     |                 |                   |           | Juni 2020 |        |        | Juli   |
| + Skapa ny aktivitet                     |                     | Måndag                       | Tisda               | ag              | Onsd              | ag        | Torsdag   | Fredag | Lördag | Söndag |
| Filtrera på kategori:                    | v 23                | 1                            | 2                   |                 | 3                 |           | 4         | 5      | 6      | 7      |
| Alla kategorier Frånvero Ovrigt          | v 24                | 8                            | 9                   |                 | 10                |           | 11        | 12     | 13     | 14     |
| V05                                      | v 25                | 15                           | 16                  |                 | 17                |           | 18        | 19     | 20     | 21     |
|                                          | v 26                | 22<br>Hela dagen<br>Fránvaro | 23<br>1000<br>Övrig | gt              | 11:00 24          |           | 25        | 26     | 27     | 28     |
|                                          | v 27                | 29                           | 30<br>1000<br>Övrig | gt              | 11:00             |           | 2         | 3      | 4      | 5      |
|                                          |                     |                              |                     |                 |                   |           |           |        |        |        |

#### När du sparat frånvaro/övrig insats i kalendern ser det ut som nedan.

Aktiviteterna kan redigeras genom att klicka på tillfället för aktiviteten.

#### Kalender – översikten

De aktiviteter du valt ska visas i översikten kan du se på "Översikt." Du kan här enbart se de kunder som ligger på eller under den adress som är din huvudadress.

På översikten finns en "kvittera" bock för varje aktivitet. Om du klickar i den försvinner aktiviteten från översikten, men den finns kvar på kunden.

| Kalender     |           |              |          |  |
|--------------|-----------|--------------|----------|--|
| Pågående     |           |              |          |  |
| Boende       | Aktivitet | Dagar kvar   | Kvittera |  |
| Marie Testar | Frånvaro  | 0 dagar kvar |          |  |
| Kommande     |           |              |          |  |
| Boende       | Aktivitet | Startar om   | Kvittera |  |
| Marie Testar | Övrigt    | Om 1 dagar   |          |  |

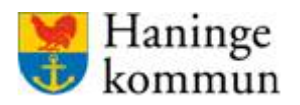

| Pågående                              |                                      |                                |          |
|---------------------------------------|--------------------------------------|--------------------------------|----------|
| Boende                                | Aktivitet                            | Dagar kvar                     | Kvittera |
| <u>Marie Testar</u>                   | Frånvaro                             | 0 dagar kvar                   |          |
| <b>Startar</b><br>måndag 22 jun 00:00 | <b>Slutar</b><br>måndag 22 jun 23:59 | Instruktion<br>Sjukhusvistelse |          |
| Kommande                              |                                      |                                |          |
| Boende                                | Aktivitet                            | Startar om                     | Kvittera |
| Marie Testar                          | Övrigt                               | Om 1 dagar                     |          |
| Startar                               | Slutar                               | Instruktion                    |          |
| tisdag 22 jup 10:00                   | tisdag 23 jun 11:00                  | Promenad utombus               |          |

Klicka på den orange eller blå knappen för att se detaljerna om aktiviteten.

#### Kvittera aktivitet i kalendern

Klicka i "Kvittera" för att kvittera aktiviteten/frånvaron som utförd/färdig. När du kvitterar aktiviteten/frånvaron faller den bort från översikten, men finns kvar i kundens kalender.

| Calender     |           |              |          |  |
|--------------|-----------|--------------|----------|--|
| Pågående     |           |              |          |  |
| Boende       | Aktivitet | Dagar kvar   | Kvittera |  |
| Marie Testar | Frånvaro  | 0 dagar kvar |          |  |
| Kommande     |           |              |          |  |
| Boende       | Aktivitet | Startar om   | Kvittera |  |
| Marie Testar | Övrigt    | Om 1 dagar   |          |  |

Du kan säkerställa att insatsen är genomförd genom att klicka på kundens namn.

| Aktivitet | Dagar kvar                                   | Kvittera                                                                                                    |                                                                       |
|-----------|----------------------------------------------|----------------------------------------------------------------------------------------------------|-----------------------------------------------------------------------|
| Frånvaro  | 0 dagar kvar                                 |                                                                                                    |                                                                       |
|           |                                              |                                                                                                    |                                                                       |
| Aktivitet | Startar om                                   | Kvittera                                                                                                    |                                                                       |
| Övrigt    | Om 1 dagar                                   |                                                                                                    |                                                                       |
|           | Aktivitet<br>Frånvaro<br>Aktivitet<br>Övrigt | Aktivitet     Dagar kvar       Frånvaro     0 dagar kvar       Aktivitet     Startar om       Övrigt     Om 1 dagar | Aktivitet     Dagar kvar     Kvittera       Frånvaro     0 dagar kvar |

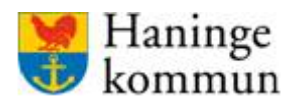

Senast uppdaterad 2020-06-23

#### Systemförvaltningen SoF/ÄF

X 22 Övrigt Kale Larm Rapport 22 jun 2020 13:00 till 14:00 Juni Promenad uni 2020 Maj Kvittering Måndag Ej kvitterad 🗌 1 Signering Marie Eidstrand dag 12:45 8 KVÅ-kod Ingen KVÅ-kod Ø 15 Ändra Ta bort 22 23 24 25 10:00 Övrigt Hela dagen **Frånvaro** Övrigt 29 30 Övrigt

Klicka på insatsen i kalendern så kan du se om aktiviteten signerats, av vem samt när den signerades.

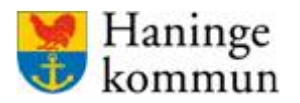

### Ta bort eller redigera frånvaro/övriga aktiviteter

Du tar bort eller redigerar en aktivitet i kalendern genom att antingen klicka på kundens namn i Översikt – Kalender.

| Pågående     |           |              |          |  |
|--------------|-----------|--------------|----------|--|
| Boende       | Aktivitet | Dagar kvar   | Kvittera |  |
| Marie Testar | Frånvaro  | 0 dagar kvar |          |  |
| Kommande     |           |              |          |  |
| Boende       | Aktivitet | Startar om   | Kvittera |  |
| Marie Testar | Övrigt    | Om 1 dagar   |          |  |

Alternativt söker du upp kunden, går in i kundbilden och klickar på "Kalender".

| Omesserie         Oversikt         Boende      | Medarbetare                                                                                                    | le Skriv ut sidan                                   |                             |        |           |        | 0 H    | ijälp 👤 Marie Eidstrand |
|------------------------------------------------|----------------------------------------------------------------------------------------------------|-----------------------------------------------------|-----------------------------|--------|-----------|--------|--------|-------------------------|
| Boende → Marie Testar (19360311-9045)          |                                                                                                    |                                                     |                             |        |           |        |        | Ê                       |
| Allmänt Signeringslistor Läkemedelslista Signe | Allmänt Signeringslistor Läkemedelsista Signerade händelser Larm Rapport Ralender Britishukningsjournal Beställningslista Mätilistor |                                                     |                             |        |           |        |        |                         |
| Kalender Ny aktivitet                          |                                                                                                    |                                                     |                             |        |           |        |        |                         |
|                                                | - 1                                                                                                    | Maj                                                 |                             |        | Juni 2020 |        |        | Juli –                  |
| + Skapa ny aktivitet                           |                                                                                                    | Måndag                                              | Tisdag                      | Onsdag | Torsdag   | Fredag | Lördag | Söndag                  |
| Filtrera på kategori:                          | v 23                                                                                                    | 1                                                   | 2                           | 3      | 4         | 5      | 6      | 7                       |
| Alla kategorier                                |                                                                                                    | -                                                   |                             |        |           |        |        |                         |
| <ul> <li>Fránvaro</li> <li>Övrigt</li> </ul>   | v 24                                                                                                    | 8                                                   | 9                           | 10     | 11        | 12     | 13     | 14                      |
| Valj                                           | v 25                                                                                                    | 15                                                  | 16                          | 17     | 18        | 19     | 20     | 21                      |
|                                                | v 26                                                                                                    | 22<br>Hela dagen<br>Frânvaro<br>1300 1400<br>Outlet | 23<br>1000 11:00<br>Övrigt  | 24     | 25        | 26     | 27     | 28                      |
|                                                | v 27                                                                                                    | 29                                                  | 30<br>10:00 11:00<br>Övrigt | 1      |           | 3      | 4      | 5                       |

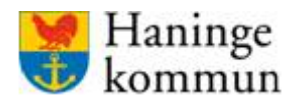

Klicka på insatsen i kalendern och klicka på "Ändra" för att ändra någonting i aktiviteten. Du även lägga till en KVÅ-kod till aktiviteten genom att klicka på "pennan" vid fältet KVÅ-kod.

| Larm Rapport Kale                               | 23<br>Juni <sup>23</sup> jun 2020 10<br>Promenad utc | 0:00 till 11:00<br>mhus |                    |          |
|-------------------------------------------------|------------------------------------------------------|-------------------------|--------------------|----------|
| Maj                                             | Upprepning:                                          |                         | Tisdag varje vecka | uni 2020 |
| 1                                               | Kvittering                                           |                         | Ej kvitterad 🗌     | -9       |
| 8                                               | Signering                                            |                         | Inte signerad      | -        |
|                                                 | KVÅ-kod                                              | h                       | ngen KVÅ-kod       |          |
| 15                                              | Ändra Ta bort                                        |                         |                    |          |
| 22<br>Hela dagen<br>Frånvaro<br>13:00<br>Övrigt | 23<br>10:00<br>Övrigt                                | 11:00 24                | 25                 |          |
| 29                                              | 30<br>10:00<br>Övrigt                                | 11:00                   | 2                  |          |
|                                                 |                                                      |                         |                    |          |

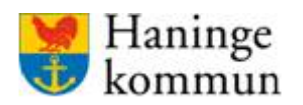

Gör dina ändringar och klicka på "Spara".

|                    | ×                                      |
|--------------------|----------------------------------------|
| Redigera           |                                        |
| Kategori:          | Övrigt 🗸                               |
| Anteckning:        | Promenad utomhus                       |
| Startar:           |                                        |
| 2020-06-23         | Klockan: 10:00                         |
| Slutar:            |                                        |
| 2020-06-23         | Hockan: 11:00                          |
| Hela dygnet?       |                                        |
| Upprepas?          | Veckovis 🗸                             |
| Upprepas var:      | 1 vecka                                |
| Sammnfattning:     | Upprepas tisdag varje vecka            |
| Påminnelse?        | ✓ Visa på översikt                     |
| Spara <u>Avbry</u> | Kräver signering (larma vid försening) |

Om du vill ta bort frånvaron, eller aktiviteten, klicka på insatsen och klicka på "Ta bort".

| ( ~ N | ſlaj                                            |                                      |             | Juni 2020            |
|-------|-------------------------------------------------|--------------------------------------|-------------|----------------------|
| v 23  | Måndag<br>1                                     | 22 Frånvaro<br>Juni Hela dagen 22 ju | in 2020     |                      |
| v 24  | 15                                              | Kvittering                           |             | Ej kvitterad         |
| v 25  | 22                                              | Signering                            | Händelsen b | ehöver inte signeras |
| v 26  | Hela dagen<br>Fränvaro<br>13:00<br>Övrigt<br>29 | Andra Ta bort                        | 1           | 2                    |
| v 27  |                                                 | 10:00 1 <sup>-</sup><br>Övrigt       | 1:00        |                      |

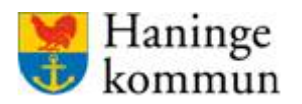

Senast uppdaterad 2020-06-23

Systemförvaltningen SoF/ÄF

### KVÅ-koder i kalendern OBS!

Du har säkert sett att det går att lägga in KVÅ-koder för de aktiviteter som du lägger i kalendern. Vad som är viktigt att veta då är att dessa aktiviteter INTE kommer med vid rapportering av KVÅ-koder i statistikfil till Socialstyrelsen. För att insatserna/aktiviteterna ska komma med i statistikfilen behöver de läggas in i en signeringslista.

| Välj KVÅ-kod                                      |                                      |        | ×       |  |  |  |
|---------------------------------------------------|--------------------------------------|--------|---------|--|--|--|
| Q <mark> överva</mark>                            |                                      |        | BLÄDDRA |  |  |  |
| Sökresultat                                       |                                      |        |         |  |  |  |
| O AU116<br>ÖVERVAKNING AV LÄKEMED                 | ELSINTAG                             |        |         |  |  |  |
| O DT031<br>ÖVERVAKNING EFTER LÄKEM                | IEDELSTILLFÖRSEL (INKLUSIVE VACCIN)  |        |         |  |  |  |
| O QA001<br>ÖVERVAKNING AV MEDVETA                 | O QA001<br>ÖVERVAKNING AV MEDVETANDE |        |         |  |  |  |
| O QD008<br>Övervakning av vitala tecken           |                                      |        |         |  |  |  |
| O QD011<br>ÖVERVAKNING AV ÖVERKÄNSLIGHETSREAKTION |                                      |        |         |  |  |  |
| Förslag                                           |                                      |        |         |  |  |  |
| INGEN KOD                                         |                                      |        |         |  |  |  |
| Summering                                         |                                      |        |         |  |  |  |
| INSATS                                            | KVÂ                                  |        |         |  |  |  |
| Övrigt                                            | <b>ChosenCode</b><br>CodeDesc        |        |         |  |  |  |
|                                                   |                                      | AVBRYT | SPARA   |  |  |  |
|                                                   |                                      |        |         |  |  |  |

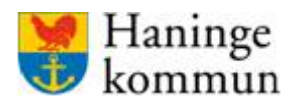

#### **Mätlistor**

I webbgränssnittet kan du registrera olika mätlistor. Mätlistorna registreras på kunden och syns i mobilapplikationen för kunden. Mätlistan läggs in i webbgränssnittet och det läggs in mätdata via mobilapplikationen.

### Tillgängliga skalor för mätlista

Mätlistorna kan du göra med följande skalor:

| Valj | skala |
|------|-------|
|      |       |

| Välj skala                          |               | $\sim$ |
|-------------------------------------|---------------|--------|
| Välj skala                          |               |        |
| Andningsfrekvens (andetag/min)      |               |        |
| Generisk avföringsskala (Typ AAA-k) |               |        |
| Glukosvärde (mmol/l)                |               |        |
| Kroppstemperatur (°C)               |               |        |
| Syremättnad (%)                     |               |        |
| Vikt (kg)                           |               |        |
|                                     | <b>AVRDVT</b> | SDADA  |

#### Skapa en mätlista

Gå in i kundens personbild.

Klicka på "Mätlistor.

Klicka på "+Ny mätlista".

| In the second second se | rbetare Skriv ut sidan                                                        | ? Hjälp | 1 Marie Eidstrand |
|----------------------------------------------------------------------------------------------------|-------------------------------------------------------------------------------|---------|-------------------|
| Boende → Marie Testar (19360311-9045)                                                                                                    |                                                                               |         |                   |
| Allmänt Signeringslistor Läkemedelslista Signerade hä                                                                                                    | ndelser Larm Rapport Kalender Förbrukningsjournal Beställningslista Matlistor |         |                   |
| Mätlistor                                                                                                    |                                                                               |         |                   |
| MÄTLISTOR                                                                                                    | Andningsfrekvens andetag/min                                                  | A ÄNDRA | INAKTIVERA        |
| + NY MĂTLISTA                                                                                                    | Testa                                                                         |         |                   |
| Andningsfrekvens                                                                                                    | ( <sup></sup>                                                                 |         | ·····             |
| Avföring                                                                                                    | Det finns inga registrerade mätvärden för denna mätlista.                     |         |                   |
| Syremattnad                                                                                                    |                                                                               |         |                   |

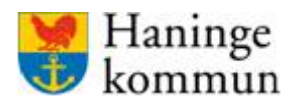

Skriv "Namn" på mätlistan.

Skriv en "Instruktion". Instruktionen är synlig för behöriga i mobilapplikationen.

Välj "Skala".

Välj vilken delegering som behövs för att kunna rapportera på mätlistan.

Klicka på "Spara" för att spara mätlistan.

| Ny mätning                | ×            |
|---------------------------|--------------|
|                           |              |
| Namn *                    |              |
| Blodsocker                |              |
| Instruktion               |              |
| Testas innan varje måltid |              |
| Välj skala                |              |
| Glukosvärde (mmol/l)      | $\sim$       |
| Välj delegering           |              |
| Välj delegering           | ~            |
|                           | AVBRYT SPARA |

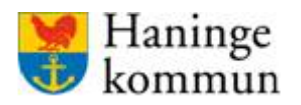

## Redigera mätlista

Om du vill ändra i en befintlig mätlista gör du det genom att klicka på mätlistan och sen klicka på "Ändra".

| Haninge V Testenhet V Visa                                        |                                                                     |                 |                 |         |                   |
|-------------------------------------------------------------------|---------------------------------------------------------------------|-----------------|-----------------|---------|-------------------|
| Smcss Överzikt Boende Medarbetare                                 | ) Skriv ut sidan                                                    |                 |                 | 🕐 Hjālp | 1 Marie Eidstrand |
| Boende  → Marie Testar (19360311-9045)                            |                                                                     |                 |                 |         |                   |
| Allmänt Signeringslistor Läkemedelslista Signerade händelser Larm | Rapport Kalender Förbrukningsjournal Beställningslista              | Mätlistor       |                 |         |                   |
| Mätlistor                                                         |                                                                     |                 |                 |         |                   |
| MÄTLISTOR                                                         | Blodsocker mmol/I                                                   |                 | SKAPA PDF       | Ø ÄNDRA | INAKTIVERA        |
| + NY MĀTLISTA                                                     | Testas innan varje måltid                                           |                 |                 |         |                   |
| Andningsfrekvens                                                  | DELEGERING<br>Kontrollrollera blodsocker och kalibrera blodsockerap | iparat          |                 |         |                   |
| Avföring                                                          | VÄRDE                                                               | DATUM           | SIGNERAD AV     |         | _                 |
| Blodsocker<br>Syremättnad                                         | 7.0 mmol/1                                                          | ldag, kl. 07:48 | Marie Eidstrand |         |                   |
|                                                                   | 4.0 mmol/1                                                          | ldag, kl. 07:48 | Marie Eidstrand |         |                   |
|                                                                   | 3.0 mmol/l                                                          | Idag. kl. 07:48 | Marie Eidstrand |         |                   |
|                                                                   |                                                                     |                 |                 |         |                   |
|                                                                   |                                                                     |                 |                 |         |                   |

Gör ändringarna och klicka på "Spara" när du är färdig.

| Ändra mätlista                                             | ×      |
|------------------------------------------------------------|--------|
|                                                            |        |
| Namn *                                                     |        |
| Blodsocker                                                 |        |
| Instruktion                                                |        |
| Testas innan varje måltid                                  |        |
|                                                            |        |
|                                                            |        |
|                                                            | h      |
| Välj delegering                                            |        |
| Kontrollrollera blodsocker och kalibrera blodsockerapparat | $\sim$ |
| AVBRYT                                                     | SPARA  |

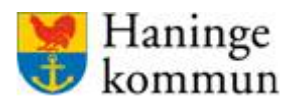

#### Inaktivera en mätlista

Om mätlistan inte längre är aktuell, dvs inga nya mätvärden behöver kontrolleras/läggas in, så kan du inaktivera mätlistan.

Markera den mätlista som ska inaktiveras.

Klicka på "Inaktivera".

| Haninge 🗸 Testenhet 🖌 Visa                                                                                                    |                                              |                       |                 |         |                   |
|----------------------------------------------------------------------------------------------------|----------------------------------------------|-----------------------|-----------------|---------|-------------------|
| International Second Provided American International Contractions of the International Contraction of the International Contractional Contractional Contractional Contr | ) Skriv ut sidan                             |                       |                 | 🧿 Hjälp | 1 Marie Eidstrand |
| Boende → Marie Testar (19360311-9045)                                                                                                    |                                              |                       |                 |         |                   |
| Allmänt Signeringslistor Läkemedelslista Signerade händelser Larm                                                                                                    | Rapport Kalender Förbrukningsjournal Beställ | iningslista Mätlistor |                 |         |                   |
| Mätlistor                                                                                                    |                                              |                       |                 |         |                   |
| MÄTUSTOR                                                                                                    | Avföring Generisk avföringsskala (T          | yp AAA-d)             | 🔊 skapa pdf     | Ø ÄNDRA | INAKTIVERA        |
| + NY MÄTLISTA                                                                                                    | hej o hå                                     |                       |                 |         |                   |
| Andningsfrekvens                                                                                                    | VÄRDE                                        | DATUM                 | SIGNERAD AV     |         |                   |
| Avföring                                                                                                    | A                                            | ldag. kl. 09:24       | Marie Eidstrand |         |                   |
| Blodsocker<br>Syremättnad                                                                                                    | ААА                                          | ldag. kl. 09:24       | Marie Eidstrand |         |                   |
|                                                                                                    | D                                            | ldag. kl. 09:24       | Marie Eidstrand |         |                   |
|                                                                                                    | aaa                                          | ldag, kl. 09:24       | Marie Eidstrand |         |                   |
|                                                                                                    | AA                                           | idag. kl. 09:24       | Marie Eidstrand |         |                   |
|                                                                                                    |                                              |                       |                 |         |                   |

## Skapa pdf av en mätlista

Du kan skapa en PDF-fil av kundens mätlista.

| saninge v Testenhet v Visa<br>OMCSS Översikt Boende Medarbetare © | Skriv ut sidan                                                      |                                                                    |                 | 🕜 Hjälp | 1 Marie Eidstrand |  |
|-------------------------------------------------------------------|---------------------------------------------------------------------|--------------------------------------------------------------------|-----------------|---------|-------------------|--|
| Boende → Marie Testar (19360311-5045)                             |                                                                     |                                                                    |                 |         |                   |  |
| Allmänt Signeringslistor Läkemedelslista Signerade händelser Larm | Rapport Kalender Förbrukningsjournal Beställningslista              | Mätlistor                                                          |                 |         |                   |  |
| Mätlistor                                                         |                                                                     |                                                                    |                 |         |                   |  |
| MÁTUSTOR                                                          | Blodsocker mmol/I                                                   |                                                                    | Skapa pdf       | Ø ÄNDRA | INAKTIVERA        |  |
| + NY.MÄTLISTA                                                     | Testas innan varje måltid                                           |                                                                    |                 |         |                   |  |
| Andningsfrekvens                                                  | DELEGERING<br>Kontrolirollera blodsocker och kalibrera blodsockerap | EGERING<br>trollrollera blodsocker och kalibrera blodsockerapparat |                 |         |                   |  |
| Avföring                                                          | VÄRDE                                                               | DATUM                                                              | SIGNERAD AV     |         |                   |  |
| Blodsocker<br>Syremättnad                                         | 7,0 mmal/l                                                          | ldag, kl. 07:48                                                    | Marie Eidstrand |         |                   |  |
|                                                                   | 4.0 mmol/l                                                          | ldag, kl. 07:48                                                    | Marie Eidstrand |         |                   |  |
|                                                                   | 3.0 mmol/l                                                          | Idag. kl. 07:48                                                    | Marie Eidstrand |         |                   |  |
|                                                                   |                                                                     |                                                                    |                 |         |                   |  |
|                                                                   |                                                                     |                                                                    |                 |         |                   |  |

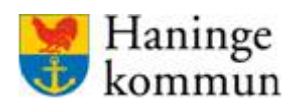

Välj datum som PDF-en ska avse.

| Skapa PDF    |   | ×                |
|--------------|---|------------------|
| Från och med |   | Till och med     |
| 2020-05-23   | > | 2020-06-23       |
|              |   | AVBRYT SKAPA PDF |

Öppna den hämtade filen genom att klicka på den.

| Smcss Översikt Boende Medarbetare                                 | Skriv ut sidan                                                     |                 |                 | 🕜 Hjälp | 👤 Marie Eidstra | nd |
|-------------------------------------------------------------------|--------------------------------------------------------------------|-----------------|-----------------|---------|-----------------|----|
| Boende → Marie Testar (19360311-9045)                             |                                                                    |                 |                 |         |                 | ŵ  |
| Allmänt Signeringslistor Läkemedelslista Signerade händelser Larm | Rapport Kalender Förbrukningsjournal Beställningslist              | a Mätlistor     |                 |         |                 |    |
| Mätlistor                                                         |                                                                    |                 |                 |         |                 |    |
| MÄTLISTOR                                                         | Blodsocker mmol/I                                                  |                 | SKAPA PDF       | 🖉 ÄNDRA | INAKTIVERA      |    |
| + NY MĀTLISTA                                                     | Testas innan varje måltid                                          |                 |                 |         |                 |    |
| Andningsfrekvens                                                  | DELEGERING<br>Kontrollrollera blodsocker och kalibrera blodsockera | apparat         |                 |         |                 |    |
| Avföring                                                          | VÄRDE                                                              | DATUM           | SIGNERAD AV     |         |                 |    |
| Blodsocker                                                        | 7.0 mmol/l                                                         | ldag, kl. 07:48 | Marie Eidstrand |         |                 |    |
| Syremättnad                                                       | 4,0 mmol/l                                                         | ldag, kl. 07:48 | Marie Eidstrand |         |                 |    |
|                                                                   | 3.0 mmol/l                                                         | ldag, kl. 07:48 | Marie Eldstrand |         |                 |    |
|                                                                   |                                                                    |                 |                 |         |                 |    |
|                                                                   |                                                                    |                 |                 |         |                 |    |
|                                                                   |                                                                    |                 |                 |         |                 |    |
|                                                                   |                                                                    |                 |                 |         |                 |    |
| Om Appva MCSS                                                     |                                                                    |                 |                 |         |                 |    |
| C Matvarden-haningpdf                                             |                                                                    |                 |                 |         | Visa alla       | ×  |

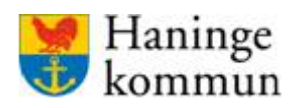

Senast uppdaterad 2020-06-23

# Systemförvaltningen SoF/ÄF

| + |
|---|
|   |
|   |
|   |

Skriv vid behov ut PDF-en på ikonen med skrivaren.